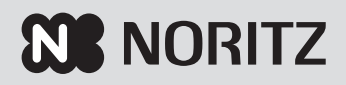

はじめに \_\_\_\_

ご使用前に

お湯・シャワー \_\_\_\_

おふろ \_\_\_\_

キレイ \_\_\_\_

その他の機能

eco(II)

エネルック \_

無線LAN機能 \_\_\_\_

マイクロバブル浴 \_\_\_

メニューからの運転・設定 (ユーザー設定)<u>-</u>

困ったとき \_\_\_\_

ご参考 \_\_\_\_

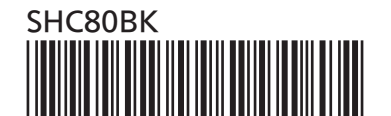

# ガスふろ給湯器

取扱説明書

リモコン

RC-K001Wシリーズ

# 事前にご確認ください

## このたびは弊社製品をお求めいただきまして、ま ことにありがとうございます

- この取扱説明書をよくお読みになって、正しくご使用 ください。
- ●この取扱説明書は、別冊の機器本体編の取扱説明書(保 証書付)と併せて、いつでもご覧になれるところに保管 してください。

## リモコン操作に関する内容のみ記載しています

- ●リモコン操作以外については、別冊の機器本体編の取扱 説明書で説明していますので、併せてお読みください。
- 別売品の取扱説明書がある場合は、そちらも併せてお 読みください。
- 専用アプリ「わかすアプリ」やスマートス ピーカーの設定・操作については、わかす アプリのウェブページをご覧ください。

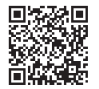

#### 文中の(P○)の数字は参照ページを表します

#### 説明中のリモコン表示画面は一例です

●実際の表示画面は、設置状態や使用状況によって異な ります。

## 製品タイプを確認してください

●お使いの給湯機器は、製品タイプ(全自動タイプ/自動 タイプ)によってしくみや操作が異なる部分がありま す。

機器本体編の取扱説明書で製品タイプをご確認のうえ、 必要なページをお読みください。

## リモコン品名を確認してください

- 複数の種類のリモコンの説明をしていますので、お使いのリモコン品名をご確認のうえ、お読みください。
- ●操作方法が共通する内容は、RC-K001SE、RC-K001MWで説明しています。

## この取扱説明書での呼びかた

- ●この取扱説明書では、「ガスふろ給湯器」を「給湯機器」、 「UV除菌機能」を「UV機能」と呼んでいます。
- ●この取扱説明書とリモコンの設定画面の「スマートフォン」 とは、タブレット端末(iPadのみ対応)も含んだ表現です。 ※「iPad」はApple Inc.の商標です。

## オ ゾン 水 配 管 ク リ ー ン 機 能(P6)・UV機 能 (P7)の有無について

●オゾン水配管クリーン機能とUV機能について記載していますが、お使いの給湯機器によっては機能の有無が異なりますので、機器本体編の取扱説明書をご覧ください。(「オゾン水配管クリーン機能付」「UV機能付」の記載がない場合は、機能はありません)

## 以前の入居者が給湯機器を使用していた可能性が ある場合

●以前の入居者の無線LANルーターやスマー トフォンの情報が残っている可能性がある ため、給湯機器をご使用になる前に、リモ コンの「全設定初期化」をしてください。

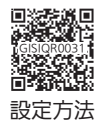

## このリモコンは ECHONETLite™ に対応しています

- ●他社製のECHONETLite対応機器の操作については、ご 使用になる機器の取扱説明書をご覧ください。他社製 のECHONETLite対応機器の動作について、弊社は一切 その責任を負いません。あらかじめご了承ください。
- ※「 ECHONETLite<sub>™</sub> 」はエコーネットコンソーシアムの 商標です。

## ウェブで使いかたをご覧いただけます

●台所リモコンのトップ画面で【お気に入り】→【取扱説明書】をタッチし、表示された二次元コードから取扱説明書をダウンロードできます。最新の取扱説明書をご覧になりたいときは、この方法でご覧いただけます。

※通信料金はお客さまのご負担となります。

※リンク先の内容は、予告なく変更・削除される場合が あります。

# もくじ

## はじめに

| 事前にご確認ください・・・・・・              | 2  |
|-------------------------------|----|
| もくじ・・・・・                      | 3  |
| こんなことができます・・・・・               | 5  |
| 1 お湯まわりの生活に役立つ、充実の機能・・・・・     | 5  |
| 2 おふろのお湯をもっとキレイに!・・・・・・       | 6  |
| 3 安全な入浴をサポートする見まもり機能・・・・・     | 9  |
| 4 入浴タイマーが目的にあった入浴方法をサポート・・・   | 13 |
| コラム:安全な入浴は、「血圧」が大きく関係する?! ・・・ | 8  |
| コラム:入浴環境と深部体温の関係について ・・・      | 14 |
| コラム:なぜ、おふろで睡眠サポート? ・・・・・・     | 14 |
| 必ずお守りください(安全上の注意)・・・・・・・・・    | 15 |
|                               |    |

## ご使用前に

| 各部のなまえとはたらき(浴室リモコン)・・・・・              | 17 |
|---------------------------------------|----|
| 浴室リモコンのスイッチ・ランプ・マーク・・・・               | 17 |
| エコ・ケアセンサー・・・・・                        | 19 |
| 浴室リモコンの表示画面・・・・・                      | 20 |
| 各部のなまえとはたらき(台所リモコン)・・・・・・             | 21 |
| 台所リモコンのスイッチ・ランプ・マーク・・・・               | 21 |
| 台所リモコンの表示画面・・・・・                      | 22 |
| トップ画面・・・・・                            | 23 |
| 台所リモコンのトップ画面のモード・背景を<br>切り替える・・・・・    | 26 |
| よく使う機能を台所リモコンの<br>お気に入りスイッチに登録する・・・・・ | 28 |
| 台所リモコンで日時をあわせる・・・・・                   | 28 |
|                                       |    |

## お湯・シャワー

| お湯の温度を調節してお湯を出す・・・・・     | 29 |
|--------------------------|----|
| 「ピピピ」と鳴ってお湯の温度を調節できないときは |    |
| <優先切替>・・・・               | 31 |

## おふろ

| ふろ自動のお湯はりのしくみ・・・・・                                | 32 |
|---------------------------------------------------|----|
| おふろを沸かす<ふろ自動>・・・・・・・・・・・・・・・・・・・・・・・・・・・・・・・・・・・・ | 33 |
| 自動保温・自動たし湯の時間を変更する・・・・・・                          | 35 |

| 入浴タイマーについて・・・・・                                             | 36 |
|-------------------------------------------------------------|----|
| 全自動タイプの場合<br><ホッと湯上がりモード>・・・・・                              | 36 |
| <入浴経過時間お知らせ>・・・・・・                                          | 37 |
| 残り湯を沸かし直す・・・・・                                              | 38 |
| 沸き上がりのふろ温度を調節する・・・・・                                        | 39 |
| 沸き上がりのふろ湯量を調節する・・・・・                                        | 40 |
| ぬるいおふろのお湯を沸かす<追いだき>・・・・・                                    | 41 |
| おふろのお湯を増やす<たし湯>・<br>ぬるくする<たし水>・・・・・・・・・・・・・・・・・・・・・・・・・・・   | 43 |
| おふろ沸かしを予約する<ふろ予約>・・・・・                                      | 44 |
| 全自動タイプの場合<br>おやすみ前の入浴習慣をサポートする機能を使う<br>くあったか睡眠サポートモード>・・・・・ | 46 |
| 宅外お知らせ/全自動タイプの場合<br>わかすアプリからの呼びかけに応答する・・・・・・                | 48 |

## キレイ

| UV機能付の給湯機器の場合<br>自動でおふろのお湯をキレイにする<オートUV>・・・                                             | 49 |
|-----------------------------------------------------------------------------------------|----|
| UV機能付の給湯機器の場合<br>お好みのタイミングでおふろのお湯をキレイにする<br><今すぐUV>・・・・・・・・・・・・・・・・・・・・・・・・・・・・・・・・・・・・ | 50 |
| UV機能付の給湯機器の場合<br>設定した時刻までに残り湯をキレイにする<br><残り湯UVキレイ> ・・・・・                                | 51 |
| ふろ配管クリーンについて・・・・・                                                                       | 53 |
| 自動ふろ配管クリーン・・・・・・・・・・・                                                                   | 53 |
| 手動ふろ配管クリーン・・・・・・・・・・・・・・・・・・・・・・・・・・・・・・・・・・・・                                          | 55 |
|                                                                                         |    |

## その他の機能

| リモコンの音量を変更する・・・・・                            | 56 |
|----------------------------------------------|----|
| 操作ロックをする・・・・・                                | 57 |
| 呼出スイッチがある場合<br>浴室または台所を呼び出す<呼出>・・・・・         | 58 |
| 通話スイッチ(インターホン機能)がある場合<br>インターホンで話す<通話>・・・・・・ | 58 |

## $eco(\square)$

| 省エネ・節約できる「エコ機能」ってどんなもの?・・・ | 60 |
|----------------------------|----|
| エコ機能を「入」(または「切」)にする・・・・・   | 61 |

## エネルック

| エネルックでエネルギーの状況を見る・・・・・ 63 | 3 |
|---------------------------|---|
|---------------------------|---|

## 無線LAN機能

| 無線LAN機能をご使用になる前に ・・・・・・・・・・                   | 64 |
|-----------------------------------------------|----|
| トップ画面に「無線LAN設定をおこなって<br>ください」の表示が出ているとき・・・・・・ | 65 |
| 無線LAN接続サービス・わかすアプリ利用規約 ・・・・                   | 67 |
| 台所リモコンと無線LANルーターを接続する ・・・・・                   | 68 |
| 台所リモコンとスマートフォンを接続する・・・・・・                     | 71 |
| 配信されたお知らせを確認する・・・・・                           | 72 |
| 通信機能をリセットする・・・・・                              | 73 |
| 接続しているアプリなどをすべて解除する・・・・・・                     | 74 |

# マイクロバブル浴 マイクロバブル浴専用循環アダプター が付いている場合

| マイクロバブル浴ってどんなもの?・・・・・     | 74 |
|---------------------------|----|
| マイクロバブル浴専用循環アダプターの        |    |
| 各部のなまえとはたらき・・・・・          | 74 |
| マイクロバブル浴をする<温浴>・・・・・・     | 75 |
| マイクロバブル浴をしばらく使わなかったあとは・・・ | 77 |

## メニューからの運転・設定(ユーザー設定)

| メニューから運転操作をする・設定を変える<br>(ユーザー設定)・・・・・・・・・・・・・・・・・・・・・・・・・・・・・・・・・・・・ | 78 |
|----------------------------------------------------------------------|----|
| 停電時に一時的にお湯を使う・・・・・                                                   | 82 |
| 機器の水抜きをする・・・・・                                                       | 82 |

## 困ったとき

| 故障・異常かな?と思ったら・・・・・                                                 | 84 |
|--------------------------------------------------------------------|----|
| 設定したふろ湯量にならないときは<br>(水位のリセット)/全自動タイプのみ・・・・・                        | 91 |
| リモコンに3桁の英数字が点滅しているとき<br><故障表示>・・・・・・・・・・・・・・・・・・・・・・・・・・・・・・・・・・・・ | 92 |

## ご参考

| 台所リモコンにアップデートに関する                             |    |
|-----------------------------------------------|----|
| お知らせを表示したとき・・・・・・・・・・・・                       | 93 |
| 冬期の入浴について・・・・・                                | 94 |
| 転居されるとき・・・・・                                  | 94 |
| リモコン音声一覧・・・・・・・・・・・・・・・・・・・・・・・・・・・・・・・・・・・・  | 94 |
| 設定範囲と初期設定・・・・・・・・・・・・・・・・・・・・・・・・・・・・・・・・・・・・ | 95 |
| アフターサービス・・・・・・・・・・・・・・・・・・・・・・・・・・・・・・・・・・・   | 95 |

| 下記の内容については、                                                                                                    | 機器本体編の取扱説明書に                                      | 記載していますので、併せてご覧ください                                                                                                    |
|----------------------------------------------------------------------------------------------------|---------------------------------------------------|----------------------------------------------------------------------------------------------------|
| 内                                                                                                    | 容                                                 | 機器本体編の取扱説明書の該当ページ<br>(タイトルは異なる場合があります)                                                                                                    |
| 機器全般に関する必ず守ってい<br>製品名や製品タイプを調べたい<br>凍結予防の方法・・・・・・・・<br>長期間使用しない場合の処置、<br>機器の水抜きをしたあとの処置<br>機器やリモコンに関する点検・<br>機器に関する故障や異常を感じ<br>リモコンに3桁の英数字が点滅し<br>機器の仕様表や能力表・・・・・・<br>機器の修理、保証、移設などに | ただきたい内容・・・・・・<br>とき・・・・・・・・・・・・・・・・・・・・・・・・・・・・・・ | 必ずお守りください(安全上の注意)<br>製品名・製品タイプをご確認ください<br>凍結による破損を予防する<br>長期間使用しないとき(水抜きのしかた)<br>水抜き後の再使用のとき<br>日常の点検・お手入れのしかた<br>故障・異常かな?と思ったら<br>リモコンに3桁の英数字が点滅しているとき<故障表示><br>主な仕様<br>アフターサービス |

## こんなことができます $\chi \pm \chi$ お湯まわりの生活に役立つ、充実の機能 マイクロバブル浴をお楽し 自動でおふろを沸かします。 浴室・台所間を呼出スイッチで 連絡。インターホン機能付なら 熱くしたり、ぬるくしたり、増 みいただけます。 やしたりも思いのまま。 通話もできます。 【マイクロバブル浴専用循環アダプター が付いている場合】 63 ふろ自動(P33) 追いだき(P41) 呼出(P58) たし湯・たし水(P43) 通話(P58) マイクロバブル浴(P74) 意識せずに、省エネ・節約でき 誤ってスイッチを押したりして ガスやお湯など、使った**エネ** るエコ機能。 ルギーが確認できます。省エ も作動しないように**操作ロッ** ネ・節約のお助けに。 **ク**ができます。 エコ機能(P60) エネルック(P63) 操作ロック(P57) 無線LANにつなぐと、おふろライフがぐん!と広がります。 使い勝手にあわせて

- ●洗濯指数(P24)や低温注意のお知らせ(P25)・暮しに役立つ 情報(P72)などを受け取ることができます。
- ●インターネットを利用して、台所リモコンの日時を自動であわせます。
- ●「わかすアプリ」を使えば、スマートフォンからの遠隔操作や浴室 の様子の見まもりなどができます。詳しくはわかすアプリのウェ ブページをご覧ください。

無線LAN機能(P64)

**使い勝手**にあわせて いろいろな設定を変更したり、 運転操作をしたりすることがで きます。 はじめに

メニュー・ユーザー設定(P78)

# **2** おふろのお湯をもっとキレイに!

## ふろ配管クリーンで配管内をすっきり!

●自動ふろ配管クリーン(P53) (全自動タイプの場合にお使いいただけます)

作動する条件がそろうと、自動的にふろ配管クリーンが作動し、ふろ配管内の残り湯を新しい お湯で押し流します。

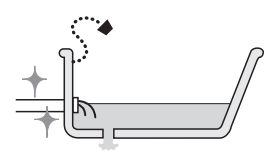

自動でかしこく \ ふろ配管をキレイに / スマート配管クリーン

流すお湯の温度・量については、機器が入浴人数・気温・ふろ設定温度から配管内の汚れ度合いを推定して自動的に判断し、 必要な場合は熱めの温度のお湯・多めの量のお湯を流します。熱めのお湯を流すことで、皮脂成分などを落としやすくし ます。(すべての汚れを落とすものではありません)

ふろ配管内をオゾン水で除菌し さらに気持ちの良い入浴を

オゾン水配管クリーン

●スマート配管クリーンのあとにオゾン水を流し、ふろ配管内を除菌します。

●オゾン水配管クリーン中は、微量(自然界に存在する程度の量)のオゾンが発生しますが、人体に影響はありません。

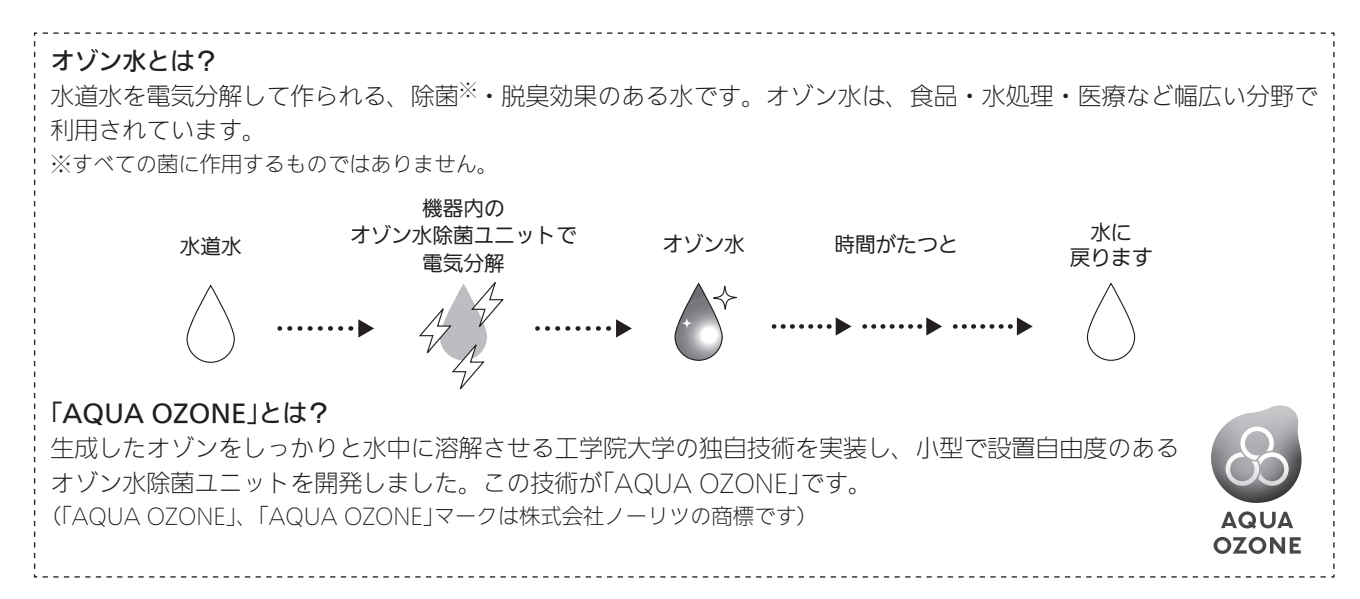

●手動ふろ配管クリーン(P55) (全自動タイプ・自動タイプどちらでもお使いいただけます)

お好みのタイミングで、ふろ配管クリーンができます。

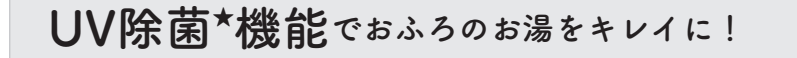

●この取扱説明書では「UV除菌機能」を「UV機能」と呼びます。 ●UV機能付の給湯機器の場合にお使いいただけます。

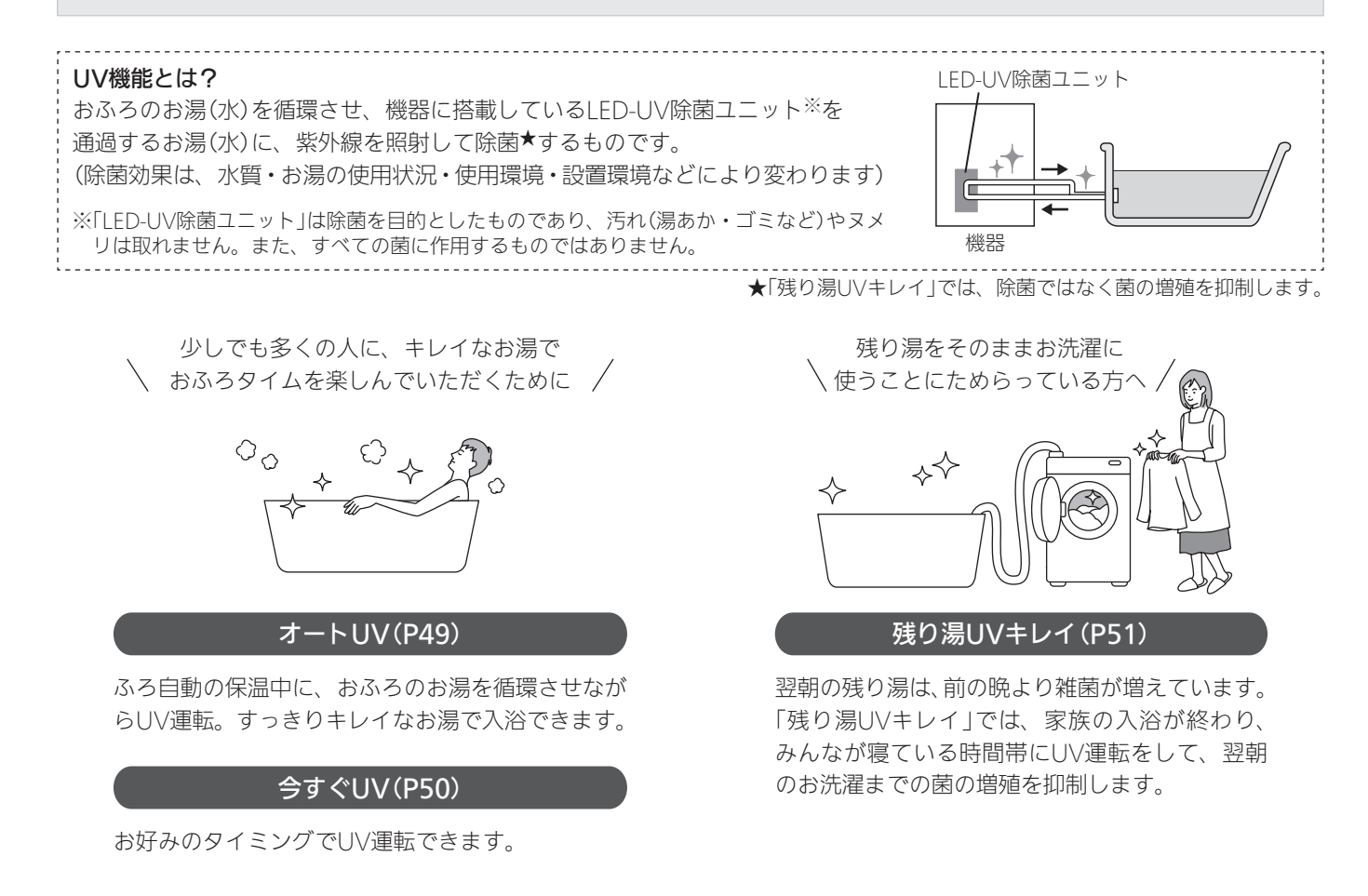

#### お知らせ

#### LED-UV除菌ユニットの寿命について

- ●LED-UV除菌ユニットは消耗品のため、故障表示「502」「512」が出たら、販売店または弊社窓□にLED-UV除菌ユニットの 交換を依頼してください。(機器本体編の取扱説明書をご覧ください) 交換の目安は、弊社で取り決めた標準時間による使用で10年です。 (使用例:「オートUV」と「残り湯UVキレイ」を毎日使用した場合(夕方にお湯はり〜翌朝に残り湯利用まで、約14時間使用))
- ●使用環境によってはLED-UV除菌ユニットの寿命が短くなります。
- ●保証期間内にLED-UV除菌ユニットが点灯しないなどの不具合が生じた場合は、無料修理保証の対象となります。

## UV機能をお使いになる場合の注意

- UV機能を使ったあとの排水時には、必ずシャワーで循環アダプターの表面を洗い 流してください。(通常に比べて浴槽水の循環量が多く、ゴミやアカが付着しやす くなるため、正常に運転しなくなる場合があります)
- ●入浴剤を使用すると、UV運転の効果が弱まることがあります。また、UV運転は 通常の循環よりポンプを長く作動させるため、入浴剤の影響がより大きくなり、 給湯機器を傷める原因になります。

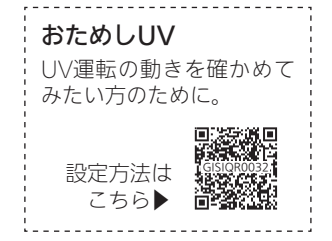

# コラム:安全な入浴は、「血圧」が大きく関係する?!

あたたかいリビングから寒い脱衣室、浴室へ。冷えた身体に熱いお湯。あたたまりすぎたあと、浴槽 から急に立ち上がったり。そのたびに血圧は大きく変動して、身体に大きな負担となります。冷え込 む季節の入浴、高齢者、持病のある方は、特にご注意を。

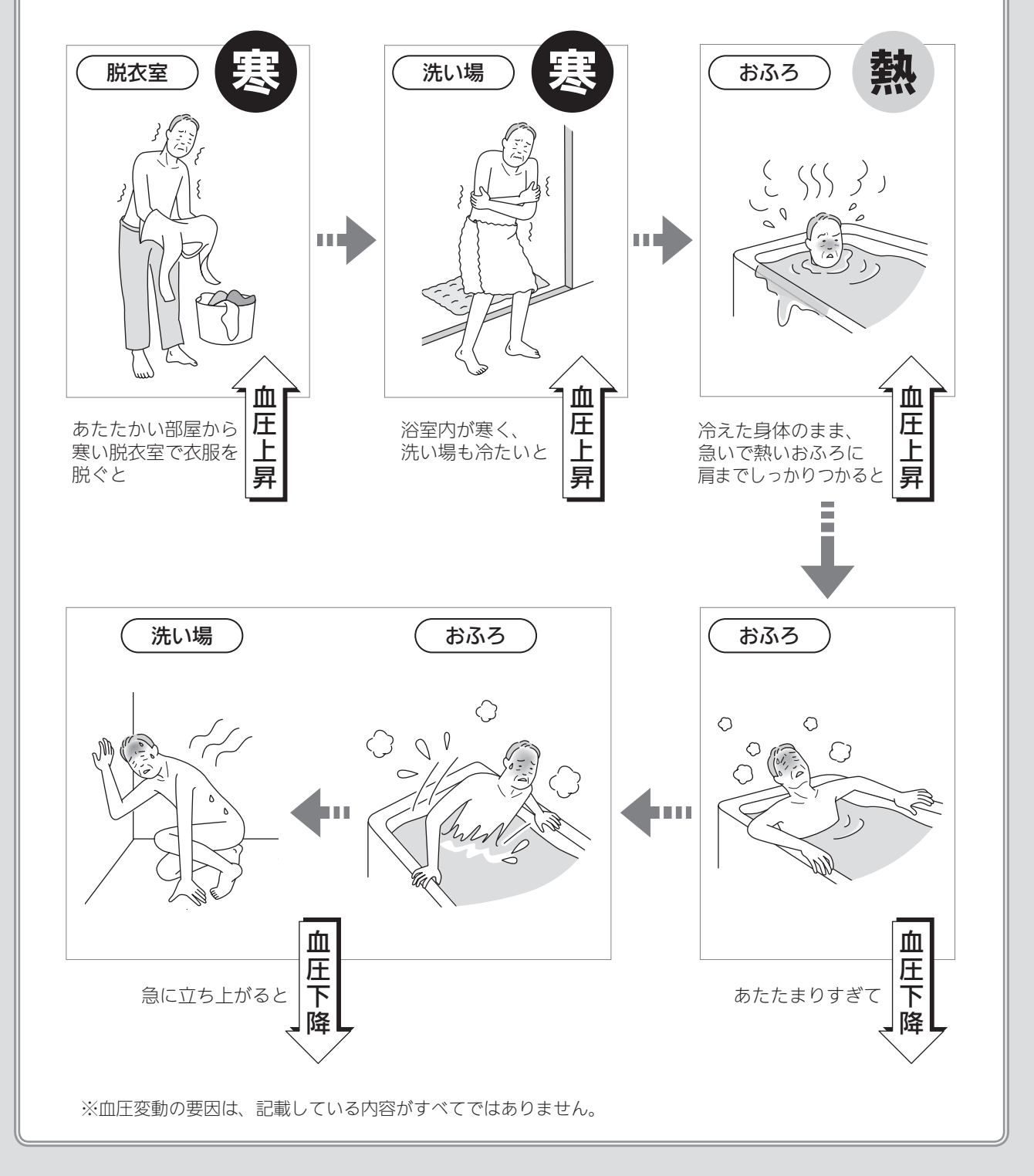

# 3 安全な入浴をサポートする見まもり機能

## 機能を上手に活用して、入浴状況を見まもりましょう。

※リモコンや給湯機器のセンサー・表示・お知らせは、安全な入浴をお約束するものではありません。あくまでも補助機能としてご活 用ください。 ※P9~12「入浴の心得」は、入浴時のコツや注意の一例です。 ※P94「冬期の入浴について」も併せてご覧ください。

の内容は「入浴の心得」です 心入浴前には、水分補給をおすすめします。(入浴中には、気がつかないうちにたくさん汗をかいています) ①入浴前 心冬期は特に、浴室や脱衣室をあたたかくして入浴してください。 浴室低温お知らせの浴室が冷えていることを事前にお知らせ 台所リモコンに「**浴室が寒くなって** ふろ自動「入」 または 追いだき「入」時、 リモコン内の**温度センサーで** います」と点滅表示でお知らせ 浴室の温度を検知  $\bigcirc$ 0 . . . . . . . . . . . . . . . . . . . 浴室の温度が 定温度より低いと (浴室リモコン) (台所リモコン) ●このお知らせが出たら、脱衣室や浴室をあたためることをおすすめします。 <脱衣室や浴室をあたためる方法(一例)> ●浴室は、ふろふたを開けておいた り、シャワーを出しておいたりす ●脱衣室は、電気ヒーターやパネル ると、湯気であたたまります。 ヒーターなど。(加熱部分が露出し (, 0  $\circ$ , ていないものが安全です) ●浴室暖房乾燥機がある場合は、暖 房してください。

●の内容は「入浴の心得」です

心入浴するときは、他の人にひと声かけて。

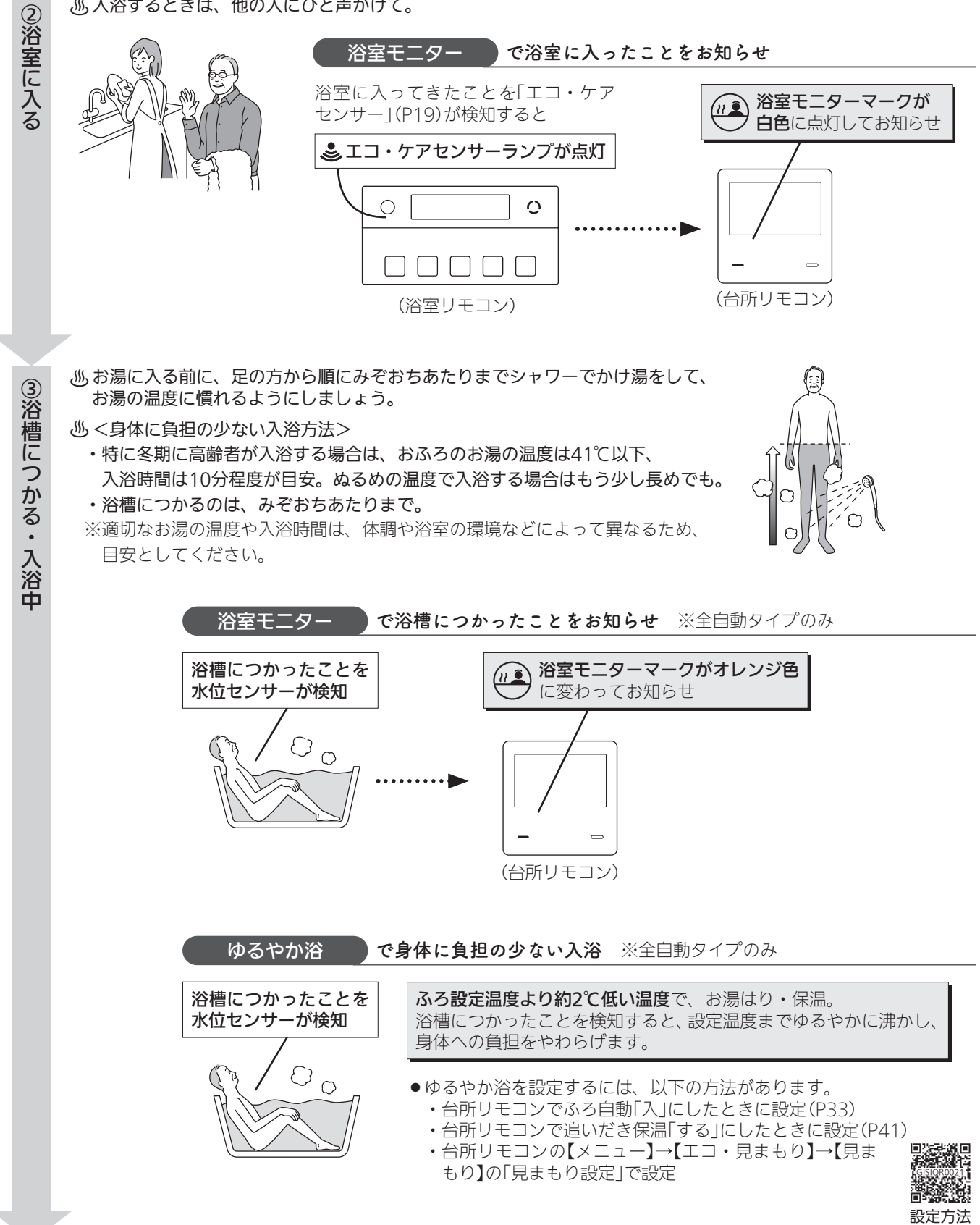

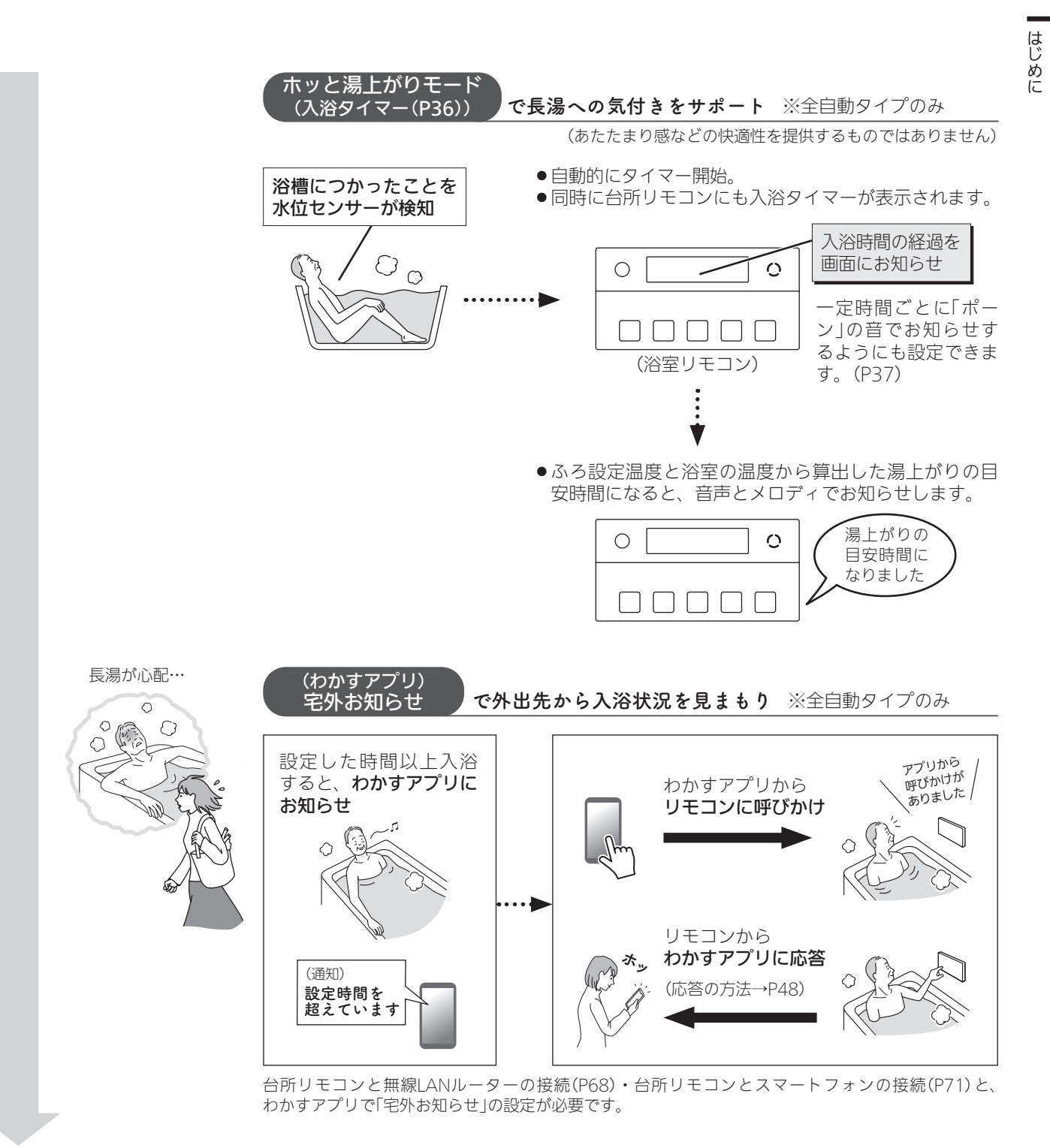

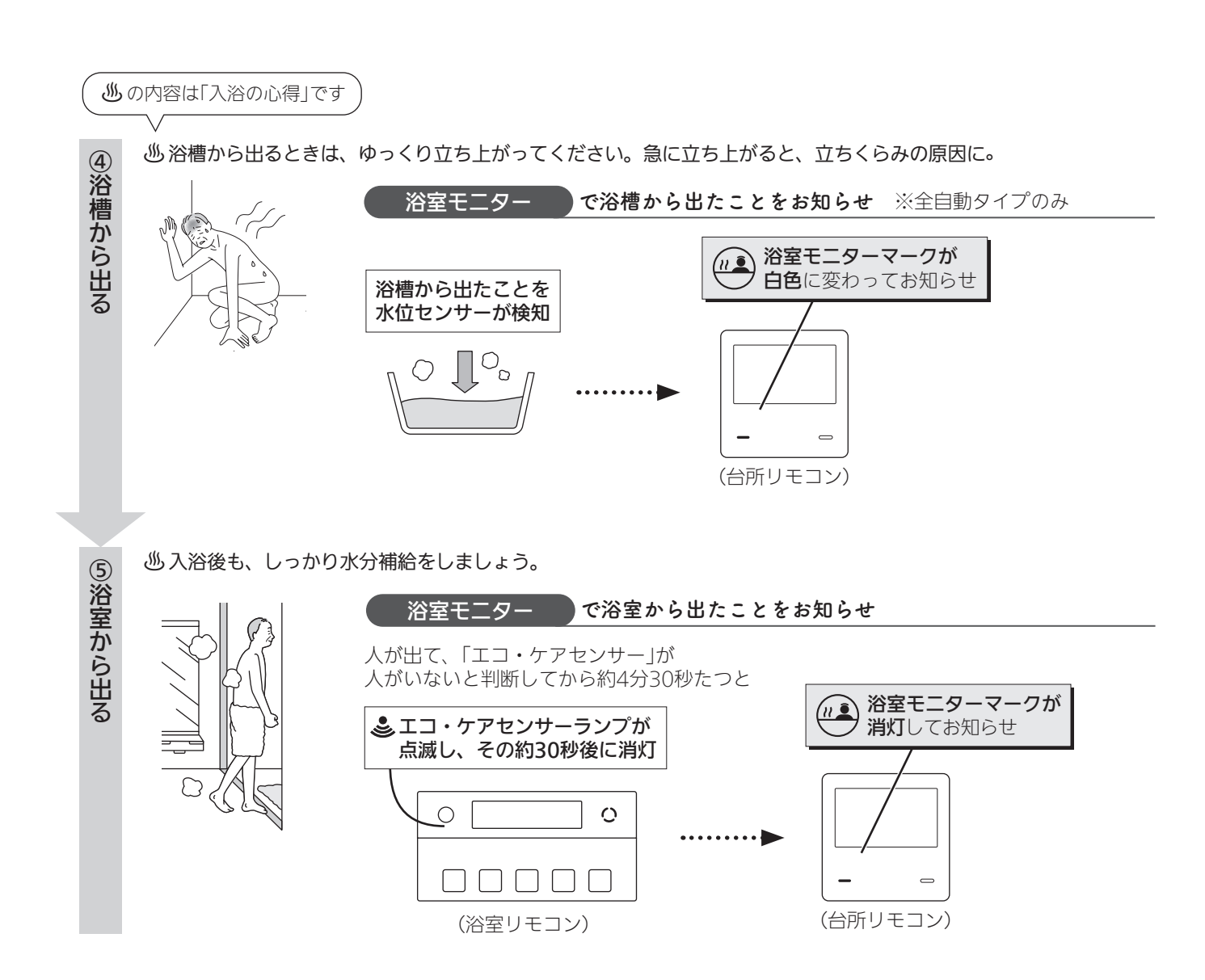

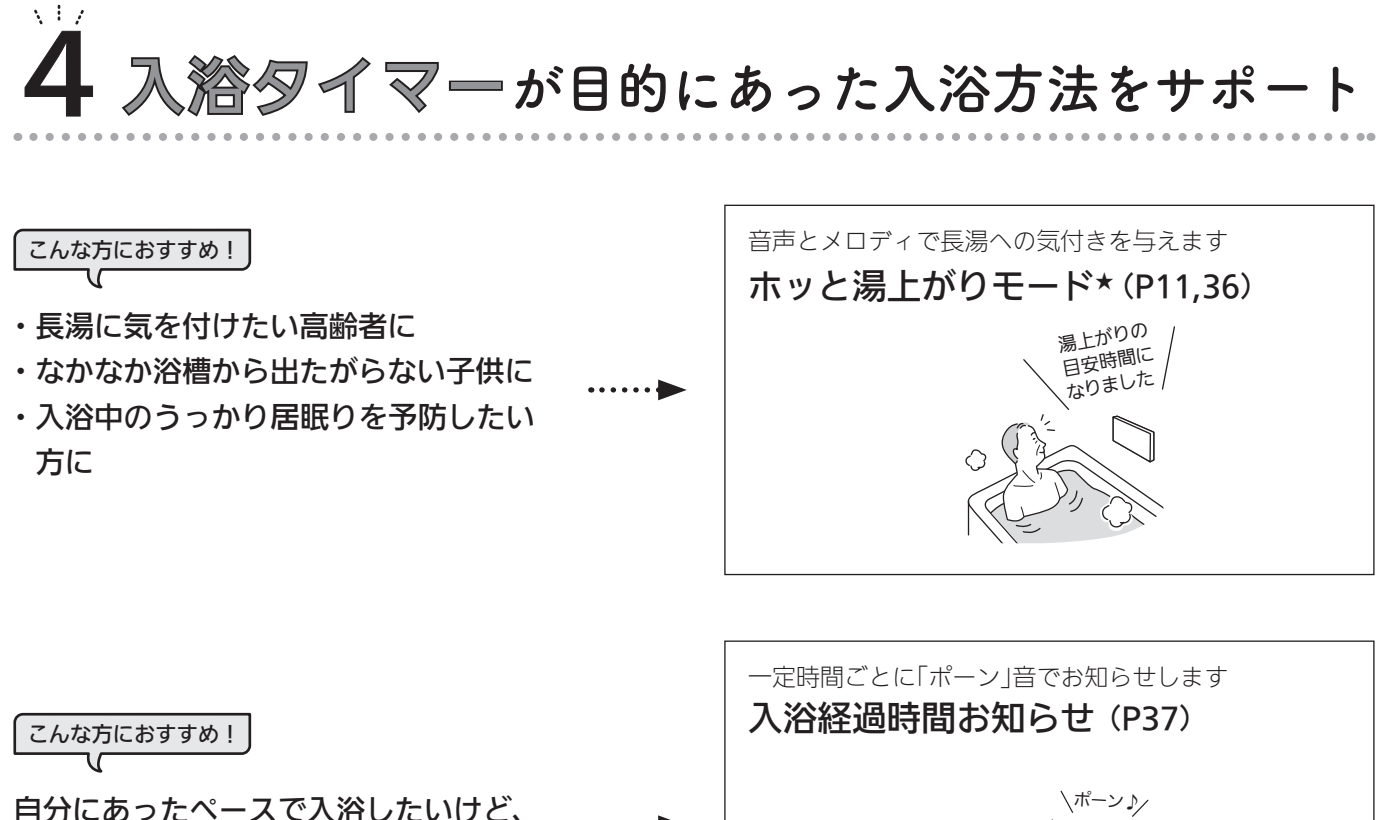

長湯にも気を付けたい方に

たい方に

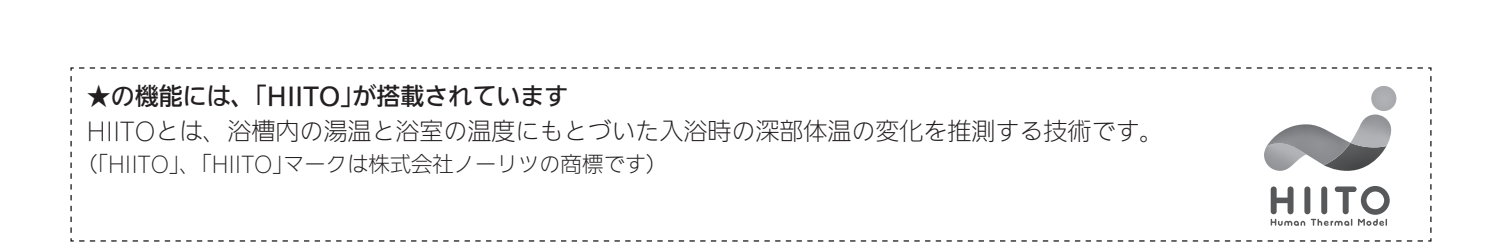

 $\sim$ 

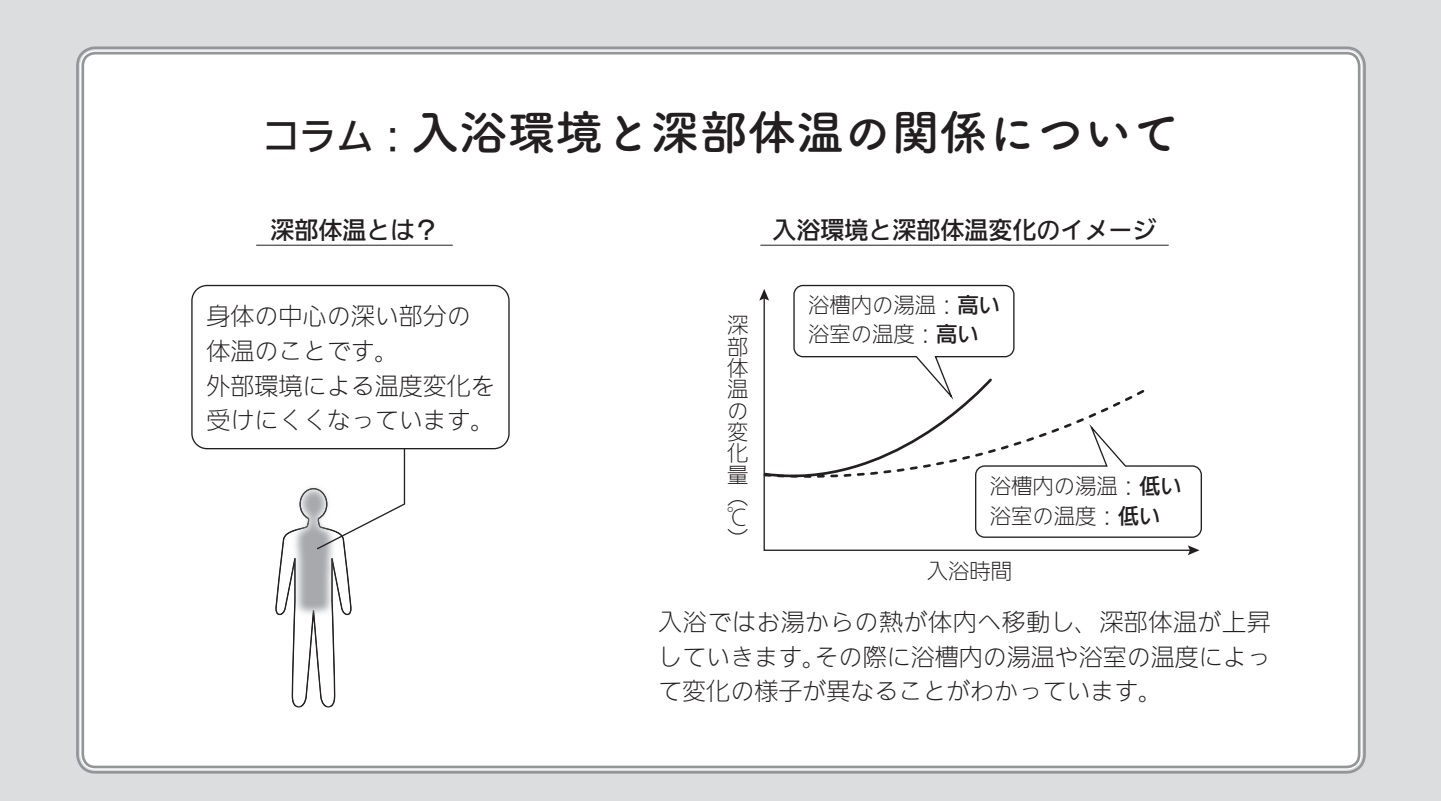

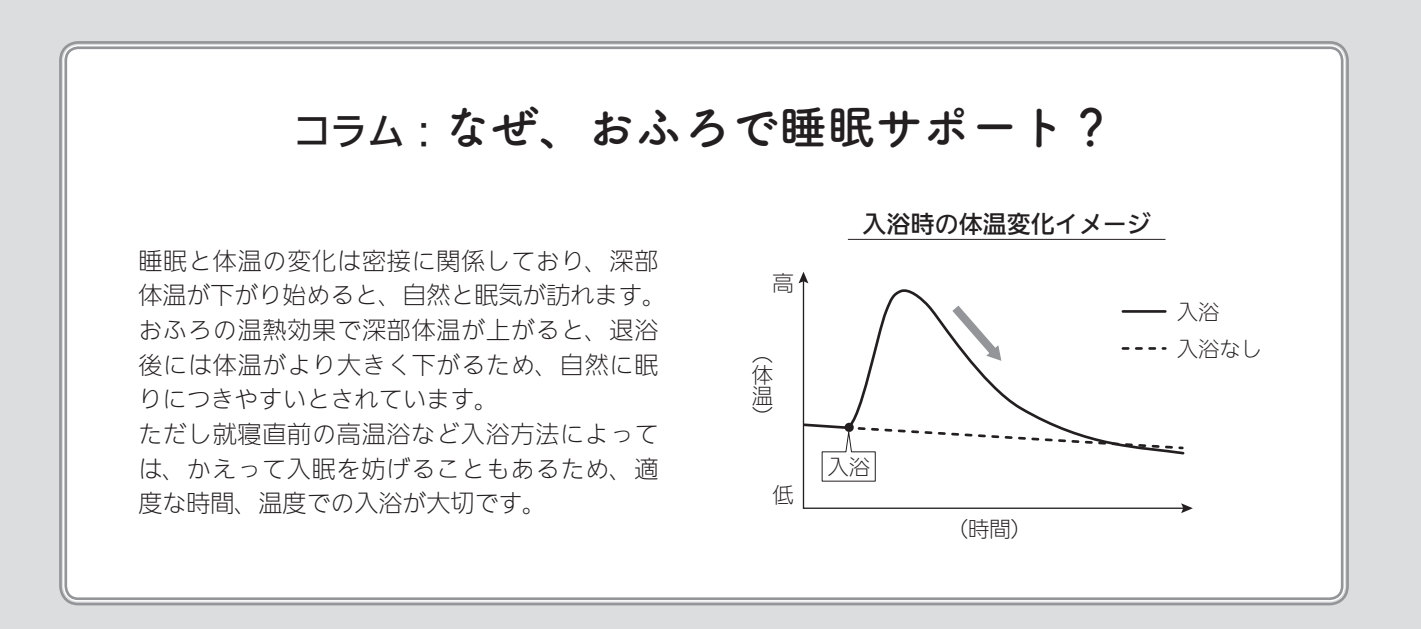

# 必ずお守りください(安全 上の注意)

## ●機器本体編の取扱説明書の内容も併せてご覧ください。

●お使いになる方や他の方への危害・財産への損害を未然に 防止するために、つぎのような区分・表示をしています。 いずれも安全に関する重要な内容ですので、必ずお守りい ただき、内容をよく理解して正しくお使いください。

## ⚠警告

この表示を無視して誤った取り扱いをすると、人が死亡、 重傷を負う可能性、または火災の可能性が想定されます。

## <u>⚠</u>注意

この表示を無視して誤った取り扱いをすると、人が軽傷 を負う可能性や物的損害の発生が想定されます。

## お願い

安全に快適に使用していただくために、理解していただ きたい内容です。

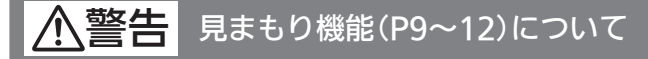

見まもり機能は、安全な入浴をお約束するものではありません。あくまでも補助機能としてご活用ください。

## 警告 給湯・おふろの使用時

●シャワーなどお湯の使用時は、リモコンに表示の温 度をよく確かめ、手で湯温を確認してから使用する やけど予防のため。

- ・60℃の高温で使ったあと、あらた めて使用するときは特に注意して ください。
- ・お湯の使いはじめは正常な温度で も、使用中に熱くなる場合があり ます。熱いお湯が出た場合は、す

ぐに使用を中止してください。なお、使用中にお湯が 熱くなる状態が続く場合は機器故障の可能性がありま すので、販売店または弊社窓口にご連絡ください。

・夏場などの水温が高いときやお湯の量を絞って使った とき、設定温度より高い温度のお湯が出る場合は、湯 量を増やしたり水を混ぜたりしてから湯温を確認して 使用してください。

#### ●浴槽の湯温を手で確認してから入浴する

やけど予防のため。

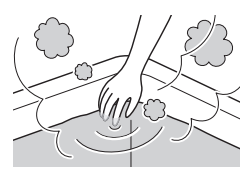

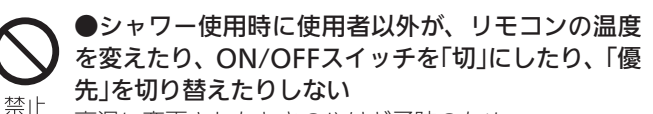

高温に変更されたときのやけど予防のため。 また、低温に変更されたりON/OFFスイッチを「切」にさ れたりすると、冷水になって使用者が驚く原因になります。

▲注意 リモコンの取り扱い

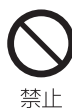

#### ●リモコンのスピーカーに耳を近づけない

大きな音が出る場合があり、聴覚障害などを引き起こす 原因になります。

#### ●リモコンには磁石を使用しています

磁石の力は非常に微弱ですが、ペースメーカーなど医療機器を 使用している方は、医師とご相談のうえ使用してください。

## お願い リモコンの取り扱い

#### ●リモコンを子供がいたずらしないよう注意する

●リモコンのふたに衝撃を与えない

リモコンのふたが破損する原因になります。 また、リモコンのふたを開けたままにしておくと、ふろふたな どが当たりやすくなるため注意してください。

●台所リモコンに水しぶきをかけない、蒸気を当てない 炊飯器、電気ポットなどに注意。故障の原因になります。

●浴室リモコンに故意に水をかけない 防水型ですが、多量の水は故障の原因になります。

●浴室リモコンに、シャンプー・リンス・入浴剤などを故意 にかけない

変色などの原因になります。

●表示画面(タッチパネル)は、必ず指でタッチする

●表示画面(タッチパネル)は、鋭利なものや固いもの(ボール ペン、ピンなど)で押したり、必要以上に強く押したりしない 正常に動作しなかったり、タッチパネルの表面を傷つける原因 になります。また、必要以上に強く押すと、タッチした部分に 画面のゆがみやムラが出ます。パネルの特性で異常ではありま せんが、何度も強く押すと故障の原因になります。

●エコ・ケアセンサーのセンサー部分を強く押したり、こすったりしない

変形や傷により、正確に作動しない原因になります。

●エコ・ケアセンサーは、常に高い信頼性を求められる用途 には適していません。常に高い信頼性を求められる監視の用 途に使用しないでください。

お願い リモコンのメンテナンス

#### ●リモコンを分解しない

故障や、思わぬ事故の原因になります。

●リモコンの掃除には、塩素系・酸性・アルカリ性の洗剤や ベンジン・シンナーなどの有機溶剤、メラミンスポンジを使 用しない

変色・変形・傷・割れなどの原因になります。

はじめに

## お願いリモコンの設置環境

●台所リモコンは0℃~40℃の室温で、浴室リモコンは0℃~50℃の室温で使用する

故障の原因になります。

●浴室リモコンを設置している浴室で、ドライサウナを使用 しない

ミストサウナを使用される場合も、50℃以下の室温でご使用く ださい。

## ▲警告 その他

●スマートフォン、IT機器を使ってリモコンのスイッチを操 作する外付け装置※は、安全性を確認できないため使用しない ※スイッチ付近に設置し、インターネット通信等を介して、ス イッチを操作できる装置

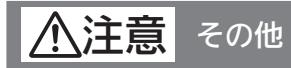

#### ●遠隔操作をおこなうときの注意

- ・宅外・宅内から給湯機器の遠隔操作をするときは、給湯機器 やその周辺、在宅している人などの状態を確認することがで きないため、事前に安全を充分ご確認のうえお使いください。
- ・事前に他の人が設定したタイマー予約など、設定状況を充分 把握しておいてください。
- ・浴室またはその周辺に人がいることがわかっているときは、
   事前に宅外から給湯機器の運転や停止などの操作をすることを知らせておいてください。

## お願い インターホン機能付のリモコンの場合

#### ●台所リモコン下部から20cm以内に物を置かない

マイクがさえぎられて音が拾えず、通話が途切れる原因になり ます。

●台所リモコンの近くに、無線子機を持つドアホンなど常時 電波を発生する機器が設置されていると、インターホン機能 の使用中に雑音が聞こえることがあります

●電波や電磁波の発生する機器※の影響を受け、インターホン機能の使用中に雑音が聞こえることがあります

※電子レンジ、無線LAN(ルーターなど)、ワイヤレス機器(TV、 ステレオ、パソコンなど)

※台所リモコンと無線LANルーター間の通信は影響ありません。

#### ▲警告 マイクロバブル浴専用 循環アダプターが付いている場合

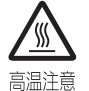

●追いだき中や追いだき直後は、循環アダプターの バブル切替レバーを切り替えない(触らない)

やけど予防のため。 バブル切替レバーを切り替えるときは、必ず追いだきを

「切」にし、循環アダプターから熱いお湯が出ないことを 確認してから切り替えてください。

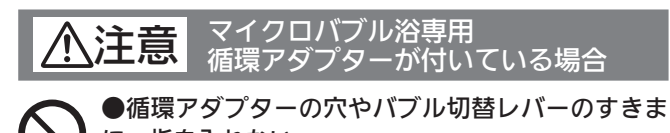

**に、指を入れない** 思わぬ事故の原因になります。

※止
※比

#### お願い 宿環アダプターが付いている場合

## ●マイクロバブル浴をしないときは、必ず循環アダプターの バブル切替レバーを「normal」(左)側にする

マイクロバブル浴以外のときにバブル切替レバーを「bubble」 (右)側のままで使用しても、機器が故障することはありません が、以下のような現象が起きる場合があります。

- ・「温浴」を開始していないのに、ふろ運転や凍結予防のためポ ンプが作動したときも気泡が出る
- ・ふろ自動や追いだきに時間がかかる
- ・自動タイプの場合、残り湯をふろ自動で沸かし直すと、設定 したふろ湯量までお湯はりしない
- ・追いだきのとき、設定温度まで沸き上がらない
- ・ふろ自動のとき、循環アダプターから音がする

## ●バブル切替レバーは、確実にレバーが止まる位置まで動か す(途中の位置で止めない)

気泡が出なかったり、正常におふろ沸かしや追いだきができな い場合があります。

#### ●循環アダプターの穴やバブル切替レバーのすきまに、物を 入れたりタオルなどでふさいだりしない

おふろ沸かしやマイクロバブル浴ができません。 機器の故障の原因になります。

お願い 宅外お知らせ(P11)・あったか睡眠 サポートモード(P46)について

## ●宅外お知らせ・あったか睡眠サポートモードは、わかすア プリによって提供されるサービスです

- ・スマートフォンに搭載されているOSのバージョンによって、 これらの機能が使用できなくなる場合があります。
- わかすアプリのアップデートによって、これらの機能の仕様 が変更になる場合があります。
- ・次のようなときは、これらの機能が正しく作動しない場合が あるため、ご注意ください。
  - ・ネットワークの通信状況が悪いとき (スマートフォンや無線LANルーターの通信状況が悪かっ たり、電源が切れていたりするとき/台所リモコンと無線 LANルーターが接続されていないとき/通信事業者の事情 により通信障害が発生しているときなど)
  - ・P91「浴槽につかったこと・浴槽から出たことを正しく 検知できない(水位センサーが正しく検知できない)場合は、 次のようなことが考えられます」にあてはまるとき

# 各部のなまえとはたらき(浴室リモコン)

● **リモコン品名**: RC-K001SE、RC-K001SPE(インターホン機能付)、RC-K061SPE(インターホン機能付/温浴スイッチ付) ※リモコン品名の末尾に「-FCN」がついている場合も、同じようにお使いいただけます。

●スイッチを押すと操作音が鳴り、操作の内容を音声でお知らせします。

## 浴室リモコンのスイッチ・ランプ・マーク/ふたを閉めた状態

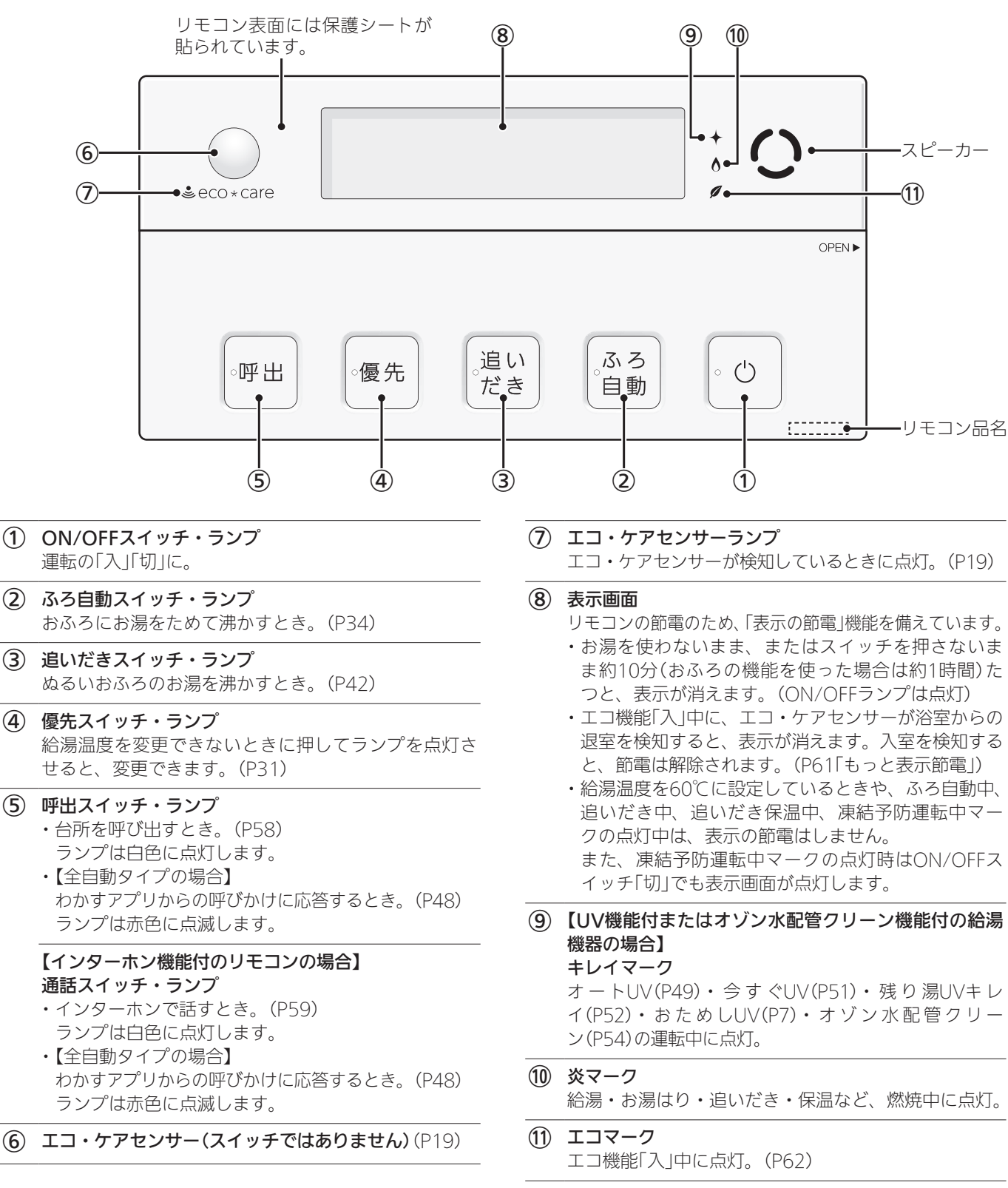

(つづく)

ご使用前に

## 浴室リモコンのスイッチ・ランプ/ふたを開けた状態

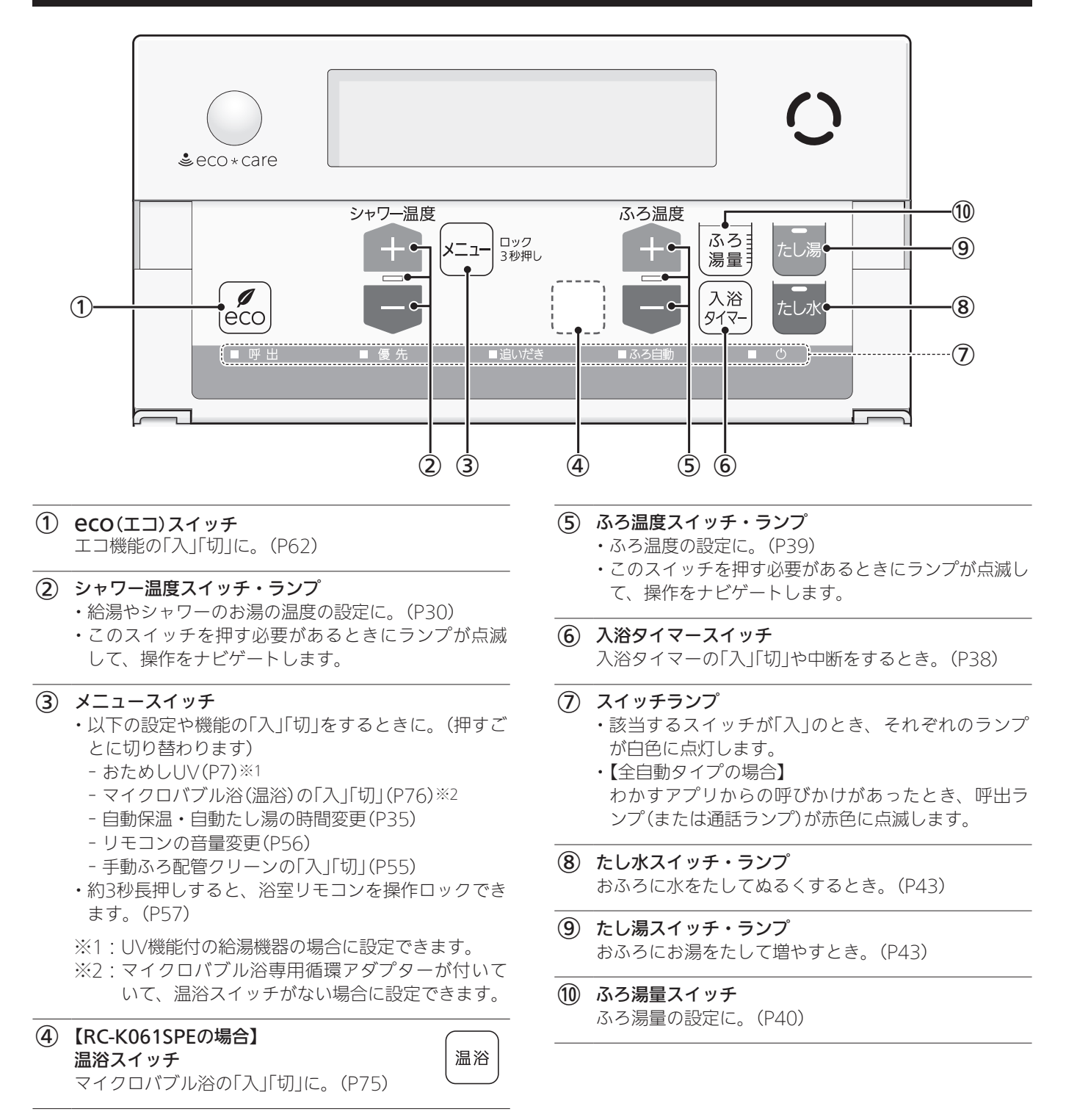

## エコ・ケアセンサー

## 人(発熱体)の動きや温度変化から、浴室内に人がい ることを検知します。

## ーエコ・ケアセンサー

- エコ・ケアセンサーの上に貼られている保 護シートをはがして使用してください。
- エコ・ケアセンサーを、強く押したりこすったりしないでください。また、お手入れの際は柔らかい布でふいてください。(変形や傷により、正確に作動しない原因になります)

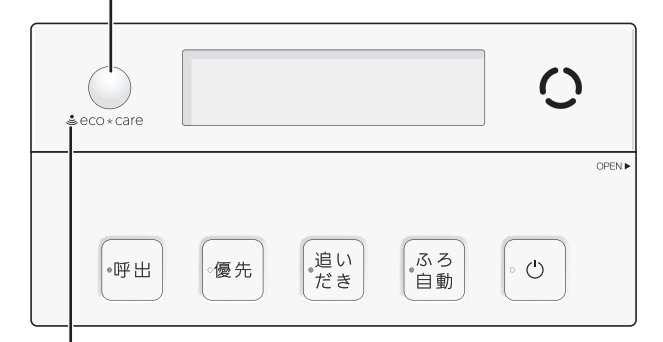

## エコ・ケアセンサーランプ 🛎

エコ・ケアセンサーが検知しているときに点灯します。

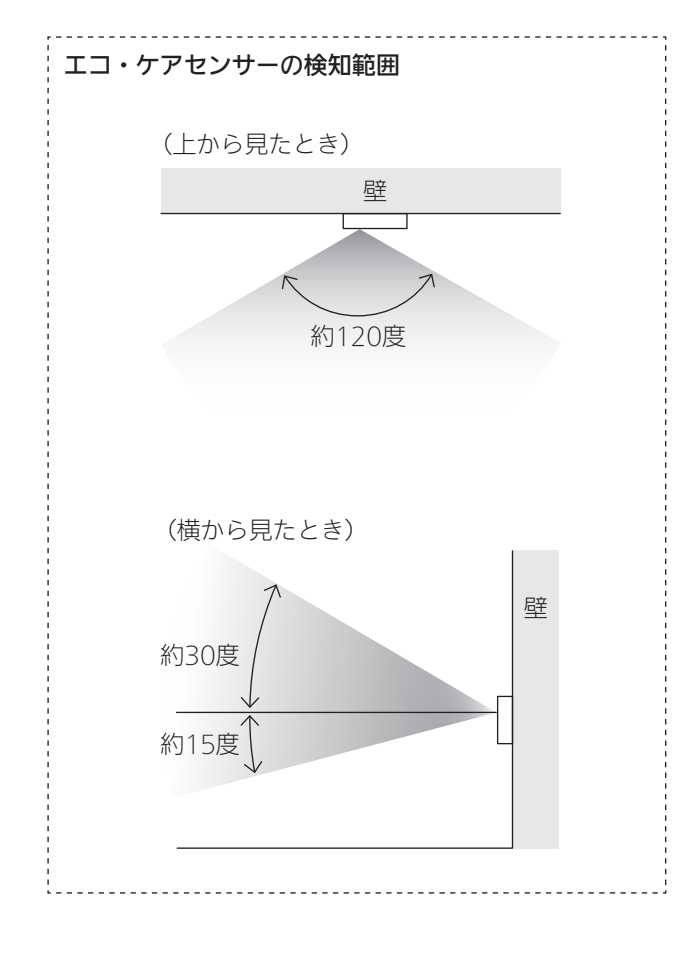

 浴室に入ったとき、エコ・ケアセンサーが検知して、 エコ・ケアセンサーランプが点灯することを確認して ください。(浴室リモコンの取り付け位置によっては、 すぐに点灯しないことがあります)

使用前に

- 浴室から人が出たり、浴室内でじっとしていると、エコ・ケアセンサーが人がいないと判断します。
   いないと判断してから約4分30秒経過すると、エコ・ケアセンサーランプが点滅します。
   そのまま約30秒経過すると、退室と判定してエコ・ケアセンサーランプが消灯します。
   (人がいないと判断してから消灯するまでの時間は、台所リモコンの【メニュー】→【エコ・見まもり】→【センサー設定】の「エコ・設定方法
- エコ・ケアセンサーは、ON/OFFスイッチ「入」時には たらきます。
- ●エコ・ケアセンサーが故障すると、ON/OFFスイッチ「入」 のときにエコ・ケアセンサーランプが点滅し続けます。

## 次のようなときは、エコ・ケアセンサーが正し く検知できない場合があります

- ●エコ・ケアセンサーの表面が汚れているとき。
- ●エコ・ケアセンサーの前に障害物が置かれているとき。
- 浴室暖房、ミストサウナ、浴室乾燥などを使用してい るとき。
- ●浴室内の室温が30℃以上(夏場など)になっているとき。
- ●エコ・ケアセンサーに日光が当たっているとき。
- 人がゆっくりと動いたり、動かないままじっとしているとき。
- 小さな子供が動いたときや、大人でも小さな動きのと
   き。
- ●リモコンに対してまっすぐに向かう動きをしたとき。
- ●浴室の扉を開けたままにしているとき。(人が通るたび に検知することがあります)
- 浴室の窓を開けたままにしているとき。(窓の外を検知 することがあります)
- ●リモコンの取り付け位置が高いとき。
- ●エコ・ケアセンサーの検知範囲に、冷暖房器具などの 発熱体や吸熱体があるとき。
- 浴室内に風が入っているとき。または風などで浴室内 の物が揺れているとき。

台所リモコンの【メニュー】→【エコ・見ま もり】→【センサー設定】の「エコ・ケアセン サー感度|を変更することで、改善できる 設定方法 場合があります。

## 浴室リモコンの表示画面

●下記の表示画面は説明用です。実際は、運転の状態によって表示が異なります。

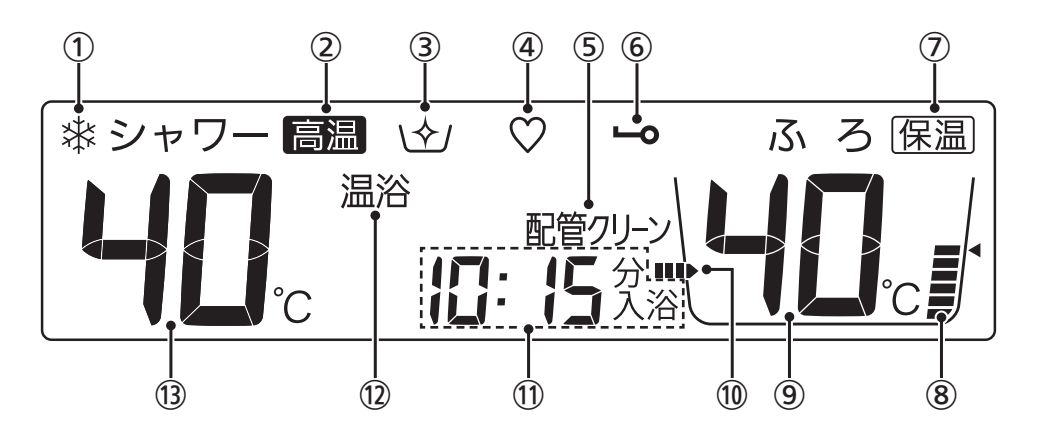

#### 凍結予防運転中マーク 凍結予防のためにポンプが作動しているときに点灯。 (機器本体編の取扱説明書参照)

高温表示
 ※23度度た60℃に

給湯温度を60℃に設定したときに点灯。

- 【UV機能付の給湯機器の場合】 UVキレイ入浴設定中マーク オートUV(P49)の設定中や、今すぐUV(P51)の 運転中に点灯。
- ④ 【全自動タイプの場合】 ゆるやか浴マーク

ゆるやか浴「する」に設定中、ふろ自動(P34)や追い だき保温(P42)をすると点灯。

- 6 配管クリーン表示
   ふろ配管クリーン中に点灯。(P54)
- 6 操作ロックマーク操作ロック中に点灯。(P57)
- (7) 保温表示
   自動保温中(P34)・追いだき保温中(P43)に点灯。
- ⑧ ふろ湯量目盛
  - ・ふろ湯量を目盛で表示。
  - ・ふろ自動ランプ点滅中に動きます。(P34)
- ④ ふろ温度表示

ふろ湯量表示

ふろ湯量の設定中に点滅。(P40)

10

おふろを沸かしているときや、浴槽への注湯(注水)中 に動きます。(自動保温・自動たし湯中は表示しません) ① 時計表示

たし湯量・たし水量の設定中に点滅。(P43)

eCO(エコ)スイッチを「入」にすると、シャワーのひか えめ給湯量(L/分)が約10秒間点滅。(P62)

**入浴タイマー表示** 入浴タイマーの経過時間を「〇分入浴」と表示。(P36)

#### 入浴時間の目安表示

あったか睡眠サポートモード(P47)で入浴すると、 入浴開始時や、入浴中に入浴時間の目安が短くなった ときに、入浴時間の目安が約10秒間点滅。

**お湯カウンター表示** 今、どれくらいお湯を使ったかを表示。(P60)

#### 故障表示

機器の水扱き中なホ**ビュ ニコ** 機器の水抜き中に回るように動きます。(P83)

【スマート配管クリーン機能付の給湯機器の場合】 スマート配管クリーン中表示 [ L | / [ L ] / [ L ]

【給湯機器がGT-CVシリーズの場合】 凝縮水排水中表示【し

凝縮水を排出しているときに点滅。(機器本体編の取扱 説明書参照)

① 【マイクロバブル浴専用循環アダプターが付いている場合】
 温浴表示
 コスクロバブルンウムを加ていている。

マイクロバブル浴中に点灯。(P76)

(13) 給湯温度表示

# 各部のなまえとはたらき(台所リモコン)

## ● リモコン品名: RC-K001MW、RC-K001MPW(インターホン機能付)

※リモコン品名の末尾に「-FCN」がついている場合も、同じようにお使いいただけます。 ●スイッチを押したり、タッチパネルを操作したりすると操作音が鳴り、操作の内容を音声でお知らせします。

## 台所リモコンのスイッチ・ランプ・マーク

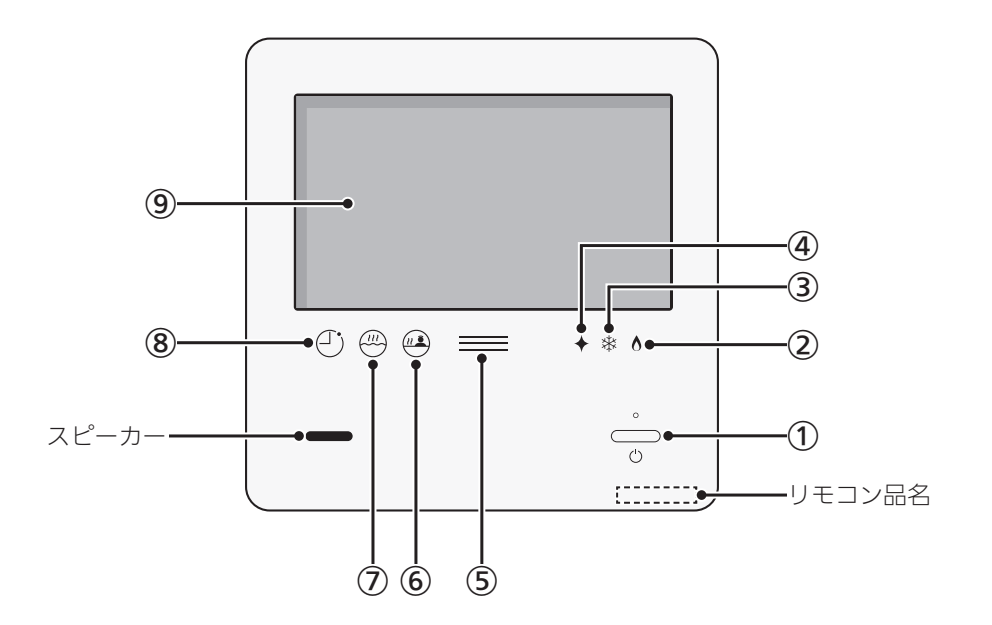

- ON/OFFスイッチ・ランプ 運転の「入」「切」に。
- ② 炎マーク 給湯・お湯はり・追いだき・保温など、燃焼中に点灯。
- ③ 凍結予防運転中マーク 凍結予防のためにポンプが作動しているときに点灯。 (機器本体編の取扱説明書参照)
- ④【UV機能付またはオゾン水配管クリーン機能付の給湯 機器の場合】 キレイマーク

オートUV(P49)・今すぐUV(P51)・残り湯UVキレ イ(P52)・おためしUV(P7)・オゾン水配管クリー ン(P54)の運転中に点灯。

(5) 【電力測定ユニットと太陽光発電システムがある場合】
 発電ランプ
 太陽光発電中に点灯します。
 売電時:青色
 買電時:オレンジ色

## 6 浴室モニターマーク ・エコ・ケアセンサーで入室を検知すると、白色に点灯。 (P10)

- ・【全自動タイプのみ】 浴槽につかると、オレンジ色に点灯。(P10)
- ⑦ ふろマーク ふろ自動中(P33)・追いだき中(P41)・たし湯/た し水中(P44)に点滅。 自動保温(自動たし湯)中・追いだき保温中は点灯。
- 8 予約マーク ふろ予約中(P45)・残り湯UVキレイの設定中(P52) に点灯。

## **9** 表示画面(P22~26)

- ・タッチパネルです。(P22) ON/OFFスイッチ「切」でも、表示画面をタッチする と、表示画面が点灯します。
  - ・リモコンの節電のため、「表示の節電」機能を備えて います。(P22)
  - ・表示画面のお手入れをするときは、【メ ニュー】→【サブ機能】→【メンテナンス】 →【画面のお手入れ】でタッチ操作を無効 にしてください。

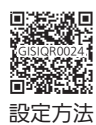

## 台所リモコンの表示画面

## 表示画面(タッチパネル)の操作の基本

- ●台所リモコンの表示画面は、指でタッチするとスイッ チ操作ができます。
- 圧力を感知するタイプのタッチパネルです。ある程度の力で確実にタッチしてください。
- ※片方の指で画面を触りながらもう片方の指で操作するな ど、2点以上同時にタッチすると、正常に動作しません。
- ※使用していくうちに、タッチの位置にずれ のないのです。 が生じることがあります。【メニュー】→【サ はのののれ ブ機能】→【メンテナンス】→【タッチパネル 補正】で、タッチ位置のずれを直してくだ さい。

## お願い

- ●表示画面(タッチパネル)は、必ず指でタッチする
- 表示画面(タッチパネル)は、鋭利なものや固いもの (ボールペン、ピンなど)で押したり、必要以上に強 く押したりしない

正常に動作しなかったり、タッチパネルの表面を傷つ けたりする原因になります。また、必要以上に強く押 すと、タッチした部分に画面のゆがみやムラが出ます。 パネルの特性で異常ではありませんが、何度も強く押 すと故障の原因になります。

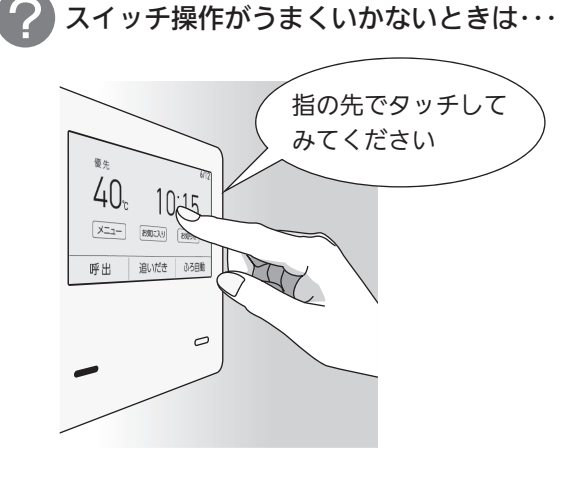

スイッチに指が当たる前に、 爪や指の先端が スイッチ以外の場所に 当たると、スイッチが タッチを感知しない ことがあります。

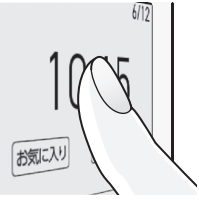

## 表示の節電について

- お湯を使わないまま、またはON/OFFスイッチを押したり画面をタッチしたりしないまま約10分たつと、表示が消えます。
- エコ機能「入」にしているときは、使用後約1分で表示が 消えます。(P61「もっと表示節電」)
- ●画面が黒くなっていて、ON/OFFスイッチが「入」か「切」 かわからない場合は、ON/OFFランプの点灯の有無で 確認してください。
- ●以下の操作で表示の節電が解除されます。
  - ・画面をタッチする
  - ・お湯を使う
  - ・ON/OFFスイッチを押す

呼出

- ●以下の場合は、表示の節電はしません。 ・給湯温度を60℃に設定している
  - ・ふろマーク쯷点滅中、点灯中

ON/OFFスイッチ「切」時でも、表示画面をタッチす ると画面が復帰し、メニューの設定・呼出(または通 話)などができます。 ※ON/OFFスイッチ「切」時に画面復帰させた場合は、 未操作で約1分たつと、表示の節電がはたらきます。 (ON/OFFスイッチ「切」時の表示例)

#### お知らせ

- ●表示画面に市販の保護シートなどを貼り付けると、 正常に動作しないことがあります。
- ●画面の液晶には、一部に点灯しないドット(点)、または常時点灯するドット(点)が存在する場合がありますが、故障ではありません。
- 画面は正面からは見やすく、一定の角度を超えて画 面を見ると見えにくい場合がありますが、故障では ありません。

●下記の表示画面は説明用です。実際は、運転の状態によって表示が異なります。

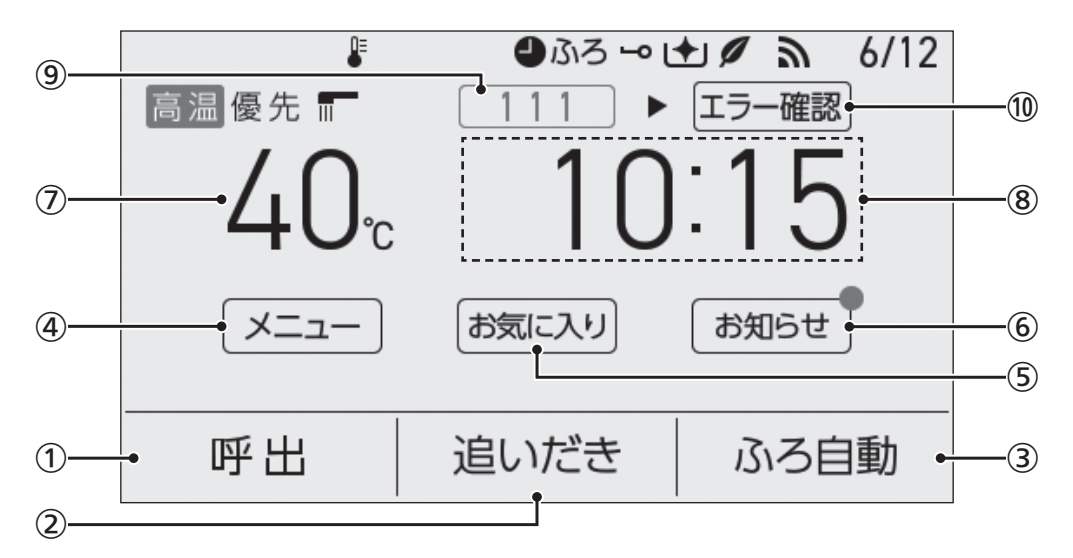

## ① 呼出スイッチ

浴室を呼び出すとき。(P58)

【インターホン機能付のリモコンの場合】通話スイッチ インターホンで話すとき。(P58)

#### (2) 追いだきスイッチ

ぬるいおふろのお湯を沸かすとき。(P41) スイッチが「入」のときはスイッチ下部にバーを表示。

#### ③ ふろ自動スイッチ

おふろにお湯をためて沸かすとき。(P33) スイッチが「入」のときはスイッチ下部にバーを表示。

- ④ メニュースイッチ
  - ・いろいろな設定を変えたり、メニューから運転するとき。
    ・約3秒長押しすると、台所リモコンを操作ロックでき
  - ます。(P57)
- (5) お気に入りスイッチ

手早く使いたい機能を登録できます。(P28)

## お知らせスイッチ ノーリツから送信されたメッセージを確認するとき。

(P72) 未読のメッセージがあると、スイッチ右上に丸(赤色) を表示。

## ⑦ 給湯温度表示・スイッチ タッチすると、給湯やシャワーのお湯の温度変更画面 に変わります。(P29)

#### (8) マルチタッチエリア

お好みで表示内容を変更できます。タッチするごとに、 下記の表示内容に切り替わります。(最後に切り替えた 表示を記憶します)

#### 時計表示(工場出荷時はこれを表示しています)

## 洗濯指数表示(P24)

#### ▼ 現在の使用量表示(P63)

## **目標達成アイコン**(P63)

#### ふろ状態表示

- ・おふろの機能(ふろ自動や追いだきなど)の使用中、 UV運転中(オートUV・今すぐUV)、ふろ配管クリー ン中に状態表示します。
- ・ゆるやか浴でふろ自動や追いだき保温している場合 は、♡マークを表示します。
- ・ふろ自動中のお湯はりの状況をお知らせします。 (P33「お湯はりナビ」)
- ・入浴タイマーの経過時間を表示します。(P36)

## お湯カウンター表示

今、どれくらいお湯を使ったかを表示。(P60)

## 9 故障表示

不具合が生じたときやお客さまへのお知らせが必要な ときに表示。(機器本体編の取扱説明書参照) タッチすると、機器情報画面(P83)を表示。

【スマート配管クリーン機能付の給湯機器の場合】 スマート配管クリーン中表示 CL1 CL2 CL3 ON/OFFスイッチ「入」の場合、自動ふろ配管クリーン 中に点滅。(P54)

【給湯機器がGT-CVシリーズの場合】 凝縮水排水中表示 CL 凝縮水を浴室内に排水しているときに点滅。 (機器本体編の取扱説明書参照)

① エラー確認スイッチ 不具合が生じたときやお客さまへのお知らせが必要な ときに表示。タッチすると、処置が確認できます。

## 洗濯指数表示について

わかすアプリで設定した地域の「洗濯指数」(提供:日本気象 協会)を表示します。

#### 準備

台所リモコンと無線LANルーターの接続(P68)、台 所リモコンとスマートフォンの接続(P71)をおこな い、わかすアプリでお使いの地域を設定してください。

表示されている洗濯指数の対象日

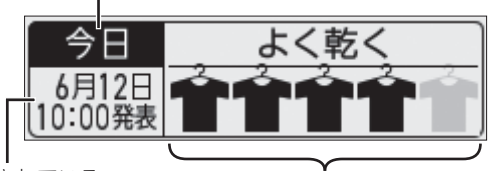

表示されている 洗濯指数が発表された日時

洗濯指数(5段階で表示)

- ●1時間ごとに日本気象協会の情報を確認して表示します。 (情報の更新がない場合、表示は変わりません)
- ●わかすアプリで地域を設定したあと、リモコンに反映され るまでに最大1日かかります。

●下記の表示画面は説明用です。実際は、運転の状態によって表示が異なります。

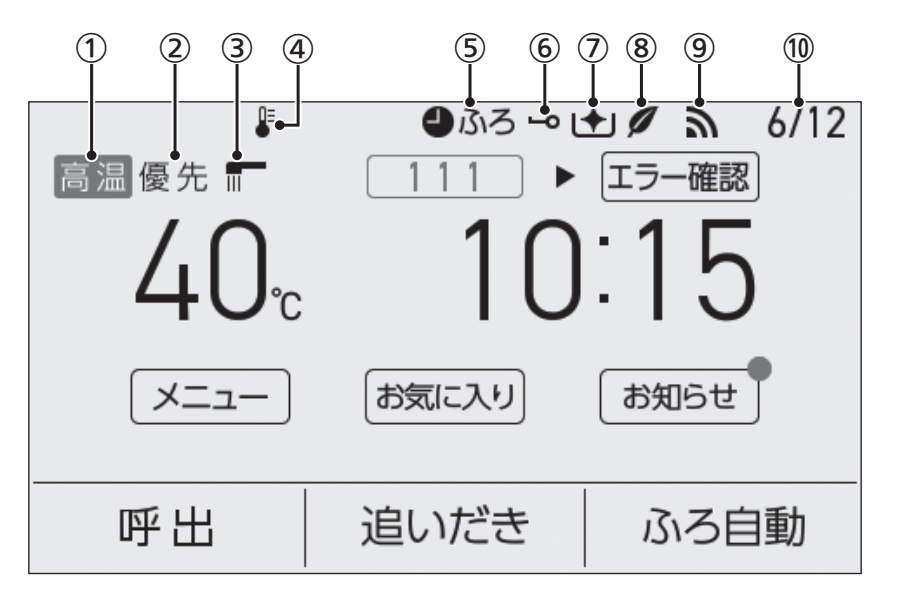

## ① 高温表示

給湯温度を60℃に設定したときに点灯。

## 優先表示

点灯していれば、給湯温度が調節できます。(P31)

#### 3)給湯中表示

給湯栓やシャワーからお湯を出しているときに点灯。

#### ④ 低温注意マーク

わかすアプリで設定した地域において、凍結に注意が 必要なときに点灯。(低温注意報に基づき、ノーリツか らお知らせします)

※台所リモコンと無線LANルーターの接続(P68)、 台所リモコンとスマートフォンの接続(P71)をお こない、わかすアプリでお使いの地域を設定してく ださい。

※1時間ごとに最新の情報に更新されます。

※わかすアプリで地域を設定したあと、リモコンに反 映されるまでに最大1日かかります。
※夏期は表示しません。

※复期は衣小しま じん。

| 5 | <b>ふろ予約マーク ❹ふろ</b><br>ふろ予約中に点灯。(P45)                             | 複数を設定して                                |
|---|------------------------------------------------------------------|----------------------------------------|
|   | 【UV機能付の給湯機器の場合】<br>残り湯UVキレイマーク ● UV<br>残り湯UVキレイの設定中に点灯。<br>(P52) | いる場合は、そ<br>> れぞれのマーク<br>を交互に表示し<br>ます。 |

- 6 操作ロックマーク 操作ロック中に点灯。(P57)
- ⑦【UV機能付の給湯機器の場合】 UVキレイ入浴設定中マーク オートUV(P49)の設定中や、今すぐUV(P51)の運 転中に点灯。
- 8 エコマークエコ機能「入」中に点灯。(P62)
- 9 無線LAN状態表示(P26)

## 

マルチタッチエリア(P23の⑧)が「時計表示」以外の ときは、時計表示に変わります。

無線LAN状態表示について

| 表示         | 状態                                                                                                    |
|------------|----------------------------------------------------------------------------------------------------|
|            | <ul> <li>●無線LANルーター・サーバーに接続しています</li> <li>●スマートフォンやスマートスピーカーと接続すると、接続した台数を右に表示します(説明文では数字なし↓↓ で説明しますが、実際は数字を表示します)</li> </ul>                   |
| <u>3</u> X | 無線LANルーターとは接続してい<br>ますが、サーバーと通信できてい<br>ません                                                                                                    |
| 圈外         | 無線LANルーターの圏外になって<br>いるか、無線LANルーターとの接 処置方法<br>続が切断されています                                                                                         |
| (非表示)      | <ul> <li>●無線LANルーターとの接続設定がされていません(接続方法→P68)</li> <li>●無線LANルーターとの接続設定をしていても、台所リモコンの【メニュー】→【リモコン設定】→【無線LAN】の「無線LAN」が【OFF】の場合は非表示になります</li> </ul> |

 台所リモコンに搭載されているエコーネットライトを ご利用の場合、
 ご利用の場合、
 ご利用の場合、
 この表示は、HEMSコントロー ラーとエコーネットライト接続ができる状態であることも意味します。

エコーネットライト接続の確認については、HEMSコン トローラーの取扱説明書をご覧ください。

# 台所リモコンのトップ画面の モード・背景を切り替える

- ●トップ画面を、標準モードか、かんたんモード(よく使う機能のスイッチだけに絞り、表示をより大きくわかりやすくしたトップ画面)か、英字モード(英語表記のトップ画面)に切り替えられます。
- ●標準モードのトップ画面では、背景を切り替えられます。
- ●この取扱説明書では、標準モードで背景を白に設定し たトップ画面で説明しています。
- ON/OFFスイッチ「入」「切」どちらでも変更できます。

| (標準モードのトップ画面の表示例 |       |      |  |  |
|------------------|-------|------|--|--|
| 優先               |       | 6/12 |  |  |
| 40 <sub>c</sub>  | 10    | :15  |  |  |
| -בבא             | お気に入り | お知らせ |  |  |
| 呼出               | 追いだき  | ふろ自動 |  |  |

(かんたんモードのトップ画面の表示例)

| 10:15<br>お知らせ | 40.  | ;    |
|---------------|------|------|
| -E=×          | -+   |      |
| 呼出            | 追いだき | ふろ自動 |

(英字モードのトップ画面の表示例)

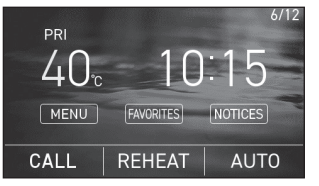

## 手順(台所リモコンで操作します)

## 1. トップ画面で【お気に入り】をタッチする

(ON/OFFスイッチ「入」時の表示例)

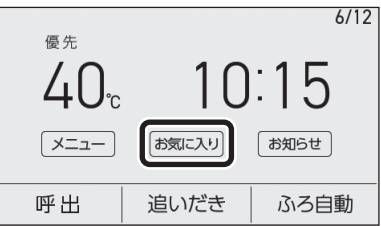

2. 【トップ画面の設定】をタッチする

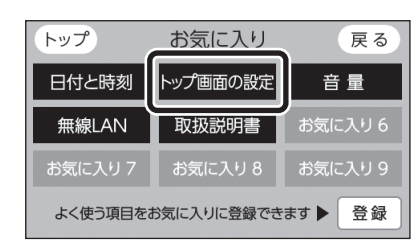

3. 「画面モードの切替」の【 ▶】をタッチする

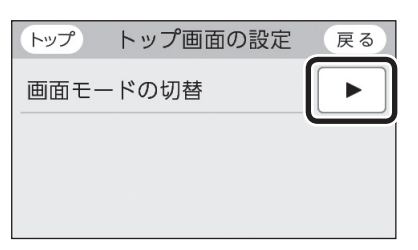

 くモードを変更するとき> 設定したい内容をタッチする

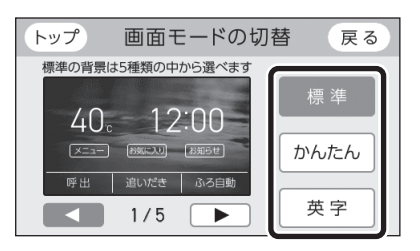

## <標準モードの背景を切り替えるとき> 【 **く**】【 **ト**】をタッチする

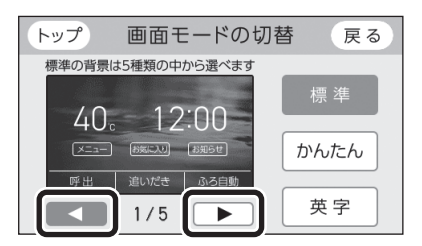

## かんたんモードのトップ画面

- 下記の表示画面は説明用です。実際は、運転の状態に よって表示が異なります。
- ●「●」の数字はタッチできるスイッチ表示、「○」の数字 はタッチしても変わらない表示です。

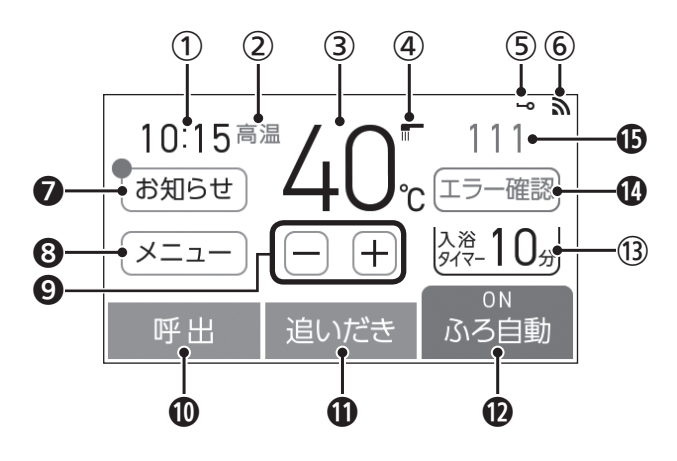

※標準モードと共通している内容のページを(PO)で示しています。

ご使用前に

- (1)時計表示
   (2)高温表示(P25の(1))
- 3 給湯温度表示
   給湯温度を60℃に設定すると、赤色になります。
- ④ 給湯中表示(P25の③)
- ⑤ 操作ロックマーク(P25の⑥)
- 6 無線LAN状態表示(P25の⑨)
- お知らせスイッチ ノーリツから送信されたメッセージを確認するとき。 (P72)
   未読のメッセージがあると、スイッチ左上に丸(赤色) を表示。
- ⑧ メニュースイッチ(P23の④)
- **9 給湯温度スイッチ**給湯やシャワーのお湯の温度の設定に。(P30)
- **⑩ 呼出スイッチ/通話スイッチ**(P23の①)
- 追いだきスイッチ(P23の②) スイッチが「入」のときは、スイッチ上部に「ON」を表示。(イラストは「切」の状態です)
- ふろ自動スイッチ(P23の③)
   スイッチが「入」のときは、スイッチ上部に「ON」を表示。(イラストは「入」の状態です)
- 3 入浴タイマー表示
   入浴タイマーの経過時間を表示。(P36)
- ① エラー確認スイッチ(P24の⑩)
- 故障表示/凝縮水排水中表示/スマート配管クリーン中表示(P24の⑨)

## お知らせ

 かんたんモードのトップ画面には、「お気に入りス イッチ」がありません。この取扱説明書で「お気に入 りスイッチ」からの操作を説明しているところは、「メ ニュースイッチ」から操作してください。(操作方法 はP78「メニューから運転操作をする・設定を変 える(ユーザー設定)」から確認してください)

# よく使う機能を台所リモコンの お気に入りスイッチに登録する

●手早く使いたい機能を、トップ画面の「お 気に入りスイッチ」に登録できます。(かん たんモードのトップ画面には「お気に入り スイッチ」はありません)

| GISIOR0034 |
|------------|
| D WARK     |
| 設定方法       |

# 台所リモコンで日時をあ わせる

- 無線LANルーターと接続すると(P68)、インター ネットを介して自動で日時を取得するため、「日時あわ せ」の必要はありません。また、手動で日時あわせをし ても自動的にインターネットで取得した日時に変更さ れます。(ただし、「無線LAN」の設定(P68の手順1 ~3)を【OFF】にすると、自動で日時は取得されません)
- ●ON/OFFスイッチ「入」「切」どちらでも設定できます。

## 手順(台所リモコンで操作します)

1. トップ画面で【お気に入り】をタッチする

(ON/OFFスイッチ「入」時の表示例) 6/12 優先 40.c 10:15 メニュー (お気に入り) お知らせ 呼出 追いだき ふろ自動

2. 【日付と時刻】をタッチする

| トップ      | お気に入り      | 戻る     |
|----------|------------|--------|
| 日付と時刻    | →ップ画面の設定   | 音量     |
| 無線LAN    | 取扱説明書      | お気に入り6 |
| お気に入り7   | お気に入り8     | お気に入り9 |
| よく使う項目をお | 3気に入りに登録でき | ます▶ 登録 |

3. 「日時あわせ」の【 ▶】をタッチする

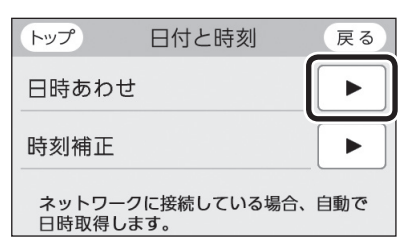

 設定したい項目をタッチしてから、数字をタッ チして日付と時刻を入力する

| トップ     | 日時あわせ   | 戻る    |
|---------|---------|-------|
| 20 23 年 | 6月12日 1 | 0時15分 |
|         | ◀ ∥ ▶   | II E  |
| 1 2     | 3 4     | 5     |
| 6 7     | 89      |       |

●【◀】【▶】でも項目を移動することができます。

## 5. 【決定】をタッチする

| トップ            | 日時あわせ |      | 戻る   |
|----------------|-------|------|------|
| 20 <u>23</u> 年 | 6月12日 | 10 時 | 20 分 |
|                |       |      | 訂正   |
| 1 2            | 3 4   | 5    |      |
| 6 7            | 89    | 0    |      |

●【決定】をタッチしないと、日時あわせは完了し ません。

# お湯の温度を調節してお 湯を出す

## ⚠警告

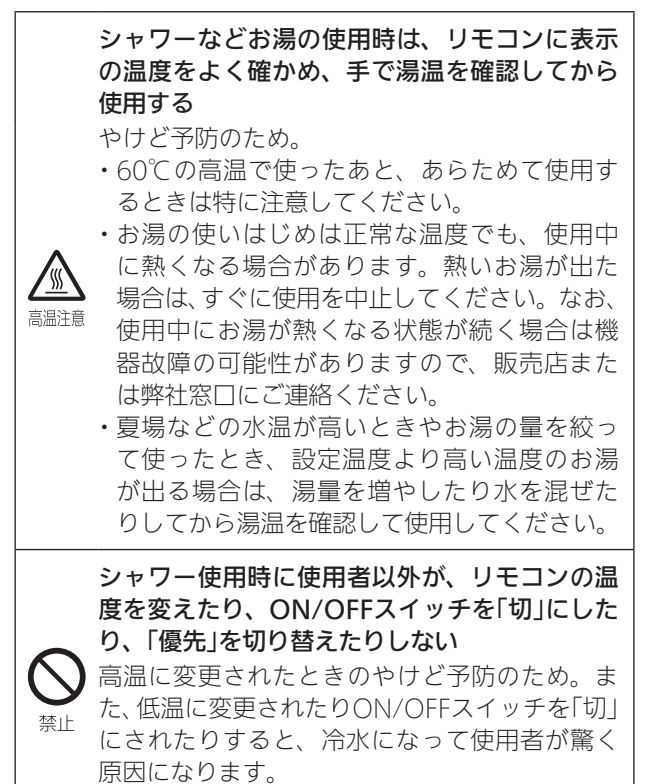

## 台所リモコンでの手順

- ON/OFFスイッチ()を「入」にする 《 ON/OFFランプ点灯》
- ①優先表示が点灯していることを確認し、給湯 温度を調節する場合は給湯温度をタッチする

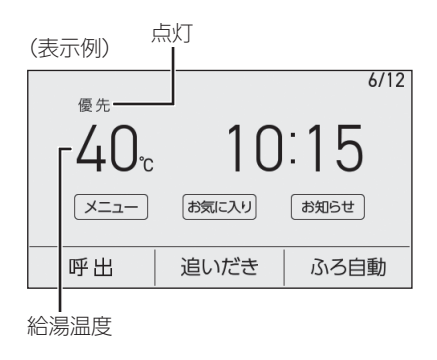

(つづく)

## お知らせ

- 停電のあとや電源プラグを抜いたあとはリセットさ れる場合があります。無線LANルーターと接続して いない場合は、手動で日時をあわせ直してください。
- ふろ予約やエネルックなどを使うには、日時をあわ せておく必要があります。
- ●通常、ON/OFFスイッチを「切」にすると 日時表示も消えますが、ON/OFFスイッ チを「切」にしても日時表示をするよう、 「表示の節電」で変更できます。

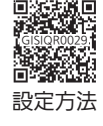

- ●日時を変更すると、エネルックのデータが上書きされたり「0」になったりすることがあります。
- 無線LANルーターと接続していない場
   合、時計は室温の変化によって多少ずれることがあります。ずれが大きい場合は、
   台所リモコンの【メニュー】→【リモコン設定】→【日付と時刻】の「時刻補正」で補正できます。

お湯・シャワー

## ②【-】【+】をタッチして給湯温度を調節する

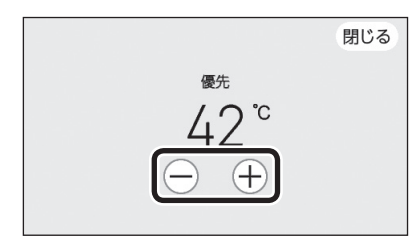

- ●1回タッチするごとに1段階ずつ、長押しすると 連続で表示が変わります。ただし、44℃以上に 上げるときは、1回ずつタッチしてください。
- ●優先表示が点灯していない場合は、【-】【+】を タッチすると「ピピピ」と鳴って温度調節ができ ないことをお知らせします。(台所リモコンで温 度調節ができないとき→P31)

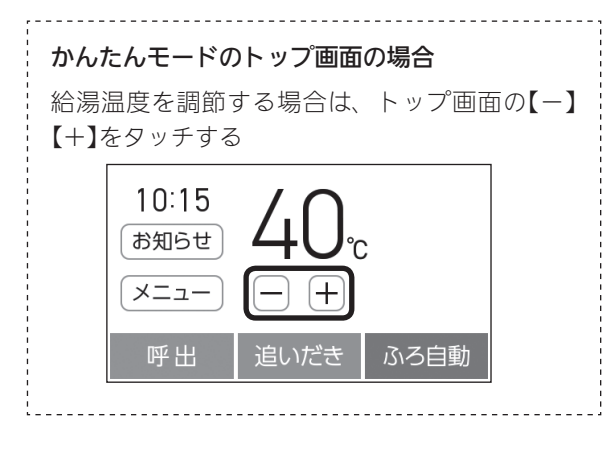

## 3. 給湯栓を開ける または シャワーを出す

《 給湯栓・シャワーからお湯を出しているあいだ 給湯 中表示 ┳┳ 点灯 》 《 燃焼中 炎マーク点灯 》

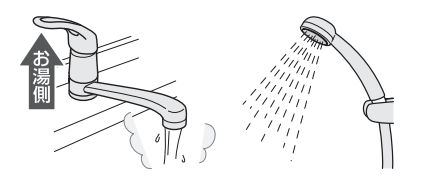

サーモスタット式混合水栓の場合は、ハンドルの設定よりぬるいお湯が出ることがあります。
 その場合は、リモコンの給湯温度をハンドルの温度より約10℃高めに設定してください。
 ※ただし、エコ機能を「入」にするときは、リモコンの給湯温度をやけどしない温度に設定してください。

## お湯を止めたいとき

給湯栓を閉める または シャワーを止める 《給湯中表示 〒 消灯、炎マーク消灯》 浴室リモコンでの手順

 ON/OFFスイッチ()を「入」にし、優先ランプ が点灯したことを確認する

《 ON/OFFランプ点灯 》

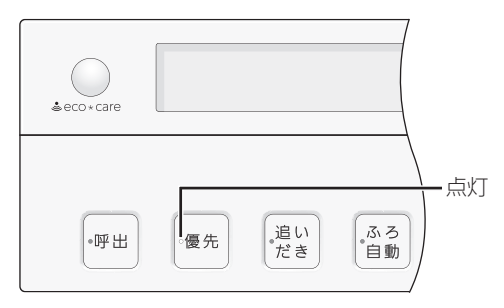

 2. 給湯温度を調節する場合は、ふたの中のシャワー 温度スイッチでお湯の温度を調節する

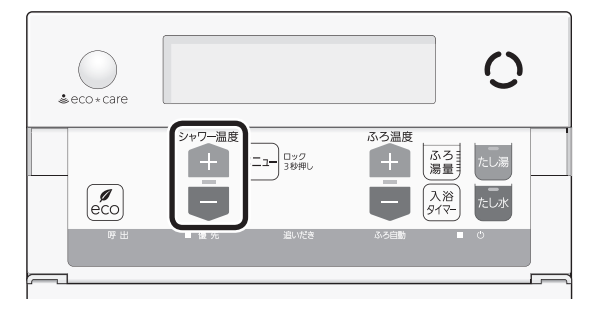

(表示例)

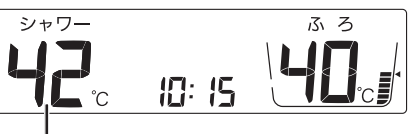

給湯温度

- 1回押すごとに1段階ずつ、長押しすると連続で 表示が変わります。ただし、44℃以上に上げる ときは、1回ずつ押してください。
- ●優先ランプが点灯していない場合は、シャワー 温度スイッチを押すと「ピピピ」と鳴って温度調 節ができないことをお知らせします。(浴室リモ コンで温度調節ができないとき→P31)

3. 給湯栓を開ける または シャワーを出す

《 燃焼中 炎マーク点灯 》

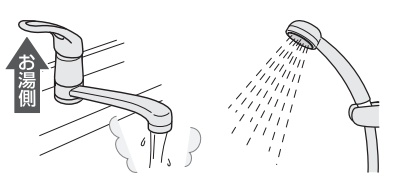

サーモスタット式混合水栓の場合は、ハンドルの設定よりぬるいお湯が出ることがあります。
 その場合は、リモコンの給湯温度をハンドルの温度より約10℃高めに設定してください。
 ※ただし、エコ機能を「入」にするときは、リモコンの給湯温度をやけどしない温度に設定してください。

## お湯を止めたいとき

給湯栓を閉める または シャワーを止める 《 炎マーク消灯 》

| ■お湯の温度(し)の自安 |    |    |    |             |     |      |    |
|--------------|----|----|----|-------------|-----|------|----|
| 27           | 30 | 32 | 35 | 37~48(1℃刻み) | 50  | 55   | 60 |
| \$\$         | 5め | -  |    |             | あつと | か(高) | 温) |

※60℃に設定すると、高温表示が約10秒間点滅→点灯

- ・接続している別売品が27℃・30℃に対応していない場合は、このリモコンも27℃・30℃に設定できません。
- ●目安の温度ですので、季節や配管の長さなどの条件に より、実際の温度とは異なります。
- ●低い給湯温度に設定した場合、水温が高いとその温度 にならないことがあります。
- ●表示の温度をよく確かめてから使用してください。高 温で使ったあと、あらためて使用するときは特に注意 してください。

# 「ピピピ」と鳴ってお湯の温度を 調節できないときは <優先切替>

## ⚠警告

シャワー使用時に使用者以外が、リモコンの温度を変えたり、ON/OFFスイッチを「切」にしたり、「優先」を切り替えたりしない 高温に変更されたときのやけど予防のため。また、低温に変更されたりON/OFFスイッチを「切」にされたりすると、冷水になって使用者が驚く原因になります。

## 浴室リモコンで温度調節ができないとき

## 優先スイッチを押す

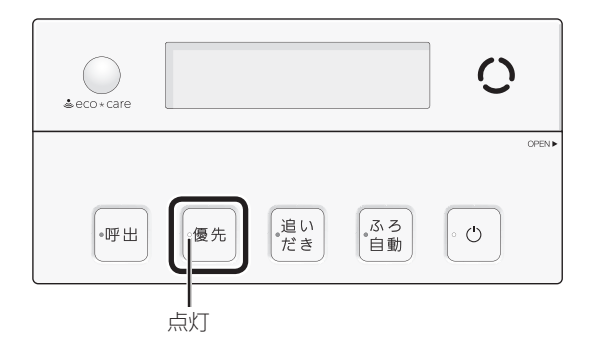

- 優先ランプが点灯すると、浴室リモコンで記憶してい た給湯温度を表示し、お湯の温度が調節できます。
- 再度優先スイッチを押すと、台所リモコンに優先が切 り替わります。

## 台所リモコンで温度調節ができないとき

## ON/OFFスイッチ()をいったん「切」にし、再度「入」 にする

《 ON/OFFランプ点灯 》

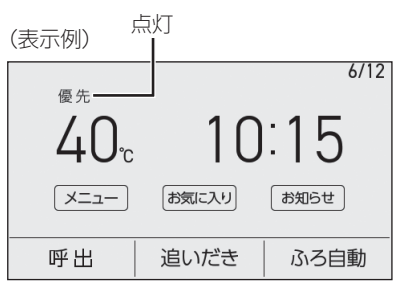

- 優先表示が点灯すると、台所リモコンで記憶していた 給湯温度を表示し、お湯の温度が調節できます。
- 運転が停止します。運転を停止させたくない場合は、 浴室リモコンの優先スイッチで切り替えてください。
- ふろ予約をしたあとでON/OFFスイッチを「切」にする と、ふろ予約は解除されます。

#### 「優先」とは

台所、洗面所、シャワーなど、機器からお湯を供給 しているところには、同じ温度のお湯が出ます。 そのため、お湯を使っているときに他の人が給湯温 度を変えてしまうと、出ているお湯の温度が変わり、 使っている人がやけどをしたり、急に冷たくなって 驚いたりする原因になります。このような事故など を防ぐために、リモコンが複数ある場合は1つのリモ コンでしか給湯温度が変えられないようになってい ます。

給湯温度を調節できることを「優先」と呼び、給湯温 度を調節できるリモコンには、優先表示または優先 ランプが点灯します。

- ●ON/OFFスイッチを「入」にしたリモコンが優先に なります。
- 浴室リモコンの優先スイッチで、リモコンの優先 を切り替えることができます。

- ふろ自動のお湯はりのし くみ
- 全自動タイプと自動タイプで、お湯はりのしくみが異なります。

## 全自動タイプの場合

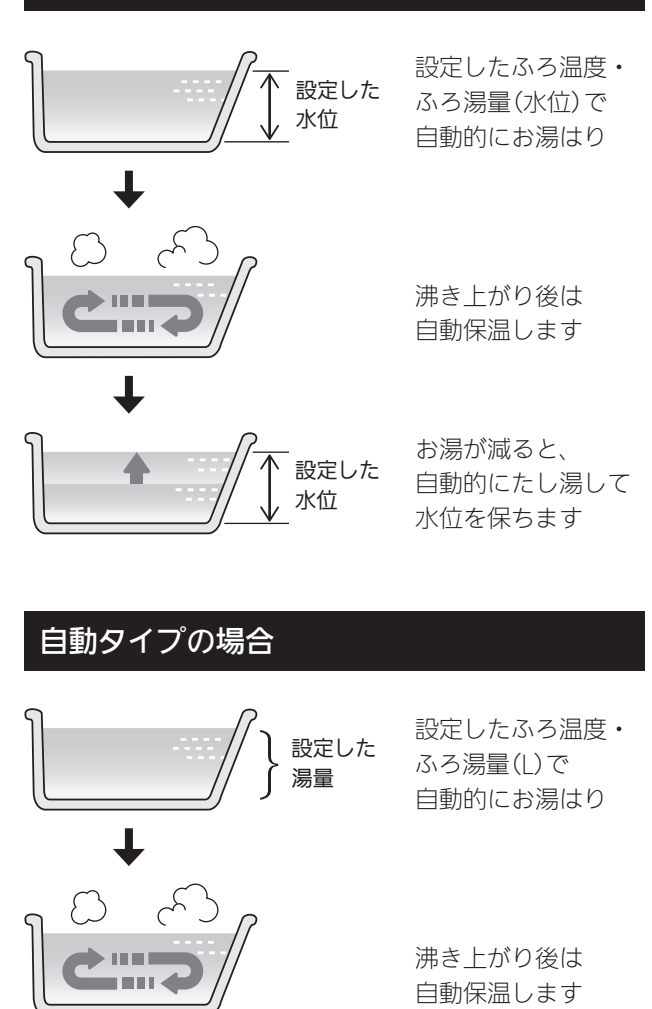

お湯が減ったらたし湯で増やすことができます(P43)

## おふろを沸かす<ふろ自動>

●浴槽が空の状態からおふろを入れる場合は、この方法 をおこなってください。

## ⚠警告

浴槽の湯温を手で確認してから入浴する やけど予防のため。 高温注意

#### 準備

## ①浴槽の排水栓を閉める

- ②(一穴タイプ浴槽の場合)
- 循環アダプターにフィルターがついていることを確認 する

(二穴タイプ浴槽の場合)

上部循環口に湯止めキャップ、下部循環口にフィルター がついていることを確認する

●湯止めキャップが正しく取り付けられていないと、 設定温度どおりに沸き上がりません。 (取り付け方法→機器本体編の取扱説明書[各部のな まえとはたらきし

## ③浴槽のふたをする

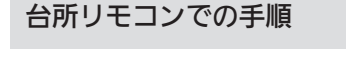

1. ON/OFFスイッチ(<sup>1</sup>)を「入」にする 《 ON/OFFランプ点灯 》

## 2. 【ふろ自動】をタッチして「入」にする

《ふろマーク四点滅》

《【ふろ自動】の下部にバーを表示します》

(表示例)

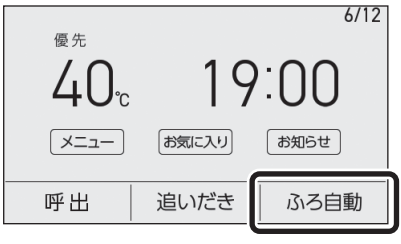

 ●(UV機能付の給湯機器の場合) 「残り湯UVキレイ」(P51)を設定している場 合は、キレイマーク◆が約3秒点灯します。

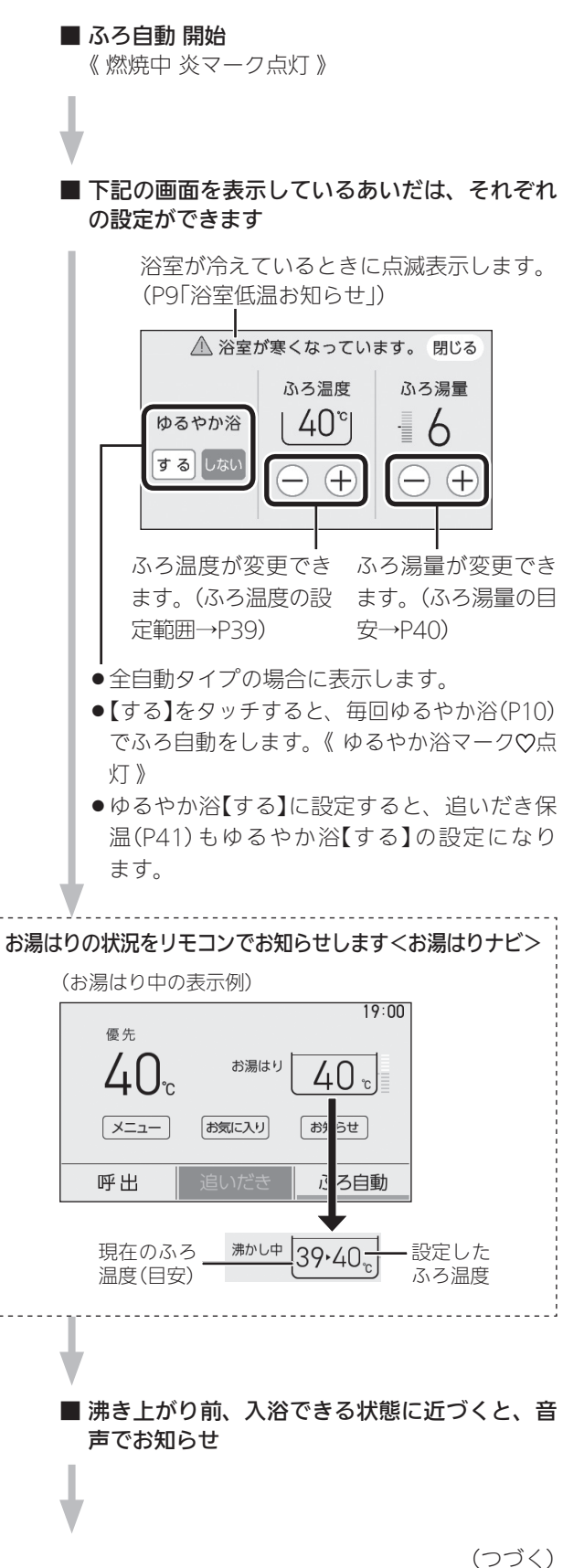

お ふろ

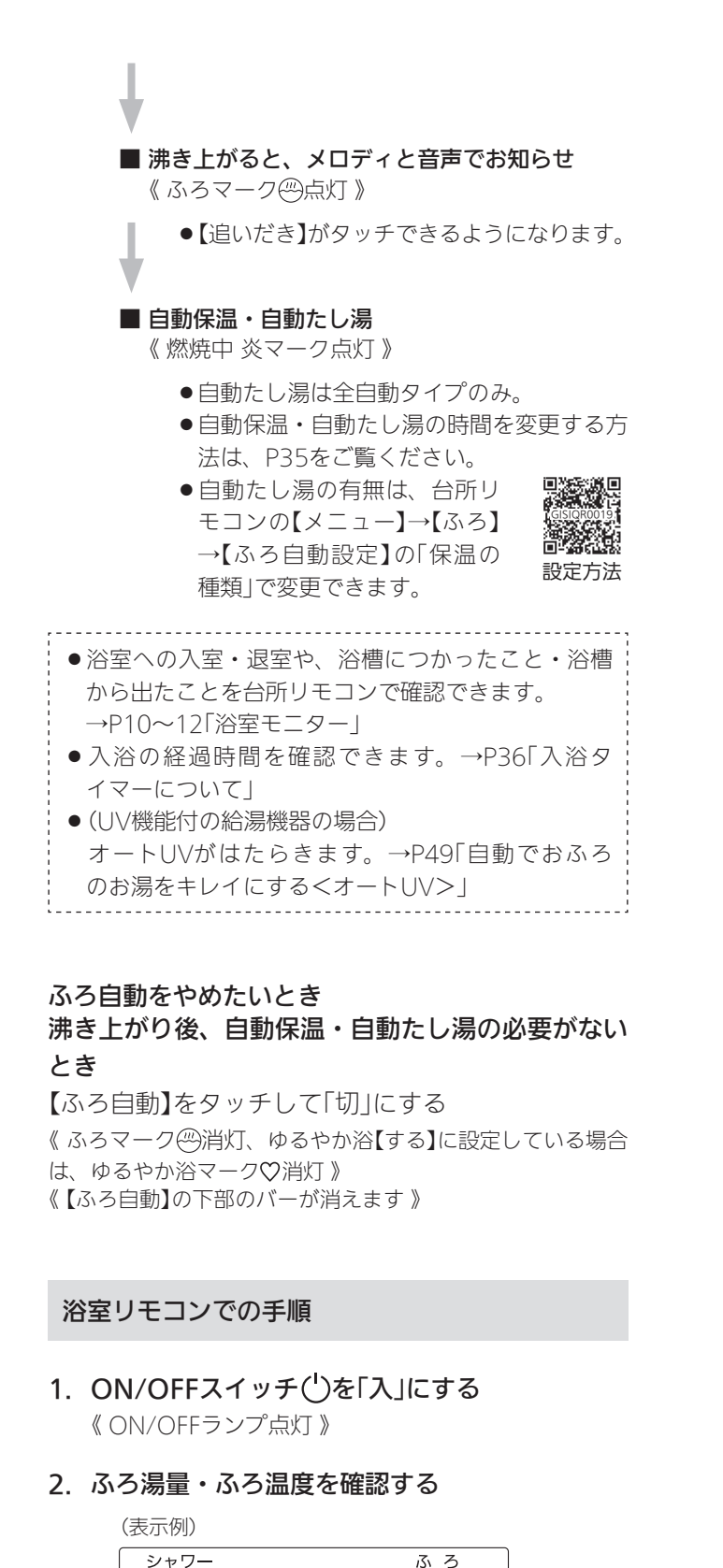

●参照:ふろ温度の調節(P39) ふろ湯量の調節(P40)

## 3. ふろ自動スイッチを「入」にする

《 ふろ自動ランプが約10秒間点灯→その後沸き上が りまで点滅 》

| eco+care O                                                                                                    |
|----------------------------------------------------------------------------------------------------|
| ●呼出 ●優先 『追い<br>だき 〔11〕<br>「ひろう」                                                                                                    |
| ■ <b>ふろ自動 開始</b><br>《 燃焼中 炎マーク点灯 》<br>《 ゆるやか浴【する】に設定している場合は、ゆ<br>るやか浴マーク♡点灯 》                                                                              |
|                                                                                                    |
| ■ 沸き上がり前、入浴できる状態に近づくと、音<br>声でお知らせ                                                                                                    |
| ■ 沸き上がると、メロディと音声でお知らせ<br>《 ふろ自動ランプ点灯 》                                                                                                    |
| <ul> <li>■ 自動保温・自動たし湯</li> <li>《 燃焼中 炎マーク点灯 》</li> </ul>                                                                                                   |
| <ul> <li>●自動たし湯は全自動タイプのみ。</li> <li>●自動保温・自動たし湯の時間を変更する方法は、P35をご覧ください。</li> <li>●自動たし湯の有無は、台所リモコンの【メニュー】→【ふろ】</li> <li>→【ふろ自動設定】の「保温の種類」で変更できます。</li> </ul> |
|                                                                                                    |

19:00

ふろ温度 ふろ湯量

# 入浴の経過時間を確認できます。→P36「入浴タイマーについて」 (UV機能付の給湯機器の場合) オートUVがはたらきます。→P49「自動でおふろのお湯をキレイにする<オートUV>」

## ふろ自動をやめたいとき

## 沸き上がり後、自動保温・自動たし湯の必要がない とき

ふろ自動スイッチを「切」にする

《ふろ自動ランプ消灯》

《 ゆるやか浴【する】に設定している場合は、ゆるやか浴マー ク♡消灯 》

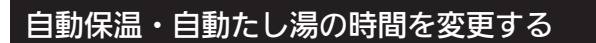

- ●ON/OFFスイッチ「入」「切」どちらでも変更できます。
- ●ふろ自動「入」中は変更できません。
- ●台所リモコンの【メニュー】→【ふろ】→【ふろ 自動設定】の「保温時間」でも変更できます。

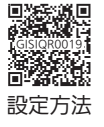

浴室リモコンでの手順

ふたの中のメニュースイッチを「保温時間」の画面になるまで数回押す

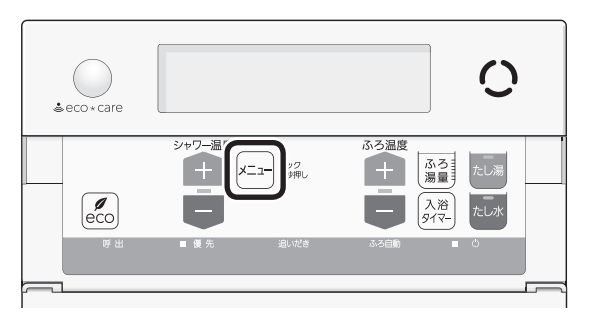

2. シャワー温度スイッチで調節する

(表示例)

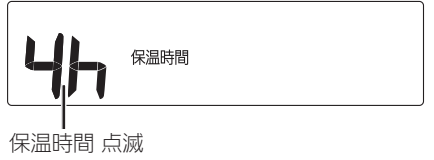

| 設定範囲(h=時間)                 |  |
|----------------------------|--|
| oF:自動保温をしません。              |  |
| (全自動タイプは自動たし湯もしません)        |  |
| <b>1h~9h</b> (1h刻み): 1~9時間 |  |

●約10秒そのままにすると、元の画面に戻ります。

## お知らせ

 ふろ自動をはじめると、しばらくは浴槽の循環アダ プターまたは循環口からお湯が出たり止まったりし ます。残り湯の量を確認しているためで、故障では ありません。

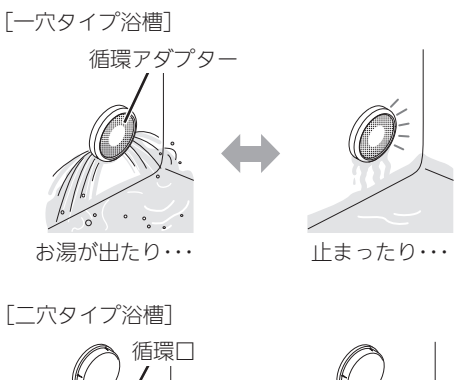

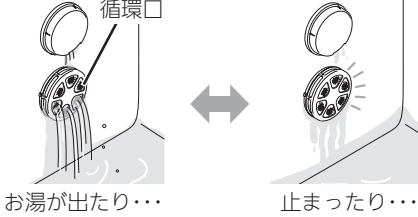

- ●ふろ自動運転中、循環アダプター(循環□)付近にお 湯がたまってきたときに、循環アダプター(循環□) から音が出る場合があります。これは空気を吸い込 む音であり、故障ではありません。
- ●水温が高いときや、ふろ温度を低く設定していると きは、お湯はりのはじめに水が出る場合があります。
- ●ふろ自動開始〜沸き上がりのあいだに、台所やシャワーでお湯を使うと、ふろ自動を中断します。お湯を使い終わると再開します。
- ●入浴剤を使用するときの注意については、機器本体 編の取扱説明書「必ずお守りください(安全上の注 意)」をご覧ください。
- 沸き上がらないうちに、何度もふろ自動の「切」「入」
   をくりかえすと、お湯があふれることがあります。
- 浴槽のお湯(水)を排水するときは、ふろ自動が「切」 になっていることを確認してから排水してください。

# 入浴タイマーについて

● P9「安全な入浴をサポートする見まもり機能」や P13「入浴タイマーが目的にあった入浴方法をサポー ト」も併せてご覧ください。

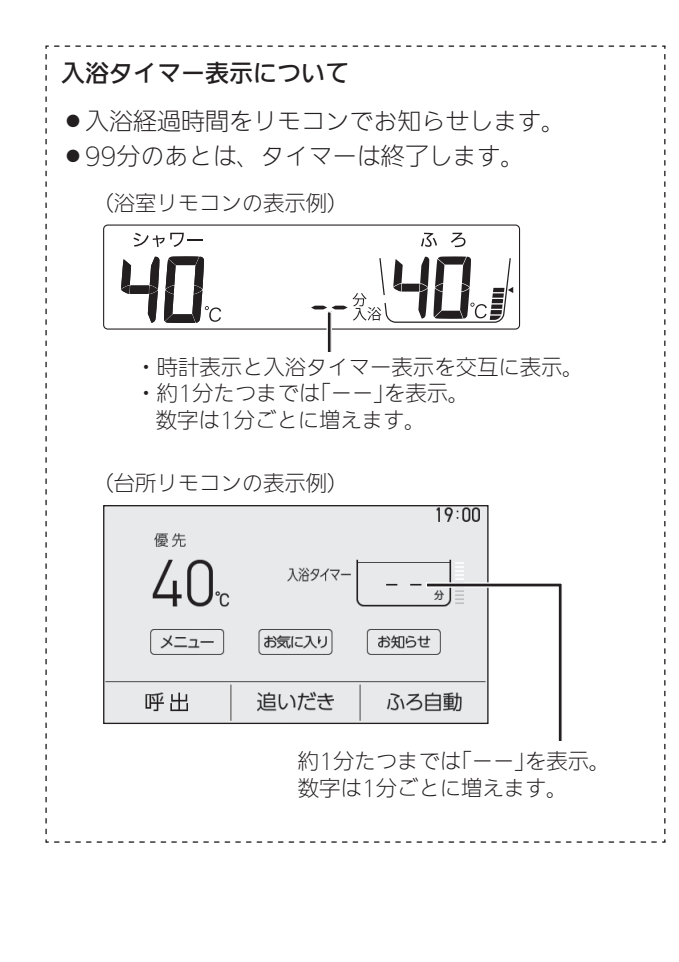

~長湯への気付きをサポート~

ふろ設定温度と浴室の温度から算出した湯上 がりの目安時間になるとお知らせする <ホッと湯上がりモード>/全自動タイプのみ

## 手順

 浴槽につかる(水位センサーが 検知)と、自動で入浴タイマー 開始

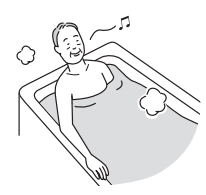

- へ浴タイマー中の表示
   →P36「入浴タイマー表示
   について」
- 浴槽から出る(水位センサーが検知)とタイマー が中断し、再度浴槽につかると再開します。
   《 中断中 入浴タイマー表示点滅 》

湯上がりの目安時間になると、
 浴室リモコンがメロディと音
 声でお知らせ

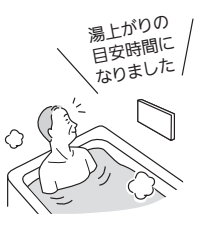

 浴槽から出て(水位センサーが 検知)、浴室から退室する(エ コ・ケアセンサーが検知)と、 入浴タイマー 終了

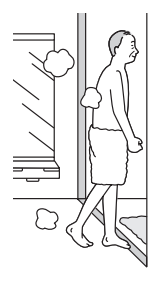

## 湯上がりの目安時間について

- ふろ設定温度や浴室の温度(浴室リモコン内蔵の温度 センサーで検知)から算出しています。
   ※自動保温をしていないと浴槽内の湯温が低下し、 お知らせする入浴時間が短いと感じる場合がある ため、自動保温をしておくことをおすすめします。
- 5~20分の範囲でお知らせします。ふろ設定温度が ぬるめの場合は長めの時間で、ふろ設定温度が熱め の場合は短めの時間でお知らせします。
- 胸あたりまで浴槽につかった状態での目安時間を算 出しています。

#### 知っておいていただきたいこと

- ●長湯によるのぼせを防止するものではありません。
- あたたまり感などの快適性を提供するものではありません。
- お知らせされるまで入浴することを推奨するもので はありません。
- ●お知らせする時間は目安としてご活用ください。
  - ・適切な入浴時間は、体調や浴室の環境などによっ て異なります。
- ・あたたまりかたには個人差があります。
- 身体が冷えている場合などは、充分にあたたまらないことがあります。

**ホッと湯上がりモードによるお知らせをやめたいとき** 台所リモコンの【メニュー】→【エコ・見まもり】→【見 まもり】→「入浴タイマー設定」の【 ▶】を タッチ→「ホッと湯上がりモード」の【 ▶】 をタッチ→「長湯のお知らせ」を【しない】 設定方法 に変更する

●長湯への気付きのため、「入浴経過時間お知らせ」(P37) を設定することをおすすめします。
#### ー定時間ごとに「ポーン」の音を鳴らして、入 浴経過時間をお知らせする <入浴経過時間お知らせ>

#### 準備

台所リモコンの【メニュー】→【エコ・見まもり】 →【見まもり】→「入浴タイマー設定」の【 ▶】を タッチ→「入浴経過時間お知らせ」の【 ▶】を タッチ→「入浴経過時間のお知らせ音」の設定 を変更する

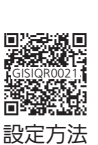

おふろ

●5分ごと・10分ごと・15分ごとが選べます。

#### 手順

~全自動タイプの場合は、自動で入浴タイマーが はたらきます~

1. 浴槽につかる(水位センサーが 検知)と、自動で入浴タイマー 開始

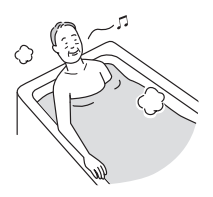

- 入浴タイマー中の表示 →P36「入浴タイマー表示 について
- 浴槽から出る(水位センサーが検知)とタイマー が中断し、再度浴槽につかると再開します。 《中断中入浴タイマー表示点滅》
- 2. 一定時間ごとに「ポーン」と 鳴って時間経過をお知らせ

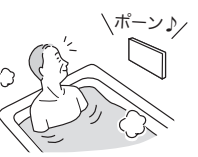

3. 浴槽から出て(水位センサーが 検知)、浴室から退室する(エ コ・ケアセンサーが検知)と、 入浴タイマー 終了

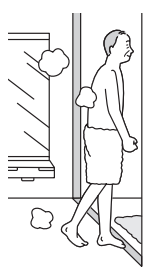

#### 手動で中断したいとき

浴室リモコンの入浴タイマースイッチを押す

●手動で中断したあとは、自動で入浴タイマーは再開しませ ん。タイマーが止まったところから再開したい場合は、手 動で入浴タイマーを操作してください。

(つづく)

#### お知らせ

- ●入浴タイマー作動中、手動で中断したいときは浴室 リモコンの入浴タイマースイッチを押してください。 ※そのあとは自動で入浴タイマーは再開しません。 再度入浴タイマースイッチを押すと再開しますが、 湯上がりの目安時間になってもお知らせしません。 また、手動で終了したいときは入浴タイマースイッ チを約2秒長押し(ピッと鳴るまで)してください。
- ●前の入浴者の入浴タイマーが中断中(入浴タイマー表 示点滅中)に、次の入浴者が入浴すると、前の入浴者 の入浴タイマーが再開します。

入浴タイマーをリセットしたいときは、浴槽につか る前に、浴室リモコンの入浴タイマースイッチを約 2秒長押し(ピッと鳴るまで)してください。

## 残り湯を沸かし直す

手動で終了したいとき ※ 索リモコンの入浴タイマースイ

浴室リモコンの入浴タイマースイッチを約2秒長押 しする(ピッと鳴るまで)

#### 手順

~手動で入浴タイマーをはたらかせたいとき~ (浴室リモコンで操作します)

- ON/OFFスイッチ()を「入」にする 《 ON/OFFランプ点灯》
- ふたの中の入浴タイマースイッチを押すと、入
   浴タイマー 開始

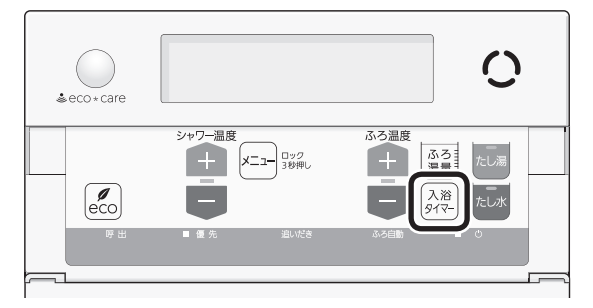

- 入浴タイマー中の表示→P36「入浴タイマー 表示について」
- 一定時間ごとに「ポーン」と
   鳴って時間経過をお知らせ

## (#->)

中断したいとき 浴室リモコンの入浴タイマースイッチを押す

#### 終了したいとき

浴室リモコンの入浴タイマースイッチを約2秒長押 しする(ピッと鳴るまで)

#### お知らせ

 ● (P37「手順~全自動タイプの場合は、自動で入浴 タイマーがはたらきます~」の場合) 前の入浴者の入浴タイマーが中断中(入浴タイマー表 示点滅中)に、次の入浴者が入浴すると、前の入浴者 の入浴タイマーが再開します。 入浴タイマーをリセットしたいときは、浴槽につか る前に、浴室リモコンの入浴タイマースイッチを約 2秒長押し(ピッと鳴るまで)してください。 ● 浴槽に残り湯がある場合は、ふろ自動または追いだき で沸かし直しできます。

ただし、下記の条件によって沸き上がりの湯量が異な る場合がありますのでご注意ください。

#### 全自動タイプの場合は「ふろ自動」で沸かし直 しできます

## 「ふろ自動」(P33)を「入」にするだけで、設定したふろ温度・ふろ湯量で沸かし直しできます

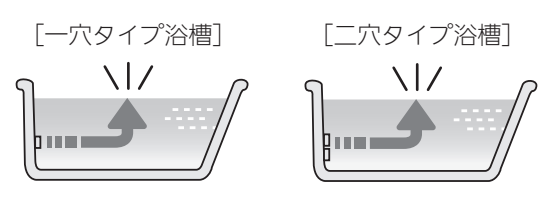

#### 自動タイプの場合はご注意ください

●残り湯の量が充分あるとき(循環アダプター また は 上部循環□がかくれているとき)

➡「追いだき」で沸かし直してください(P41)

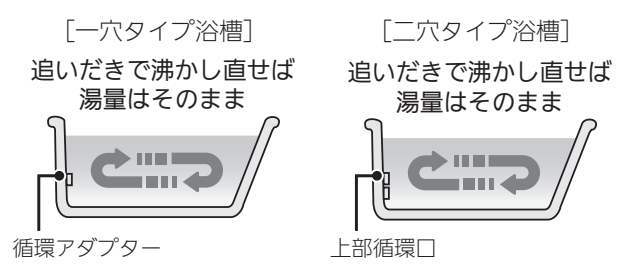

- ●「ふろ自動」でも沸かし直しできますが、沸き上がりの 湯量が異なる場合があります。
  - ・沸き上がりの湯量がばらつき、あふれる場合があります。
  - ・ふろ設定温度と残り湯の温度が近い場合、残り湯の量 はそのままで沸かし直します。

●残り湯が少なく、循環アダプター または 下部循環 □より下にあるとき

➡「ふろ自動」で沸かし直してください(P33)

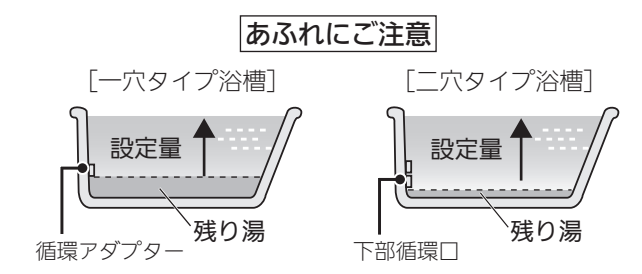

● 設定量分のお湯はりをするため、残り湯の量だけ沸き 上がりの量が増えますのでご注意ください。

●二穴タイプ浴槽で、残り湯が上部循環口より下にあ るとき

➡「ふろ自動」で沸かし直してください(P33)

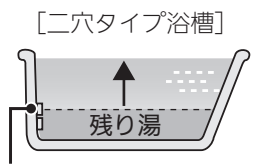

上部循環□

沸き上がりの湯量がばらつきます(あふれる場合もあります)。

ただし、ふろ設定温度と残り湯の温度が近い場合、残り湯の量はそのままで沸かし直します。

## 沸き上がりのふろ温度を 調節する

手順(浴室リモコンで操作します)

- ON/OFFスイッチ()を「入」にする 《 ON/OFFランプ点灯》
- 2. ふたの中のふろ温度スイッチで、お好みの温度 に調節する

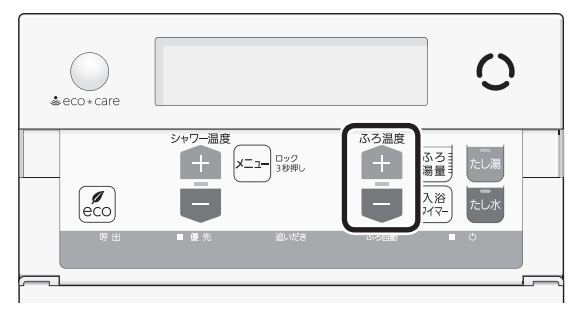

おふろ

(表示例)

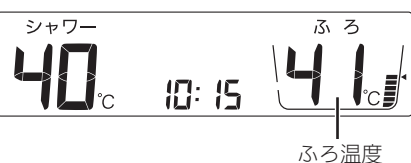

- ●変更した温度は記憶します。
- 1回押すごとに1℃ずつ、長押しすると連続で表示が変わります。ただし、46℃以上に上げるときは、1回ずつ押してください。

#### ■ ふろ温度(℃)の設定範囲

| 33 | 34 | 35 | 36 | 37 | 38 | 39 | 40 | 41 | 42 | 43 | 44 | 45 | 46 | 47 | 48 |
|----|----|----|----|----|----|----|----|----|----|----|----|----|----|----|----|
|    |    |    |    |    |    |    |    |    |    |    |    |    |    |    |    |

ぬるめ あつめ

●実際の浴槽内の湯温は、季節・配管の長さ・配管の保 温状態・浴槽の形状や大きさなどの影響を受けるため、 設定するふろ温度とは異なります。あくまでも目安と してください。

#### お知らせ

 残り湯を沸かし直す場合は、ふろ自動ではじめから お湯はりするよりも、沸き上がり時刻が遅くなる場 合があります。(残り湯の湯温によって異なります) 沸き上がりに時間はかかりますが、ガスの消費量が それほど多くなるわけではありません。

## 沸き上がりのふろ湯量を 調節する

手順(浴室リモコンで操作します)

- ON/OFFスイッチ()を「入」にする 《 ON/OFFランプ点灯》
- 2. ふたの中のふろ湯量スイッチを押す

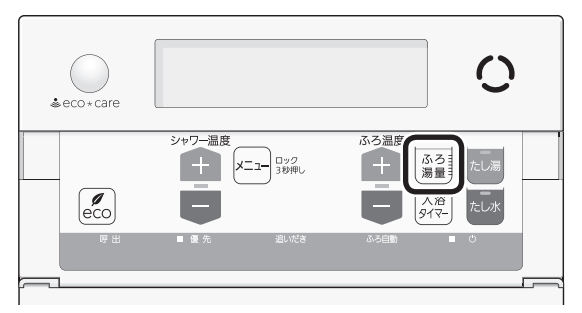

3. ふろ温度スイッチで、お好みの湯量に調節する

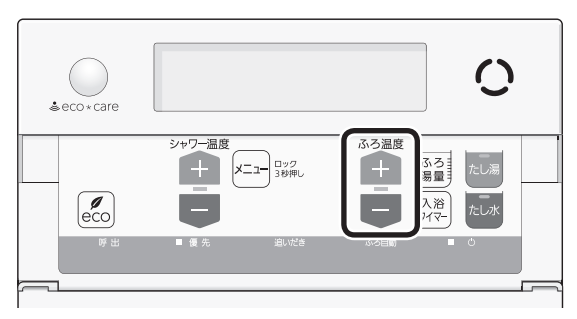

(表示例)

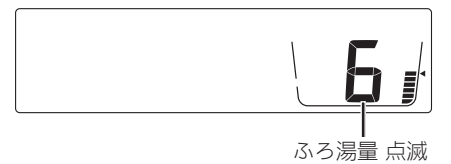

- ●変更した湯量は記憶します。
- ●操作後約10秒たつと、元の画面に戻ります。
- 設定したふろ湯量どおりに沸き上がらない場合 は、以下をご確認ください。
  - ・浴槽の循環アダプターまたは下部循環ロのフィ ルターにゴミや毛髪などが詰まっていたら、 お手入れしてください。(機器本体編の取扱説 明書「日常の点検・お手入れのしかた」)
  - ・全自動タイプで、フィルターをお手入れして もなお問題があるときは、記憶しているふろ 湯量(水位)があっていない場合があります。 P91の方法で、水位をリセットしてくださ い。
  - ・自動タイプの場合、残り湯をふろ自動で沸か し直すと、設定した湯量どおりになりません。 (P38)
- 設定したふろ湯量と沸き上がりの湯量が異なる ように感じる場合(ふろ湯量を「1」に設定しても

多い、「11」に設定しても少ないなど)は、 台所リモコンの【メニュー】→【サブ機能】→ 【メンテナンス】→【ふろ湯量補正】でふろ湯 量を補正できます。

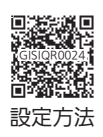

#### ■ ふろ湯量の目安

#### 【全自動タイプ】

| ふろ湯量表示 | 「6」を基準とした<br>水位(目安) |  |  |
|--------|---------------------|--|--|
| 11     | +10cm               |  |  |
| 10     | +8cm                |  |  |
| 9      | +6cm                |  |  |
| 8      | +4cm                |  |  |
| 7      | +2cm                |  |  |
| 6      | 基準                  |  |  |
| 5      | —2cm                |  |  |
| 4      | —4cm                |  |  |
| 3      | —6cm                |  |  |
| 2      | —8cm                |  |  |
| 1      | —10cm               |  |  |

- ●基準「6」の水位は、設置されている浴槽の形状などに よって異なります。
- 水位の数値は目安です。浴槽の形状などによって、誤 差が生じます。

#### 【自動タイプ】

| ふろ湯量表示 | 湯量(目安) | 浴槽の大きさ<br>(目安) |
|--------|--------|----------------|
| 11     | 330L   |                |
| 10     | 300L   | 1600タイプ        |
| 9      | 270L   |                |
| 8      | 245L   | 1400タイプ        |
| 7      | 220L   |                |
| 6      | 200L   | 1200タイプ        |
| 5      | 180L   | 1100タイプ        |
| 4      | 165L   | 900タイプ         |
| 3      | 150L   | 800タイプ         |
| 2      | 140L   |                |
| 1      | 130L   |                |

## ぬるいおふろのお湯を沸 かす<追いだき>

●設定したふろ温度まで追いだきができます。

準備

#### 循環アダプター または 上部循環口の上まで お湯(水)があることを確認する

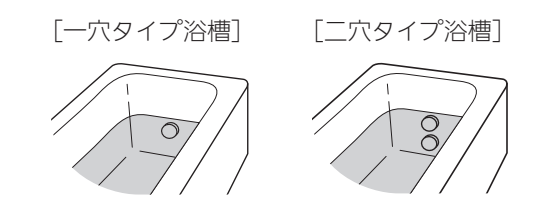

台所リモコンでの手順

- ON/OFFスイッチ()を「入」にする 《 ON/OFFランプ点灯》
- 2. 【追いだき】をタッチして「入」にする 《 ふろマーク<sup>(</sup>の点滅 》
  - 《【追いだき】の下部にバーを表示します》

(表示例)

| 優先   |       | 6/12 |  |
|------|-------|------|--|
| 40°  | 19:00 |      |  |
| -בבא | お気に入り | お知らせ |  |
| 呼出   | 追いだき  | ふろ自動 |  |

●【ふろ自動】の下部にバーを表示し、ふろマーク ❷が点滅しているときは、追いだきができません。

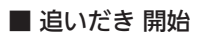

《 燃焼中 炎マーク点灯 》

■下記の画面を表示しているあいだは、追いだき 保温ができます 浴室が冷えているときに点滅表示します。 (P9「浴室低温お知らせ」) ⚠ 浴室が寒くなっています。 閉じる 追いだき後に保温することができます。 するしない ●【する】をタッチすると、追いだき後に「追い だき保温※」をします。(保温時間を「0」に設 定していると、「追いだき保温」は表示しま せん) ●【する】をタッチすると、ゆるやか浴 (P10)の設定もできるようになります。 ・全自動タイプの場合に表示します。 ゆるやか浴の【する】をタッチすると、ゆ るやか浴で追いだき保温をします。 《ゆるやか浴マーク♡点灯》 また、ふろ自動(P33)もゆるやか浴【す る】の設定になります。 ※追いだき保温とは ●追いだき完了後に保温します。保 温の時間はふろ自動と同じです。 ただし、全自動タイプでも自動た し湯はしません。 追いだきの状況をリモコンでお知らせします (表示例) 19:00 優先 追いだき中 4U. 40 c メニュー お らせ お気に入り 呼出 追いだき ろ自動 R 追いだき中 39・40。 現在のふろ 設定した 温度(目安) ふろ温度

(つづく)

おふろ

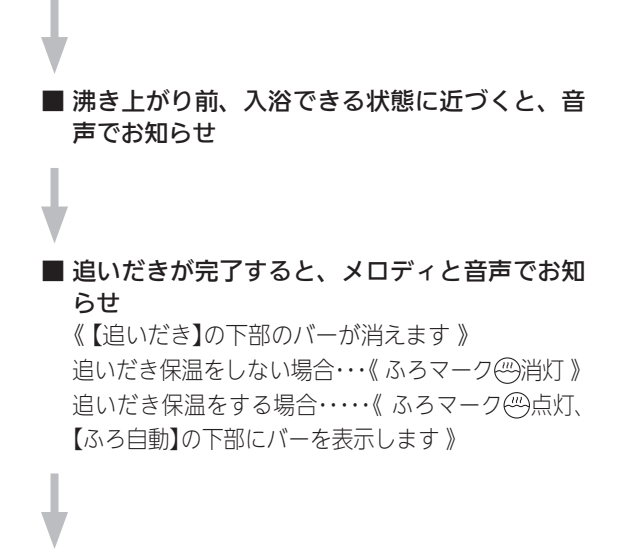

■ (追いだき保温「する」にした場合)追いだき保温 《 燃焼中 炎マーク点灯 》

#### 追いだきを途中でやめたいとき

【追いだき】をタッチして「切」にする 《 ふろマーク(の消灯 》 《【追いだき】の下部のバーが消えます 》

#### 追いだき完了後に追いだき保温をやめたいとき

【ふろ自動】をタッチして「切」にする 《ふろマーク──消灯、ゆるやか浴【する】に設定している場合 は、ゆるやか浴マーク♡消灯》 《【ふろ自動】の下部のバーが消えます》

#### 浴室リモコンでの手順

- ON/OFFスイッチ()を「入」にする 《 ON/OFFランプ点灯》
- 2. 追いだきスイッチを「入」にする

《追いだきランプ点灯》

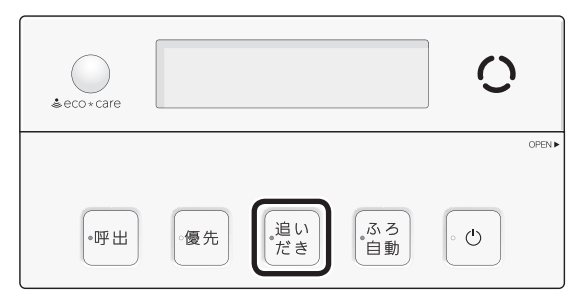

●ふろ自動ランプ点滅中は、追いだきができません。

#### 追いだき後に「追いだき保温※」をしたいときは、 追いだきスイッチを約2秒長押しする(ピッと鳴 るまで)

《 追いだきランプ点灯、ゆるやか浴【する】に設定して いる場合は、ゆるやか浴マーク♡点灯 》

#### ※追いだき保温とは

- ●追いだき完了後に保温します。保温の時間は ふろ自動と同じです。ただし、全自動タイプ でも自動たし湯はしません。
- ●ふろ自動の自動保温中に追いだきスイッチを 長押しすると、ふろ自動スイッチが「切」にな り追いだきスイッチが「入」になります。(自動 保温は追いだき保温に変わります)

■ 追いだき 開始

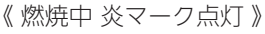

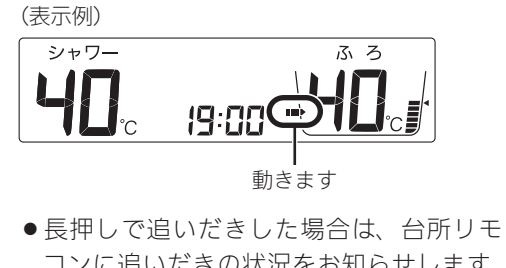

- コンに追いだきの状況をお知らせします。 (P41) ●長押しで追いだきした場合は、沸き上がり
- ●長押しで追いにさした場合は、沸さ上かり
   前、入浴できる状態に近づくと、音声でお
   知らせします。

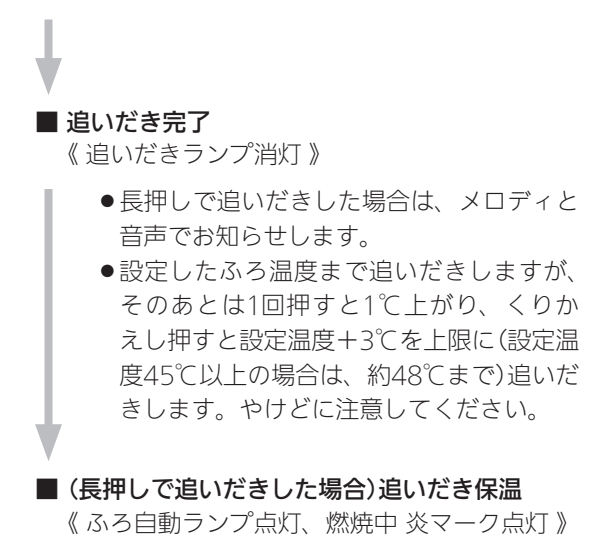

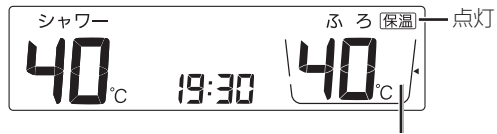

ふろ湯量目盛 消灯

#### 追いだきを途中でやめたいとき

追いだきスイッチを「切」にする 《追いだきランプ消灯》

#### 追いだき完了後に追いだき保温をやめたいとき

ふろ自動スイッチを「切」にする 《ふろ自動ランプ消灯、保温表示 消灯、ゆるやか浴【する】に 設定している場合は、ゆるやか浴マーク♡消灯》 手順(浴室リモコンで操作します)

- ON/OFFスイッチ()を「入」にする 《 ON/OFFランプ点灯》
- たし湯をするとき、
   ふたの中のたし湯スイッチを「入」にする 《 たし湯ランプ点灯 》

たし水をするとき、 ふたの中のたし水スイッチを「入」にする 《 たし水ランプ点灯 》

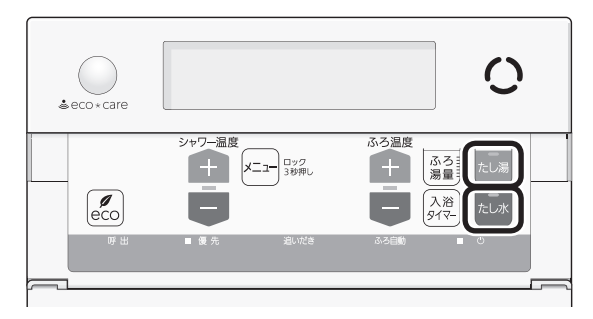

ふろ自動ランプ点滅中は、たし湯・たし水をすることができません。

#### ■ たし湯・たし水 開始

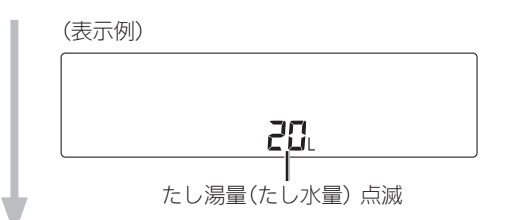

■たし湯量(たし水量)表示が点滅している約10秒 間は、ふろ温度スイッチで、たし湯量(たし水量) が変更できます

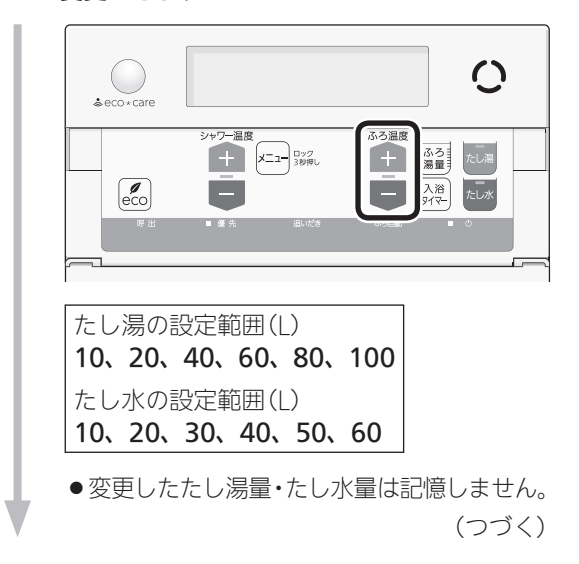

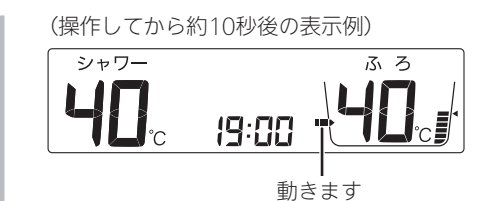

- ●台所リモコンでは、たし湯・たし水中はふ ろマーク
- ●たし湯の場合は、設定したふろ温度のお湯が入ります。《燃焼中炎マーク点灯》
- ●たし水の場合は、たし水後に約3Lのお湯が 入ります。《お湯が入るとき炎マーク点灯》
- たし湯・たし水 完了

《たし湯ランプ・たし水ランプ消灯》

#### たし湯を途中でやめたいとき

たし湯スイッチを「切」にする 《 たし湯ランプ消灯 》

#### たし水を途中でやめたいとき

たし水スイッチを「切」にする 《 たし水ランプ消灯 》

●たし水を途中でやめても、約3Lのお湯が入ります。 《お湯が入るとき炎マーク点灯》

## おふろ沸かしを予約する <ふろ予約>

- ●ご希望の時刻におふろを沸かすことができます。一度 予約時刻を設定すれば記憶しますので、ふろ予約「する」 にするだけで同じ時刻におふろが沸き上がります。
- ●予約時刻(沸き上がり時刻)の約30分~60分前にふろ自動を開始するため、60分前までには予約してください。
- ●残り湯があっても、ふろ予約できます。その場合の沸き 上がり湯量は、P38「残り湯を沸かし直す」と同じにな ります。

#### 準備

①浴槽の排水栓を閉める
 ②(一穴タイプ浴槽の場合)
 循環アダプターにフィルターがついていることを確認する
 (二穴タイプ浴槽の場合)
 上部循環口に湯止めキャップ、下部循環口にフィルターがついていることを確認する
 ③浴槽のふたをする

④浴室リモコンで、ふろ温度・ふろ湯量・現在時刻を確認する

手順(台所リモコンで操作します)

- ON/OFFスイッチ()を「入」にする 《 ON/OFFランプ点灯》
- 2. 【メニュー】をタッチする

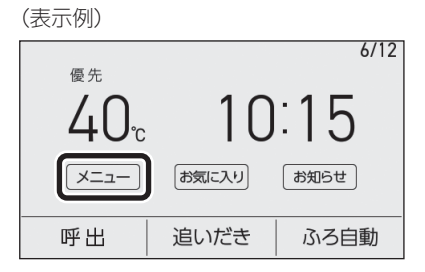

3. 【ふろ】をタッチする

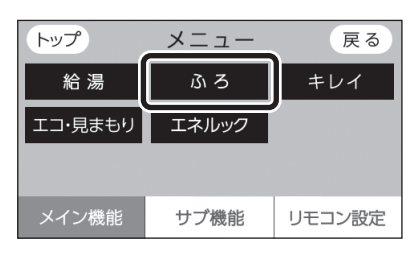

#### お知らせ

たし湯・たし水中に台所やシャワーでお湯を使うと、
 たし湯・たし水を中断します。お湯を使い終わると
 再開します。

4. 【ふろ予約】をタッチする

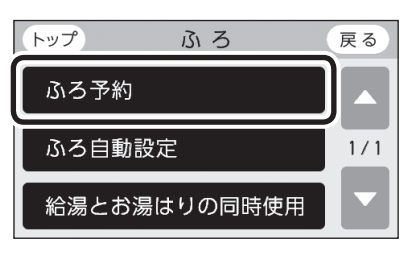

<予約時刻を設定(変更)する場合>
 ①「沸き上がり時刻」の【▶】をタッチする

| トップ              | ふろ予約                | 內              | 戻る            |
|------------------|---------------------|----------------|---------------|
| 予約               |                     | する             | しない           |
| 沸き上がり            | り時刻 【 -             | : ]            | $[ \bullet ]$ |
| () スイッ<br>OFF にす | チ ON で設定<br>るとふろ予約カ | してくだる<br>が解除され | さい。<br>.ます。   |

②【一】【+】をタッチして沸き上がり時刻を設定し、【次へ】をタッチする

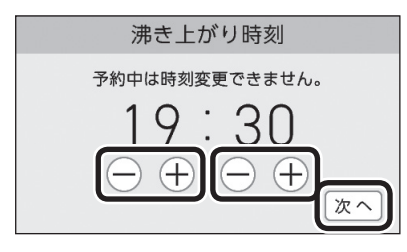

- 10分単位で設定できます。
- ●設定した予約時刻は記憶します。

#### ③【する】をタッチする

《予約マーク②点灯》

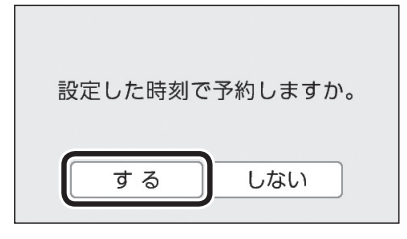

#### (ふろ予約中のトップ画面例)

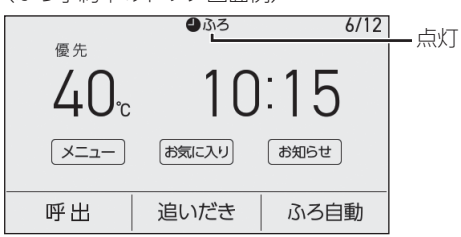

● ふろ自動が始まる前にON/OFFスイッチを「切」 にすると、ふろ予約は解除されます。

- <予約時刻を変更せずに予約する場合> 「予約」の【する】をタッチする
- 《予約マーク①点灯》

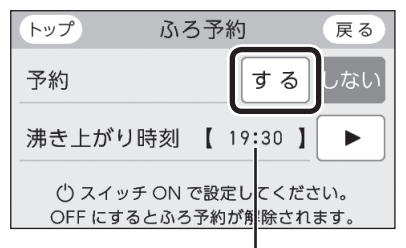

前回設定した予約時刻

(ふろ予約中のトップ画面例)

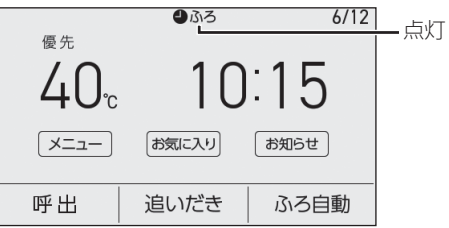

● ふろ自動が始まる前にON/OFFスイッチを「切」 にすると、ふろ予約は解除されます。

#### ■ ふろ自動 開始

《 ふろマーク () 点滅、 燃焼中 炎マーク点灯 》 《【ふろ自動】の下部にバーを表示します 》

- ●予約した時刻におふろが沸き上がるように、
   約30~60分前に開始します。
- ふろ予約の場合は、お湯はりナビ(P33) をしません。

また、入浴できる状態に近づいても音声でのお知らせはしません。

#### ■ 沸き上がると、メロディと音声でお知らせ

《 ふろマーク <sup>(1)</sup> 点灯、ふろ予約マーク **(1)** ふろ消 灯、予約マーク (1) 消灯 》

■ 自動保温・自動たし湯 《 燃焼中 炎マーク点灯 》

●自動たし湯は全自動タイプのみ。

(つづく)

#### ふろ自動が始まる前に、予約をやめたいとき

【メニュー】→【ふろ】→【ふろ予約】→「予約」の【しない】をタッチして予約を解除する 《ふろ予約マーク**●ふろ**消灯、予約マーク<sup>(2)</sup>)消灯》

#### ふろ自動が始まったあとで、ふろ自動をやめたいとき

【ふろ自動】をタッチして「切」にする

- 《ふろマーク(の) 消灯、ふろ予約マーク(**) ふろ**消灯、予約マーク() 消灯 》
- 《【ふろ自動】下部のバーの表示が消えます》
- ●「予約」の【しない】をタッチして予約を解除しても、「切」にできます。

## 全自動タイプの場合 おやすみ前の入浴習慣をサ ポートする機能を使う <あったか睡眠サポートモード>

- ふろ設定温度と浴室の温度から算出した入浴時間の目 安を、浴室リモコンでお知らせします。
- ●おすすめの入浴開始時間帯と設定した就寝予定時刻に 近づいたときに、わかすアプリでお知らせします。
- P13「入浴タイマーが目的にあった入浴方法をサポート」も併せてご覧ください。
- わかすアプリの操作については、わかすア プリのウェブページをご覧ください。

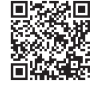

#### ご利用前の注意事項

- あったか睡眠サポートモードは「ホッと湯上がりモード」(P36)より入浴時間が長くなります
   アプリから「入浴開始」の操作をしたあと、操作したご本人以外が意図せず入浴しないよう注意してください。
   (意図せず入浴された場合は、アプリからあったか睡眠サポートモードを解除してください)
- ●次のような方はご利用をお控えください 乳幼児、お子さま、高齢者や体調不良(発熱、飲酒後、 二日酔いなど)の方、妊産婦の方、循環器系疾患(心臓疾 患、高血圧)の方、持病のある方、睡眠薬を服用された方、 医師から入浴を禁じられた方
- 使いはじめは、お知らせよりも短めの時間で入浴する など、慣れるまでは工夫してご利用ください
- ●利用規約(P67)に同意のうえご利用ください

#### 準備

台所リモコンと無線LANルーターの接続(P68)・台所リ モコンとスマートフォンの接続(P71)をおこない、わか すアプリを使用できる状態にしておく

お知らせ

●前日などの残り湯(水)があるときや、ふろ自動が始まったあとでお湯を使ったときは、沸き上がり時刻が遅くなる場合があります。

#### 手順

1. わかすアプリで就寝予定時刻を設定する

# 就寝予定時刻を設定しない場合でも、手順2の操作をすると、手順3~5の内容ははた

らきます。

■おすすめの入浴開始時刻(就寝予定時刻の2時間 10分前)になると、わかすアプリにお知らせ

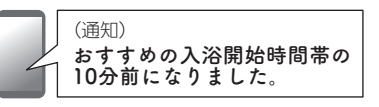

- ●就寝予定時刻を設定しなかった場合や、設定した時点ですでにおすすめの入浴開始時刻を過ぎている場合は、お知らせしません。
- 2. わかすアプリで「入浴開始」の操作をする

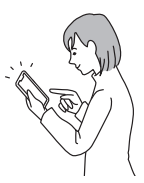

- おふろが入浴できる状態であることを確認して から、操作をおこなってください。
- 浴槽内の湯温が下がっているときは、入浴前の 追いだきをおすすめします。(追いだきが完了し てから入浴してください)
- ●この操作をしてから1時間以内に浴槽につかった ことを検知できなかった場合は、入浴時間の目 安をお知らせしません。
- 浴槽につかる(水位センサーが検知)と、浴室リ モコンが入浴時間の目安を音声と表示でお知ら せ

《入浴時間の目安が約10秒間点滅》

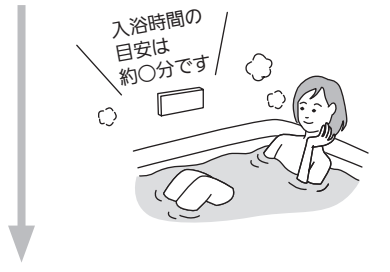

#### ■ 自動で入浴タイマー開始

- ●入浴タイマー中の表示→P36「入浴タイマー 表示について」
- ●入浴中、ふろ設定温度や浴室の温度の変化に応じて、入浴時間の目安が入浴開始時にお知らせした時間より短くなる場合があります。その場合、浴室リモコンに入浴時間の目安が約10秒間点滅します。

- 浴槽から出る(水位センサーが検知)とタイマーが中断し、再度浴槽につかると再開します。
   《中断中入浴タイマー表示点滅》
- 4. 湯上がりの目安時間になると、浴室リモコンが メロディと音声でお知らせ

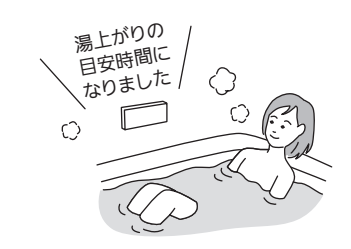

●浴槽から出る目安にしてください。

5. 浴槽から出て(水位センサーが検知)、浴室から 退室する(エコ・ケアセンサーが検知)と、入浴 タイマー 終了

《 入浴タイマー表示消灯 》

6. 就寝予定時刻の10分前になると、わかすアプリ にお知らせ

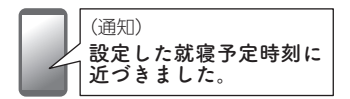

● 就寝予定時刻を設定しなかった場合、お知らせし ません。

あったか睡眠サポートモードをやめたいとき

わかすアプリから操作する

(つづく)

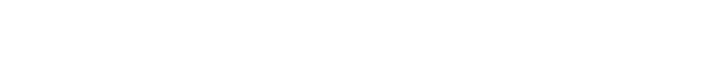

#### 入浴時間の目安・湯上がりの目安時間について

- ふろ設定温度や浴室の温度(浴室リモコン内蔵の温度 センサーで検知)から算出しています。
   ※自動保温をしていないと浴槽内の湯温が低下し、 お知らせする入浴時間が短いと感じる場合がある ため、自動保温をしておくことをおすすめします。
- 5~20分の範囲でお知らせします。ふろ設定温度が ぬるめの場合は長めの時間で、ふろ設定温度が熱め の場合は短めの時間でお知らせします。
- 胸あたりまで浴槽につかった状態での目安時間を算 出しています。

#### 知っておいていただきたいこと

- ●お知らせする時間は目安としてご活用ください。
  - ・適切な入浴時間は、体調や浴室の環境などによっ て異なります。
  - ・あたたまりかたには個人差があります。
- 身体が冷えている場合などは、充分にあたたまらないことがあります。
- 入浴後の過ごし方(環境や服装など)や入浴以外の生活習慣などによって、ご希望の体感が得られない場合があります。

## 宅外お知らせ/全自動タイプの場合 わかすアプリからの呼び かけに応答する

● 宅外お知らせの詳細は、P11またはわか すアプリのウェブページをご覧ください。

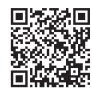

- 通話はできません。
- ●台所リモコンか浴室リモコンのどちらかで応答してく ださい。

#### 台所リモコンでの手順

#### わかすアプリからの呼びかけがあったら、【応答(ア プリへ)】をタッチする

※入浴者がいる場合は、浴室の状況を確認してください。

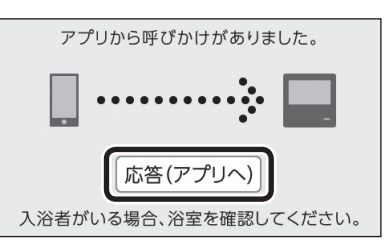

- わかすアプリに、応答があったことをお知らせします。
- ●浴室リモコンへの呼びかけは解除されます。
- ●呼びかけから約1分以内に応答しなかった場合 は、応答がなかったことをわかすアプリにお知 らせしたあと、トップ画面に戻ります。

#### 浴室リモコンでの手順

わかすアプリからの呼びかけがあったら、呼出スイッ チ(インターホン機能付の場合は通話スイッチ)を押す 《呼出ランプ(または通話ランプ)赤色に点滅→消灯》

|     |     |           |      | 0   |        |
|-----|-----|-----------|------|-----|--------|
| ·呼出 | 。優先 | 。追い<br>だき | ふろ自動 | ۰ ٿ | OPEN ► |

- わかすアプリに、応答があったことをお知らせします。
- ●台所リモコンへの呼びかけは解除されます。
- ●呼びかけから約1分以内に応答しなかった場合は、応答がなかったことをわかすアプリにお知らせします。

#### お知らせ

- あったか睡眠サポートモードで入浴中は、ホッと湯 上がりモード(P36)ははたらきません。
- ●あったか睡眠サポートモードで入浴中に、アプリか らモードが停止された場合は、ホッと湯上がりモー ドに切り替わります。
- 入浴タイマー作動中、手動で中断したいときは浴室 リモコンの入浴タイマースイッチを押してください。
   ※そのあとは自動で入浴タイマーは再開しません。
   再度入浴タイマースイッチを押すと再開しますが、
   湯上がりの目安時間になってもお知らせしません。
   また、手動で終了したいときは入浴タイマースイッ
   チを約2秒長押し(ピッと鳴るまで)してください。

- ●ふろ自動の保温中にUV運転し、おふろのお湯をキレイ にします。
- ●P7でUV機能の概要を説明していますので、併せて ご覧ください。

#### 手順

- 1. UVキレイ入浴設定中マーク ☆(P20,25) が点灯していることを確認する
  - ●UVキレイ入浴設定中マーク√√が点灯していない場合は、「オートUV」が【しない】設定になっています。

台所リモコンの【メニュー】→【キレ イ】→【UVキレイ入浴】の「オート UV」を【する】に設定してください。

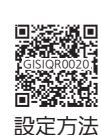

#### 2. ふろ自動でおふろを沸かす

●ふろ自動は「入」にしておいてください。 ■ ふろ自動完了後、エコ・ケアセンサーが1人目 の入室を検知  $\bigcirc$ 0 2 ● 浴槽から出ると、約20秒後に約5分間UV 運転をします。《キレイマーク◆点灯》 ■1人目の入室を検知してから一定時間が経過し、 そのときに浴室に人がいなければ、UV運転開 始 《リソ運転中、キレイマーク◆点灯》 ●積算で最長72分間、UV運転します。 ●エコ・ケアセンサーが入室を検知すると、 中断します。 ※中断中にふろ運転によりポンプが作動す ると、再開する場合があります。  $\hat{\mathbb{C}} \Leftrightarrow$  $\diamond_{\diamond}$  $\sim$ (つづく)

#### お知らせ

- ●リモコンの音量「消音」(P56)や、「音声ガイド」(声 によるお知らせ)を鳴らさない設定(P80)にして いても、わかすアプリからの呼びかけは鳴ります。
- ●呼びかけがあってから応答するまでに無線LANルーターやサーバーとの接続が切断されると、リモコンでは応答を受け付けたことを音声や画面でお知らせしますが、わかすアプリへのお知らせができない場合があります。
- P16「宅外お知らせ・あったか睡眠サポートモー ドについて」の内容も併せてご覧ください。

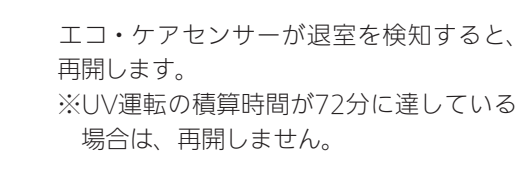

#### ■ オートUV 終了

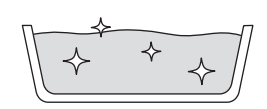

#### オートUVがはたらかないようにしたいとき

台所リモコンの【メニュー】→【キレイ】→【UVキレイ 入浴】をタッチし、「オートUV」の【しない】をタッチ する

《UVキレイ入浴設定中マーク 🔶 消灯》

UV機能付の給湯機器の場合

## お好みのタイミングでお ふろのお湯をキレイにする <今すぐUV>

- 今すぐにUV運転をしたいとき、または保温を切ってしまって「オートUV」が作動しないときなどに、ご利用ください。
- ●P7でUV機能の概要を説明していますので、併せて ご覧ください。

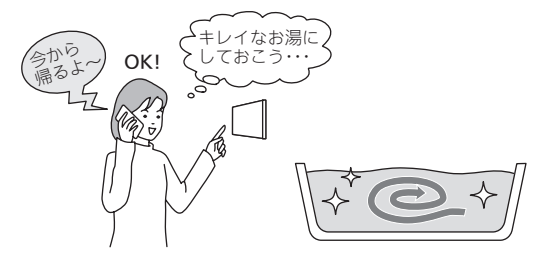

#### 手順(台所リモコンで操作します)

- ON/OFFスイッチ()を「入」にする 《 ON/OFFランプ点灯》
- 2. 【メニュー】をタッチする

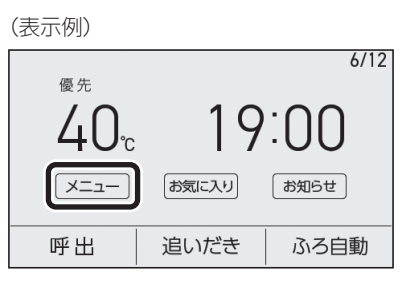

3. 【キレイ】をタッチする

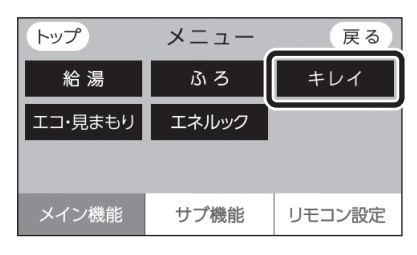

4. 【UVキレイ入浴】をタッチする

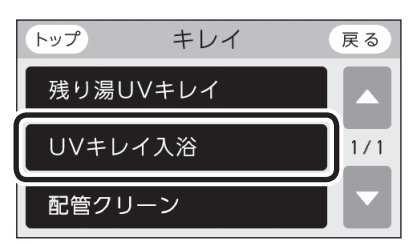

#### お知らせ

 ふろ自動を「切」にすると、オートUVによるUV運転 は終了します。 5. 「オートUV」の【しない】をタッチする

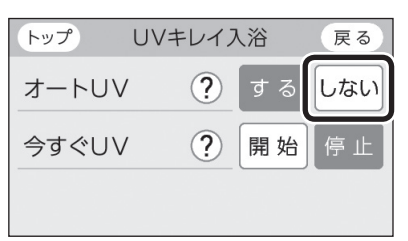

●「オートUV」を【する】にしているときは「今すぐ UV」を開始できません。

#### 6. 「今すぐUV」の【開始】をタッチする

《 キレイマーク★点灯、UVキレイ入浴設定中マーク ◆/点灯 》

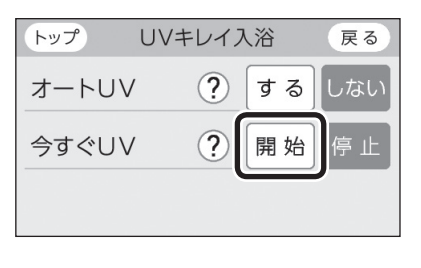

■ すぐにUV運転 開始

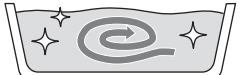

- ●残り湯が循環アダプターの上部より5cm以 上あれば、「今すぐUV」ができます。
- ●72分間UV運転します。
- 今すぐUV 終了

《 キレイマーク ◆ 消灯、UV キレイ入浴設定中 マーク ◆ 消灯 》

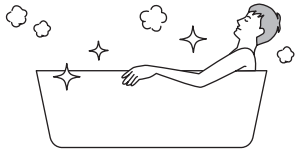

#### 今すぐUVを途中でやめたいとき

【メニュー】→【キレイ】→【UVキレイ入浴】をタッチ し、「今すぐUV」の【停止】をタッチする 《キレイマーク✦消灯、UVキレイ入浴設定中マーク\♪/消灯》

●ON/OFFスイッチを「切」にしても停止できます。

#### お知らせ

●「今すぐUV」はすぐにUV運転が始まりますが、1回 だけの運転で終了します。残り湯を朝のお洗濯まで キレイな状態で保ちたい場合などは、入浴していな いあいだにUV運転を断続的にくりかえす「残り湯UV キレイ」(P51)がおすすめです。

## UV機能付の給湯機器の場合 設定した時刻までに残り湯を キレイにする<残り湯UVキレイ>

- 沸き上がり後、一定時間経過後~設定した時刻まで、 UV運転を断続的にくりかえし、残り湯の菌が増えるの を抑制します。
- ●P7でUV機能の概要を説明していますので、併せて ご覧ください。

#### 準備(台所リモコンで操作します)

- ●ON/OFFスイッチ「入」「切」どちらでも設定できます。
- ●【する】に設定すれば記憶するため、ふろ自動運転でお ふろを沸かせば、毎回「残り湯UVキレイ」がはたらきま す。
- リモコンの現在時刻があっていることを確認する
- 2. トップ画面で【メニュー】をタッチする

(ON/OFFスイッチ「入」時の表示例)

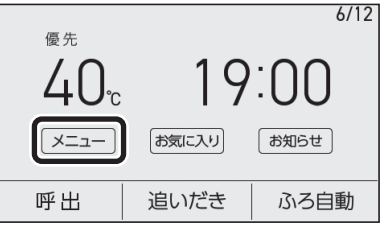

3. 【キレイ】をタッチする

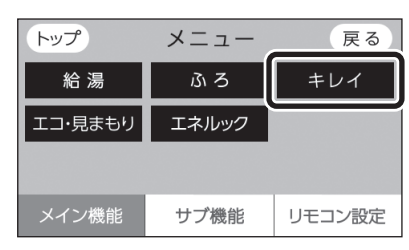

4. 【残り湯UVキレイ】をタッチする

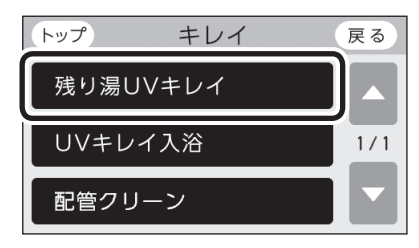

(つづく)

キレ

<終了時刻を設定(変更)する場合>
 ①「終了時刻」の【▶】をタッチする

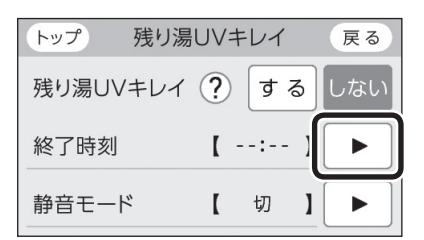

②【-】【+】をタッチして終了時刻を設定し、【戻る】をタッチする

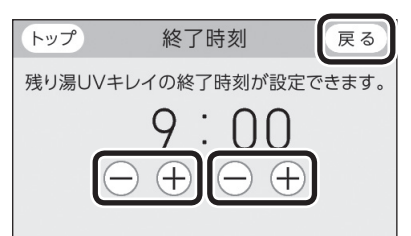

- 10分単位で設定できます。
- ●設定した終了時刻は記憶します。

#### ③「残り湯UVキレイ」の【する】をタッチする

《 残り湯UVキレイマーク ● UV 点灯、予約マーク ④点灯 》

| トップ 建い温  | 11/- | FLIZ |   | ΞZ  |
|----------|------|------|---|-----|
| 「マノ 7支り病 | 00-  | FUI  |   | 大 Q |
| 残り湯UVキレイ | ?    | वि द | 5 | しない |
| 終了時刻     | ľ    | 9:00 | 1 | ►   |
| 静音モード    | ľ    | 切    | 1 | ►   |

#### <終了時刻を変更しない場合>

#### 「残り湯UVキレイ」の【する】をタッチする

《 残り湯UVキレイマーク **● UV** 点灯、予約マーク **○** 点灯 》

| トップ 残り湯しい  | /キレイ 戻る       |
|------------|---------------|
| 残り湯UVキレイ ? | するしない         |
| 終了時刻       | 9:00 ]        |
| 静音モード      | t) ] 🕨        |
| 前回         | <br> 設定した予約時刻 |

#### 手順

1. ふろ自動でおふろを沸かす

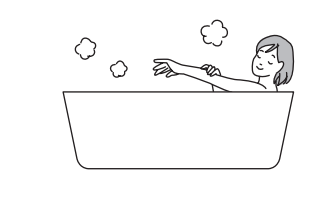

■ ふろ自動の沸き上がりから一定時間経過後、残り湯が循環アダプターの上部より5cm以上ある状態で、おふろのお湯が約20℃以上であれば、「残り湯UVキレイ」開始

《 UV運転中、キレイマーク◆点灯 》

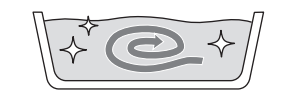

- ON/OFFスイッチ「入」「切」どちらでも運転 します。
- 運転が始まってからは、終了時刻の変更は できません。
- ●エコ・ケアセンサーが入室を検知すると、 中断します。退室を検知すると、再開しま す。

※中断中にふろ運転によりポンプが作動す ると、再開する場合があります。

■一定時間ずつ、UV運転したり、停止したりを くりかえします

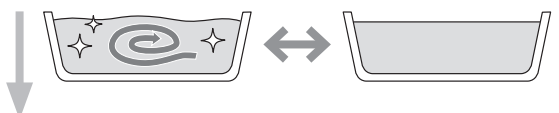

~ 終了時刻まで、キレイなお湯をキープ!~

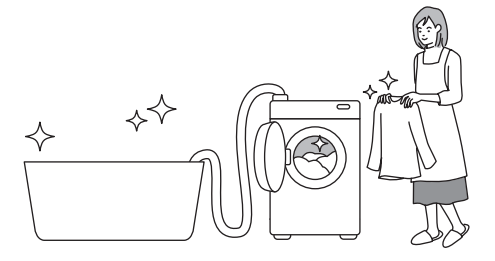

●終了時刻以降は、浴室内の湿度や温度、または時間の経過によってお湯の状態(濁りやにおいなど)が変わることがあります。

## ふろ配管クリーンについて

#### 残り湯UVキレイをやめたいとき

台所リモコンの【メニュー】→【キレイ】→【残り湯UV キレイ】をタッチし、「残り湯UVキレイ」の【しない】 をタッチする 《残り湯UVキレイマーク●UV消灯、予約マーク④消灯》

## 「残り湯UVキレイ」のUV運転の音が気になるとき<静音モード>

- ●「残り湯UVキレイ」によるUV運転の作動音が気になる ときに、静音モードを「入」にしてください。
- ●「入」にすると、UV運転の効果が弱まります。
- ●ON/OFFスイッチ「入」「切」どちらでも設定できます。

#### 手順(台所リモコンで操作します)

- トップ画面の【メニュー】→【キレイ】→【残り湯 UVキレイ】をタッチする
- 2. 「静音モード」の【 ▶】をタッチする

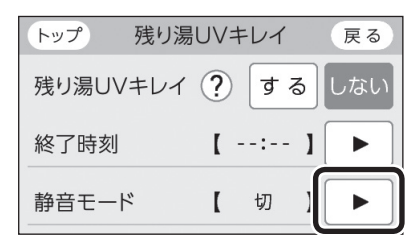

#### 3. 【入】をタッチする

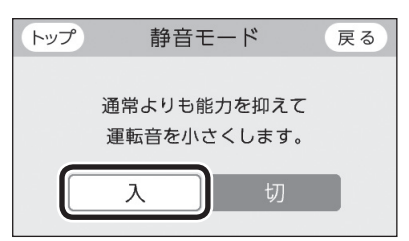

●設定すると、「残り湯UVキレイ」は毎回静音モード で運転します。

- ●「ふろ配管クリーン」は、ふろ配管内の残り湯を新しい お湯で押し流す機能です。
- P6「ふろ配管クリーンで配管内をすっきり!」も併せてご覧ください。

自動ふろ配管クリーン (全自動タイプでできます)

#### 手順

#### 1. ふろ自動でお湯はりをし、完了させる

- ふろ自動を途中で止めると、自動ふろ配管クリーンは作動しません。
- ふろ自動のあとに追いだきしたり、ON/OFFス イッチを「切」にしても問題ありません。

#### 2. 入浴が終わったら、ふろ自動を「切」にする

- スマート配管クリーン機能・オゾン水配管クリー ン機能をはたらかせるためには、ON/OFFスイッ チを「入」にしておいてください。
- 3. 残り湯が、循環アダプターの上部 または 下部 循環口の上部より5cm以上あることを確認する

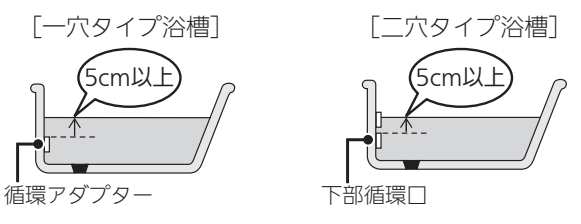

残り湯が循環アダプターの上部または下部循環
 ロの上部より5cm以下になっている場合は、作
 動しないことがあります。(たし湯操作や給湯栓
 などからお湯を増やした場合でも作動しません)
 作動させたい場合は、手動でおこなってください。(P55)

4. 手順2でふろ自動を「切」にして1分30秒以上 たってから、排水栓を抜く

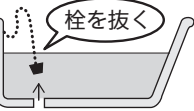

- ふろ自動を「切」にしてすぐに排水栓を抜くと、自動ふろ配管クリーンは作動しない場合があります。
- ●(オゾン水配管クリーン機能付の場合) ゴム栓の場合は、抜いたあと浴槽の外に出して おいてください。材質によっては、オゾン水に よって色落ちすることがあります。

(つづく)

- 5. 自動ふろ配管クリーンが始まります
  - ●スマート配管クリーン機能付で、ON/OFFス イッチ「入」の場合
    - ●残り湯が循環アダプターまたは下部循環□付 近になると開始します。
    - ●自動ふろ配管クリーン中、「CL1」「CL2」「CL3」 が点滅します。
    - →「A」の項をご覧ください。
  - ●オゾン水配管クリーン機能付で、ON/OFFス イッチ「入」の場合
    - ●残り湯が完全に排水したあと開始します。(浴 槽のサイズが大きいときや排水スピードが遅 いときなどは、完全に排水する前に開始する 場合があります)
    - ●キレイマーク✦が点灯します。
    - ●自動ふろ配管クリーン中、「CL1」「CL2」「CL3」 が点滅します。
    - →「A」の項をご覧ください。
  - ●ON/OFFスイッチ「切」の場合
  - ●スマート配管クリーン機能やオゾン水配管クリー ン機能がない給湯機器の場合 →「B」の項をご覧ください。

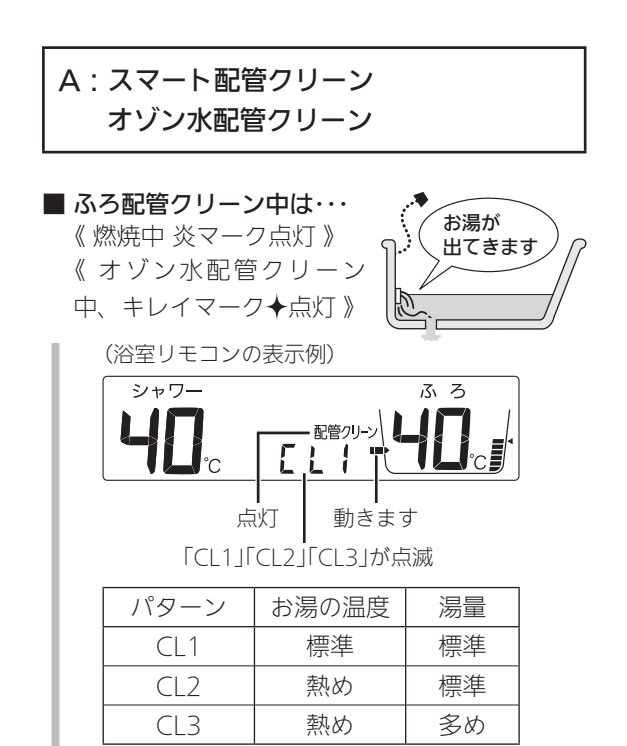

※「CL2」「CL3」のとき、熱めのお湯が出るの で注意してください。

■ オゾン水配管クリーンの場合、上記完了後にオ ゾン水を流し、最後に水を流します

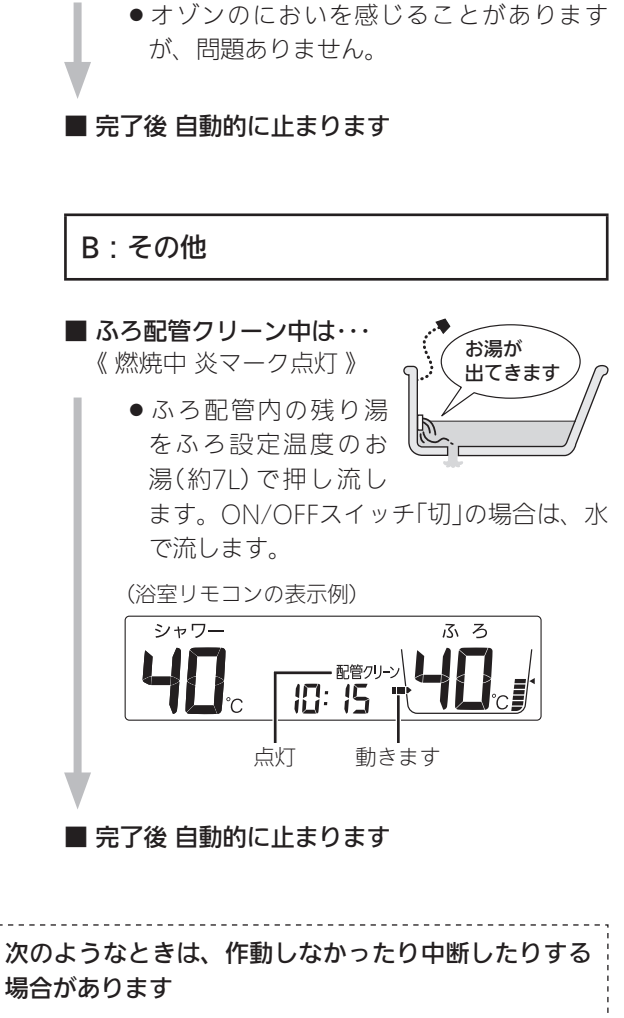

- ●お湯・シャワーの使用中や使用直後に、排水栓を抜 いたとき。
- 排水スピードが遅いとき。(例:浴槽の排水口が詰 まっているなど)
- ふろ配管クリーン中にお湯やシャワーを使うと、ふろ配 管クリーンを中断します。(使い終わったら再開します)

#### ふろ配管クリーンを途中でやめたいとき

ON/OFFスイッチを「切」にする (ON/OFFスイッチ「切」の場合は、いったん「入」にし再度 「切」にする)

● (オゾン水配管クリーンの場合) ふろ配管クリーンがある程度進んでいると、ON/OFFス イッチを「切」にしても止まりません。

#### お知らせ

- (オゾン水配管クリーンの場合)
   ふろ配管クリーン中または完了後すぐにお湯やシャワーを使うと、しばらくは水が出ることがあります。
- 湯あかはたまりにくくなっていますが、雑菌などが 気になる場合は市販のふろがま洗浄剤をお試しくだ さい。(ふろがま洗浄剤の説明書に従って正しく洗浄 してください)

#### **手動ふろ配管クリーン** (全自動タイプ・自動タイプのどちらもできます)

- 自動タイプの場合や、自動ふろ配管クリーンの手順を おこなっても自動ふろ配管クリーンがはたらかない場 合は、手動でおこなってください。
- 手動ふろ配管クリーンでは、スマート配管クリーン・ オゾン水配管クリーンははたらきません。
- ・台所リモコンの【メニュー】→【キレイ】→【配
   管クリーン】の「手動ふろ配管クリーン」でも
   設定できます。

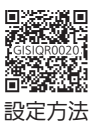

#### 浴室リモコンでの手順

- 1. 浴槽の残り湯を排水する
- 2. ON/OFFスイッチ()を「入」にする 《 ON/OFFランプ点灯 》
- ふたの中のメニュースイッチを「配管クリーン」
   の画面になるまで数回押す

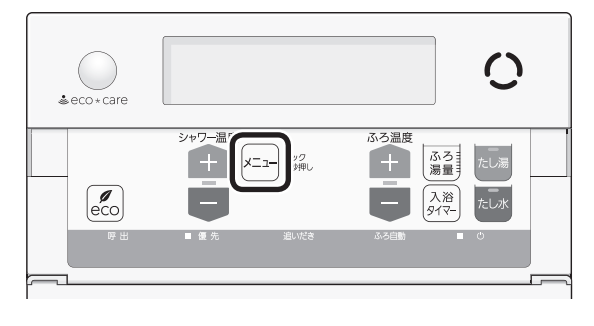

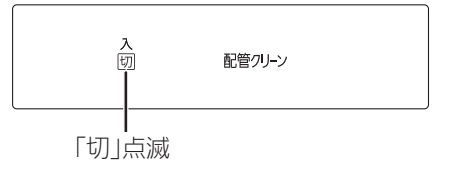

4. シャワー温度スイッチの【+】を押して、「入」を 点滅させる

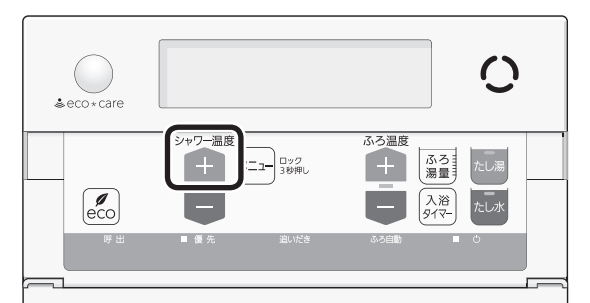

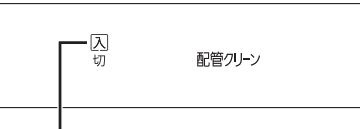

「入」点滅

●約10秒そのままにすると、元の画面に戻ります。

キレイ

#### ■ ふろ配管クリーン 開始

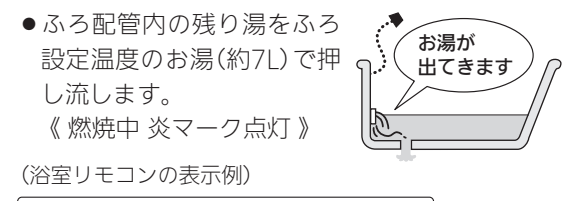

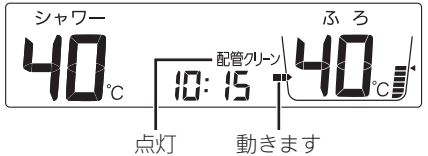

- ●完了後は自動的に止まります。
- ふろ配管クリーン中にお湯やシャワーを使うと、
   ふろ配管クリーンを中断します。(使い終わったら再開します)

#### ふろ配管クリーンを途中でやめたいとき

ON/OFFスイッチを「切」にするか、手動ふろ配管ク リーンの手順3~4で「切」にする

#### お知らせ

 ●湯あかはたまりにくくなっていますが、雑菌などが 気になる場合は市販のふろがま洗浄剤をお試しくだ さい。(ふろがま洗浄剤の説明書に従って正しく洗浄 してください)

## リモコンの音量を変更する

- ●リモコンの以下の音量が変わります。
  - ・スイッチを押したときに鳴る音(操作音)
  - ・音声ガイド(声によるお知らせ)
  - ・呼出スイッチによる呼び出し音
  - ・メロディ
- ●ON/OFFスイッチ「入」「切」どちらでも変更できます。
- ●変更したリモコンのみ音量が変わります。

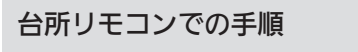

1. トップ画面で【お気に入り】をタッチする

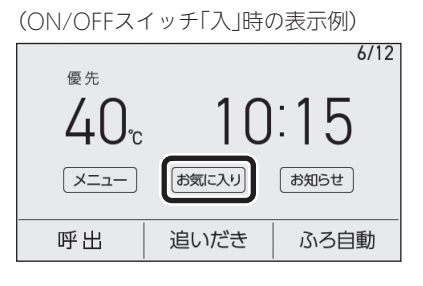

2. 【音量】をタッチする

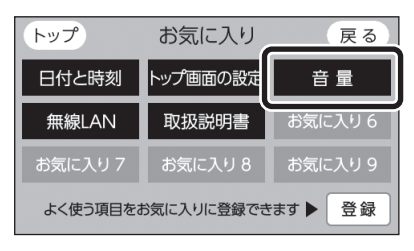

3. 【-】【+】をタッチして調節する

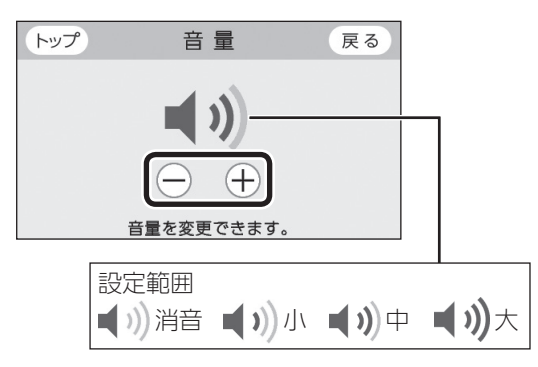

#### 浴室リモコンでの手順

 ふたの中のメニュースイッチを「音量」の画面に なるまで数回押す

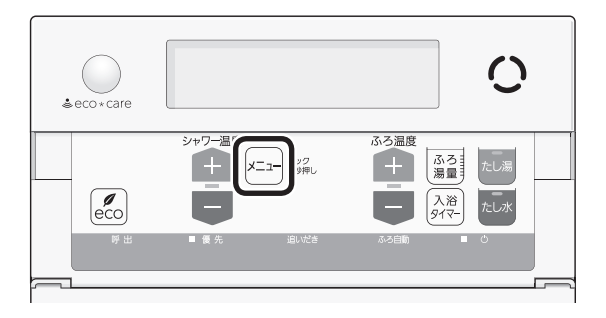

(表示例)

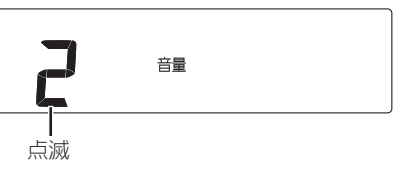

2. シャワー温度スイッチで調節する

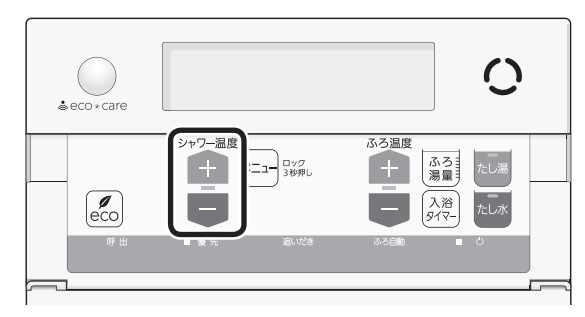

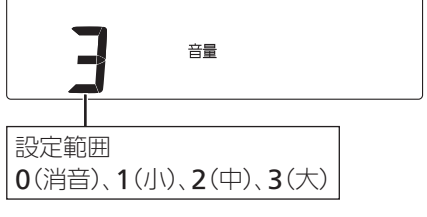

●約10秒そのままにすると、元の画面に戻ります。

#### お知らせ

- ●リモコンの音量が「消音」または「0」の設定でも、下 記は鳴ります。
  - ・ホッと湯上がりモード(P36)によるお知らせ
  - ・入浴経過時間お知らせ(P37)の「ポーン」音
  - ・あったか睡眠サポートモード(P46)によるお知 らせ
  - ・アプリからの呼びかけ(P48)
  - ・呼出(P58)や通話(P58)の呼び出し音
- ●下記の設定は個別に変更できます。

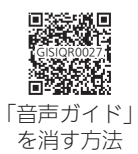

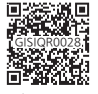

「沸き上がりのお知らせ」 「沸き上がり前のお知らせ」 を消す方法

操作ロックをする

- 誤ってスイッチを押したりしても作動しないように、 スイッチをロックできます。
- ●ON/OFFスイッチ「入」「切」どちらでも設定できます。
- ●台所リモコン・浴室リモコンそれぞれで、操作ロック・ ロック解除ができます。

台所リモコンでの手順

 トップ画面で【メニュー】を約3秒長押しする (ピッと鳴るまで)

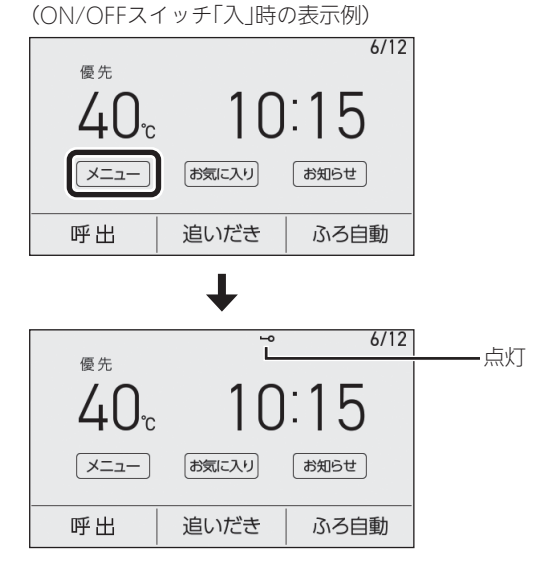

- お湯やおふろの使用中でも操作ロックができます。
- ●操作ロック中でも、ON/OFFスイッチを「切」に することができます。
- 操作ロック中に画面をタッチしたり、ON/OFF スイッチを「入」にしようとすると、操作ロック マークが約4秒点滅して、ロックされていること をお知らせします。

#### 操作ロックを解除したいとき

【メニュー】を約3秒長押しする(ピッと鳴るまで) ※画面が黒くなっているときは、画面をタッチすると復帰します。 《操作ロックマーク消灯》 浴室リモコンでの手順

ふたの中のメニュースイッチを約3秒長押しする(ピッと鳴るまで)

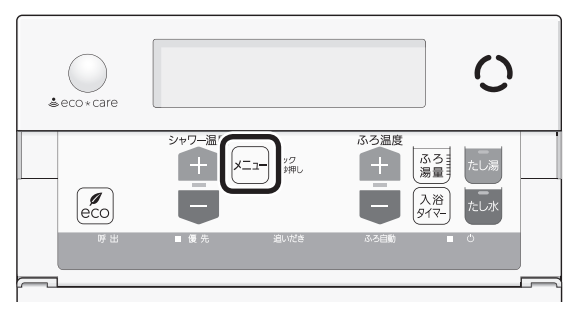

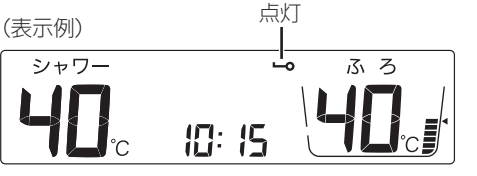

- その他の機能
- ●お湯やおふろの使用中でも操作ロックができま す。
- 操作ロック中でも、ON/OFFスイッチを「切」にしたり、呼出スイッチ・通話スイッチを操作したりすることができます。
- 操作ロック中にスイッチを押すと、操作ロック マークが約3秒点滅してロックされていることを お知らせします。

#### 操作ロックを解除したいとき

メニュースイッチを約3秒長押しする(ピッと鳴るま で)

《操作ロックマーク消灯》

#### お知らせ

- ●操作ロック中にON/OFFスイッチを「切」にすると、 操作ロックマークは消灯しますが、操作ロックは解 除されません。
- 停電したり電源プラグを抜くと、操作ロックは解除 されます。

## <sup>呼出スイッチがある場合</sup> **浴室または台所を呼び出す** <呼出>

- 浴室から台所を、台所から浴室を、呼び出すことができます。(インターホンではないので会話はできません)
- ON/OFFスイッチ「入」「切」どちらでも呼び出しできま す。

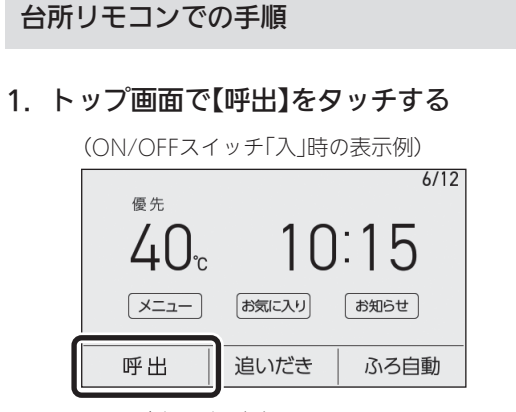

- ●呼び出し音が鳴ります。
- 浴室リモコンでの手順
- 1. 呼出スイッチを押す

《呼出ランプ点灯→消灯》

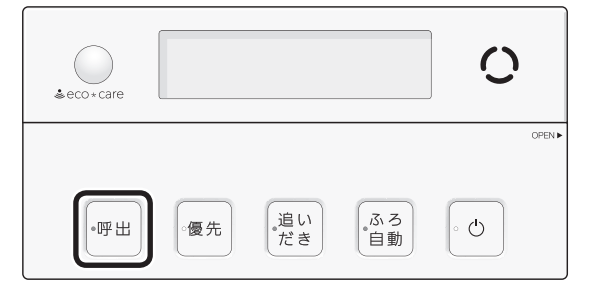

- ●呼び出し音が鳴ります。
- 押し続けると、手を離すまで呼び出し音をくり かえします。

通話スイッチ(インターホン機能)がある場合

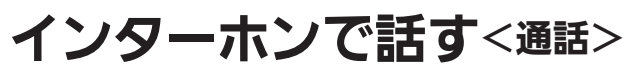

- ●台所と浴室で通話ができます。(両方から同時に話すことはできません)
- ●ON/OFFスイッチ「入」「切」どちらでも通話できます。

#### 台所リモコンでの手順

- 1. トップ画面で【通話】をタッチする
  - (ON/OFFスイッチ「入」時の表示例)

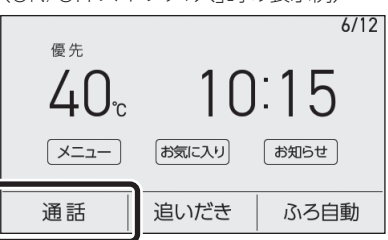

- ●インターホンの呼び出し音が鳴ります。鳴り終 わると、通話を開始します。
- 2. 台所リモコンで話すときは、【通話】をタッチし ながらリモコンに向かって話す

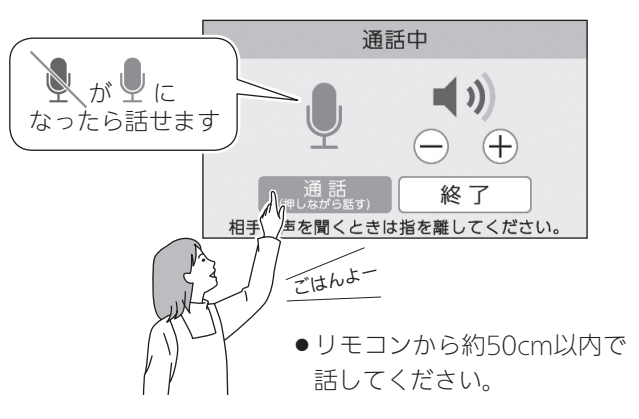

3. 話さないときは【通話】から手を離す

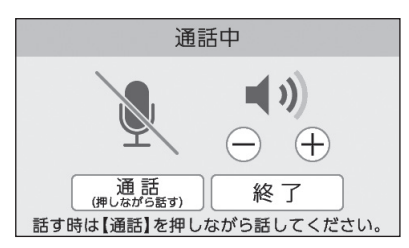

- ●ポンと鳴って相手が話せます。
- 浴室リモコンでは、ピッと鳴り「on」表示が出て 話せるようになります。

- 呼び出し音が鳴り終わってから約30秒たつと、 自動的に通話終了
  - 終了約5秒前に「もうすぐ通話が終了します」 と表示します。
  - ●通話終了後は、トップ画面に戻ります。
  - ●【終了】をタッチしても、通話を終了できます。

#### 間こえる音量(通話音量)を変更したいとき

通話中の画面を表示しているあいだに、【-】【+】を タッチして音量を変更する

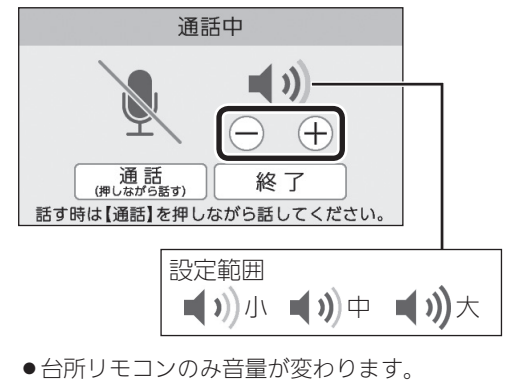

●変更した音量は記憶します。

#### 浴室リモコンでの手順

1. 通話スイッチを押す

#### 《 通話ランプ点灯 》

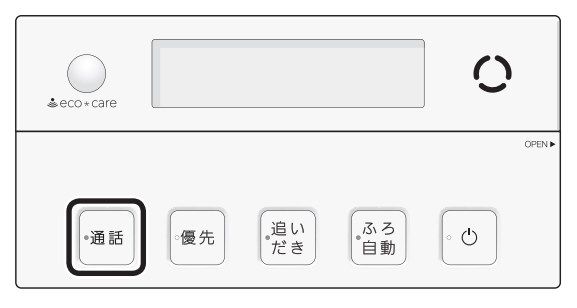

●インターホンの呼び出し音が鳴り終わると、通 話を開始します。 ピッと鳴って「on」表示が出たら、リモコンに向かって話す

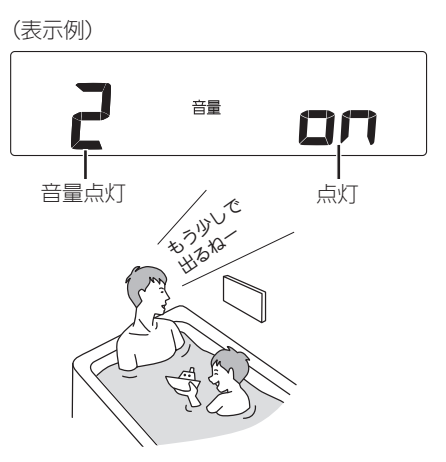

- ●リモコンから約50cm以内で話してください。
- ●台所リモコンで通話スイッチが押されると、浴室リモコンではポンと鳴って「on」表示が消え、 台所リモコンからの声が聞こえます。
   再び浴室リモコンから通話したいときは、「on」
   表示が出てから話しはじめてください。
- 呼び出し音が鳴り終わってから約30秒たつと、 自動的に通話終了

《終了約5秒前に通話ランプが点滅し、その後消灯》

- ●通話終了後は、元の画面に戻ります。
- ●通話スイッチを押しても、通話を終了できます。

#### 聞こえる音量(通話音量)を変更したいとき

通話中に、ふたの中のシャワー温度スイッチで音量 を変更する

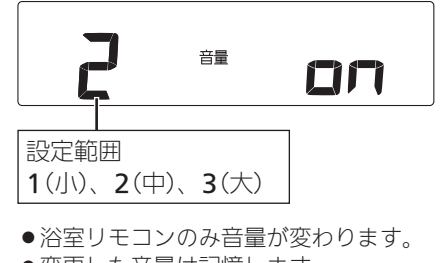

●変更した音量は記憶します。

#### お知らせ

●通話中、「ザザッ」という音がする場合がありますが、 故障ではありません。

## 省エネ・節約できる「エコ機能」ってどんなもの?

- ●エコ機能を「入」にする(P61)だけで、意識せずに省エネ・節約できます。
- ●★がついている機能は、工場出荷時はエコ機能「入」にしてもはたらかない設定になっています。はたらくように 設定を変更できます。

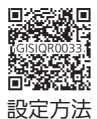

#### お湯・シャワーのエコ

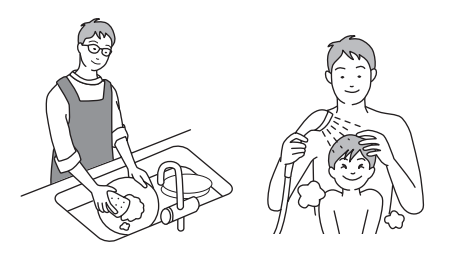

#### ひかえめ給湯量

- ●シャワーや給湯栓から出るお湯の量を、通常より抑えます。どれくらいに抑えるかは、お好みにあわせて調節できます。
- ●「台所/洗面の上限」と「シャワーの上限」の2種類の給湯量を記憶させることができます。エコ・ケアセンサー(P19)が浴室 への入室を検知すると、シャワーの勢いをよくするために、「シャワーの上限」の給湯量でお湯を出します。退室を検知すると、 「台所/洗面の上限」の給湯量に戻ります。

\_\_\_\_\_ どちらの給湯量になっているかを確認する方法 【台所リモコン】 浴室モニターマーク (主)の点灯・消灯 【浴室リモコン】エコ・ケアセンサーランプ 🕹 の点灯・消灯 点灯時→『シャワーの上限』の給湯量/消灯時→『台所/洗面の上限』の給湯量

#### ひかえめ給湯温度★

リモコンの給湯温度表示はそのままで、シャワーや給湯栓のお湯を約1℃低い温度で出します。 ※給湯温度を27℃・30℃に設定している場合ははたらきません。

#### お湯カウンター★

今、どれくらいお湯を使ったか、リモコンに表示します。

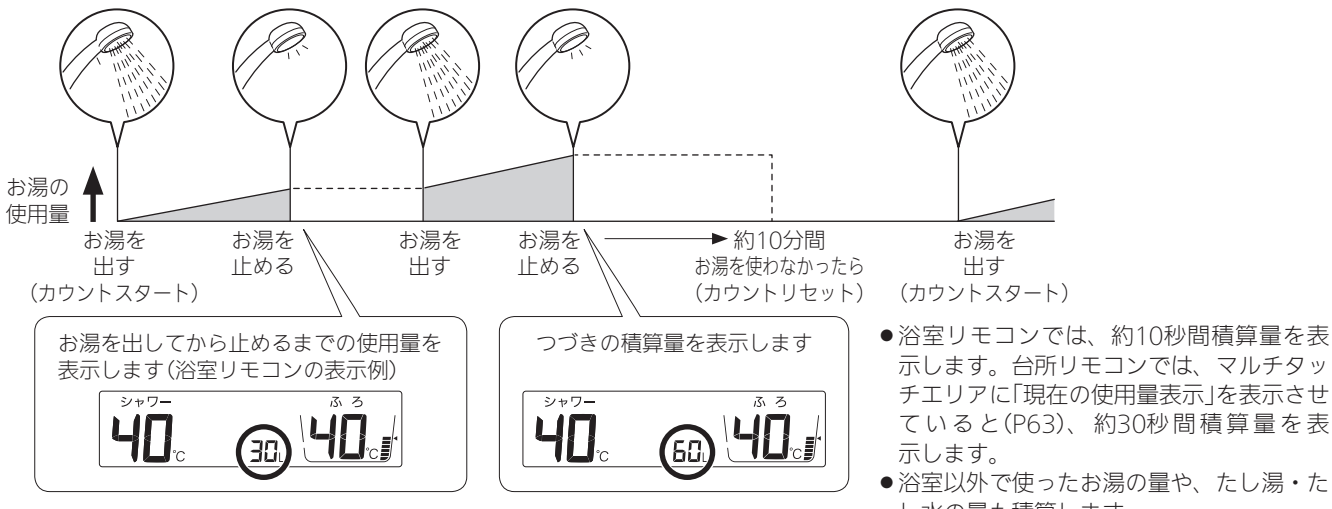

#### おふろのエコ

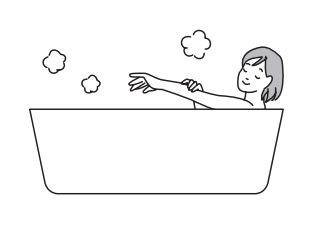

エコふろ自動

給湯機器が自動的にガスを最適に調節して、エコ効果の 最も高い熱効率でお湯はりをします。 ※お湯はりに少し時間がかかる場合があります。

#### ひかえめお湯はり

リモコンのふろ湯量表示はそのままで、少しひかえめに お湯はりします。

いつもと変わらない感覚で節約ができます。

(全自動タイプ:約-1cm 自動タイプ:約-10L) ※全自動タイプは、浴槽の形状などによって誤差が生じ ます。

#### ひかえめふろ保温★

リモコンのふろ温度表示はそのままで、約1℃低い温度で 保温します。

※保温性の高い浴槽をお使いの場合など、設置状況や使用 環境により、充分な効果が得られない場合があります。

#### リモコンのエコ

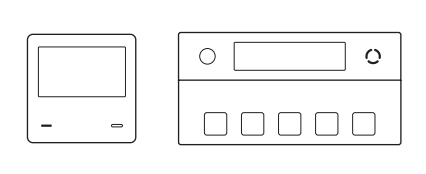

#### もっと表示節電

お湯やおふろを使わないあいだ、表示を消す「表示の節電」 (P17,22)。通常は使用後約10分で表示が消えます が、エコ機能を「入」にしていれば、

- ●台所リモコンでは、使用後約1分で表示が消えます。
- ●浴室リモコンでは、エコ・ケアセンサー(P19)が退 室を検知すると、表示が消えます。

## エコ機能を「入」(または 「切」)にする

- 台所リモコンか浴室リモコンのどちらかで設定してく ださい。
- ●エコ機能の内容を、お好みで選択できます。

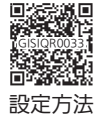

#### 台所リモコンでの手順

- ON/OFFスイッチ()を「入」にする 《 ON/OFFランプ点灯 》
- 2. 給湯温度がやけどしない温度であることを確認 する
- 3. 【メニュー】をタッチする

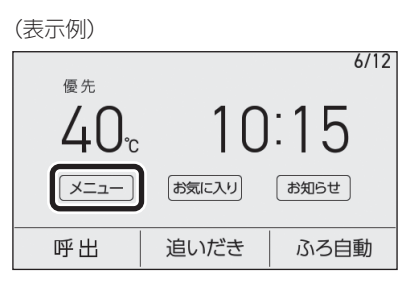

4. 【エコ・見まもり】をタッチする

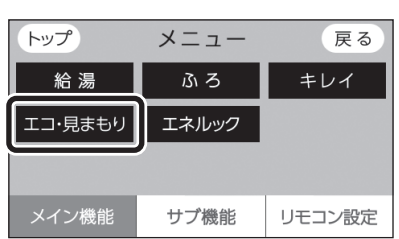

5. 【エコ】をタッチする

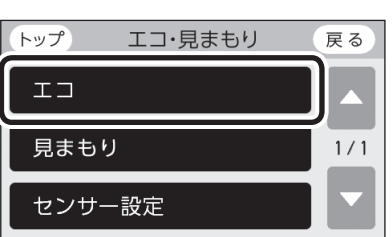

6. 「エコ」の【入】をタッチする

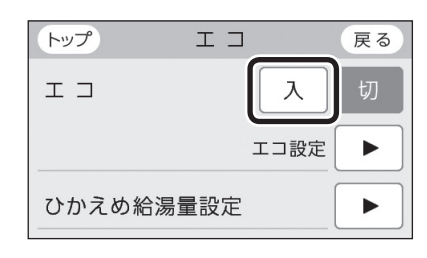

e∪o(H∏)

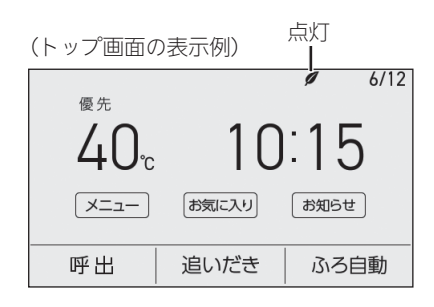

#### 「ひかえめ給湯量」を変更したいとき

①手順1~5をおこなう

②「ひかえめ給湯量設定」の【▶】をタッチする
 ③【-】【+】で変更する

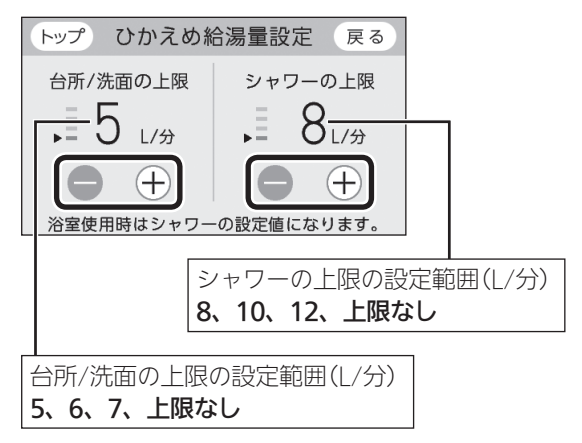

●変更したひかえめ給湯量は記憶します。

#### エコ機能をやめたいとき

手順1~6で「エコ」を【切】にする 《エコマーク**ダ**消灯》

#### 浴室リモコンでの手順

- ON/OFFスイッチ()を「入」にする 《 ON/OFFランプ点灯》
- 給湯温度がやけどしない温度であることを確認 する

3. ふたの中のeco(エコ)スイッチを「入」にする

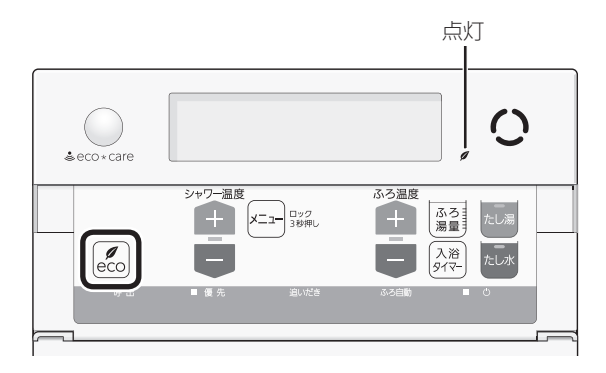

■下記画面を表示しているあいだ(約10秒間)は、 シャワー温度スイッチでシャワーのひかえめ給 湯量が変更できます

(表示例)

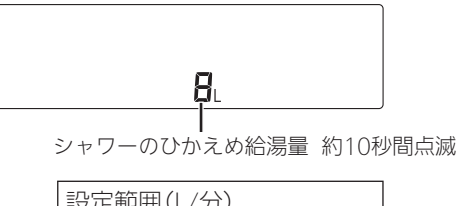

設定範囲(L/分) 8、10、12、ーー(上限なし)

- 変更したシャワーのひかえめ給湯量は記憶します。
- ●台所/洗面のひかえめ給湯量は変わりません。 (変えたい場合→P62「『ひかえめ給湯量』を 変更したいとき」)
- ●操作後約10秒たつと、元の画面に戻ります。

#### エコ機能をやめたいとき

eco(エコ)スイッチを「切」にする 《エコマーク♥消灯》

#### お知らせ

- ●一度エコ機能を「入」にすれば、ON/OFFスイッチを「切」にしてもエコ機能は「切」にはなりません。停電したり電源プラグを抜いたりすると、エコ機能は「切」になります。(ひかえめ給湯量は記憶しています)
- お湯の使用中に、エコ機能を「切」にしないでくださ い。高温のお湯が出る場合があります。
- 給湯栓のレバーを完全にお湯側にして使用するのが、 エコな給湯のコツです。(水側にレバーを傾けると、 水が混ざって設定した量より多く出ます)やけどしない温度に設定してください。
   サーモスタット式混合水栓の場合は、最高温度側にして水が混ざらないようにしてください。

## エネルックでエネルギー の状況を見る

- ●エネルックは、ガス・お湯などの使用状況を台所リモ コンで確認できる機能です。
- 確認できるエネルギーや表示する値についての詳細は、こちらからご覧いただけます。

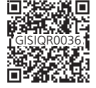

●エネルックの表示は、1時間に1回、または <sup>■</sup> 【エネルック】をタッチしたときに更新されます。

#### 台所リモコンのトップ画面で現在のエネル ギーの状況を見る

●現在使っているガス・お湯などのエネルギーの状況や、 目標に対する達成状況を手軽に確認できます。

手順(台所リモコンで操作します)

1. トップ画面でマルチタッチエリアをタッチする

#### (表示例)

|                      |       | 6/12 |
|----------------------|-------|------|
| <sup>®£</sup><br>40₀ | 10    | ):15 |
| -ב <u>-</u> X        | お気に入り | お知らせ |
| 呼出                   | 追いだき  | ふろ自動 |
|                      |       |      |

タッチするごとに表示が切り替わります (最後に切り替えた表示を記憶します)

#### 現在の使用量表示

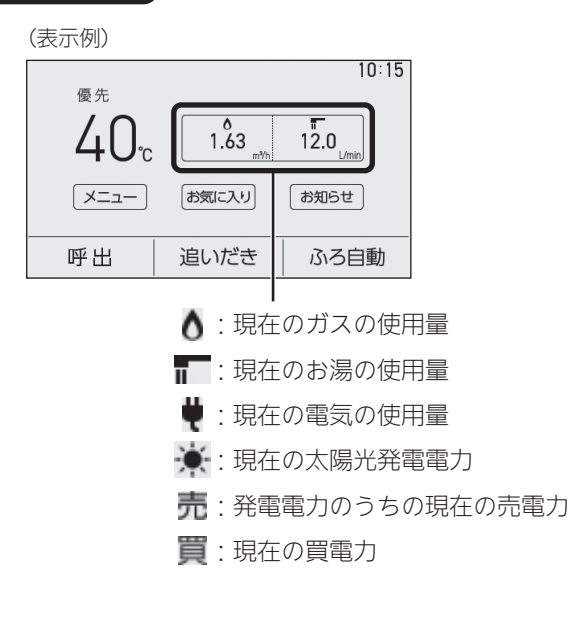

#### 設置状態によって、表示する項目が異なります

| 設置状態                    | 表示す         | る項目                |
|-------------------------|-------------|--------------------|
| 給湯機器のみの場合               | ٥/          | I                  |
| 電力測定ユニットがある場合           | ۵/ <b>1</b> | -/₩                |
|                         | 1ページ目       | 2ページ目 <sup>※</sup> |
| 電刀測定ユニットと<br>太陽光発電システムが |             | ☀/売                |
| める場合                    | 0/ T        | または <b>買/</b> ♥    |

※マルチタッチエリアをタッチするとページが切り替わります。

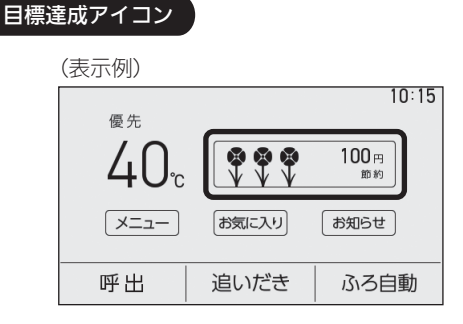

- ●目標値より使用実績が多いか少ないかを、花の 数でお知らせします。(昨日までの使用状況を反 映します)
- ●月初(1日)は、先月1か月の節約結果を表示します。
- **V** 目標より10%以上節約できています × V 目標より5~10%節約できています ほぼ目標どおり節約できています XX 目標に対して節約できていません 目標値とは ●昨年※の同月の実績値を基準として、「今月の 目標値」が算出されます。 ●「目標達成アイコン」での「目標値」は、今月の 目標値を日割りした値と、月のはじめから昨 日までの日数分をかけたものです。 ※使用開始から14か月に満たない場合は、以下 の値を基準として算出されます。 ・使用開始から2か月以内:『総務省統計局の 「平成27年以降の結果--二人以上の世帯」の

データ』を参考にした値

(つづく)

エネルック

UO(HU)

・使用開始から3か月~13か月:先月の使用 状況から予測した値

#### 台所リモコンのメニュー【エネルック】で詳し く見る

●台所リモコンで、トップ画面の【メニュー】
 →【エネルック】をタッチすると、各エネル
 ギーの使用状況を確認できます。

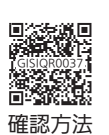

● ON/OFFスイッチ「入」「切」どちらでも確認 できます。

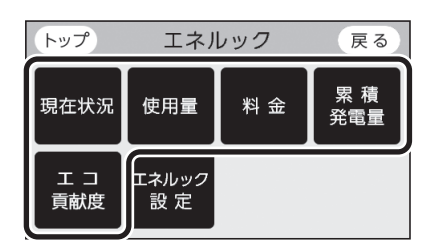

#### 【現在状況】をタッチ

現在使っているエネルギーについて確認できます。

#### 【使用量】をタッチ

各エネルギーの使用量などの履歴について確認で きます。

#### 【料金】をタッチ

各エネルギーの状況を料金で確認できます。

#### 【累積発電量】をタッチ

使用開始から現在までの発電の累積値について確認できます。

#### 【エコ貢献度】をタッチ

この機器を使用したことによる二酸化炭素の削減 の度合いについて確認できます。

#### エネルックの設定を変える

 エネルックをより便利に使うために、お好 みにあわせて設定が変更できます。

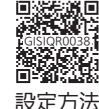

## 無線LAN機能をご使用に なる前に

 ●台所リモコンを無線LANルーターに接続すると、イン ターネットを利用したサービスがご利用いただけます。
 (P5)ご利用にはお客さまによる設定が必要です。この取扱説明書では、台所リモコンと無線LANルーター、 台所リモコンとスマートフォンの設定を説明しています。

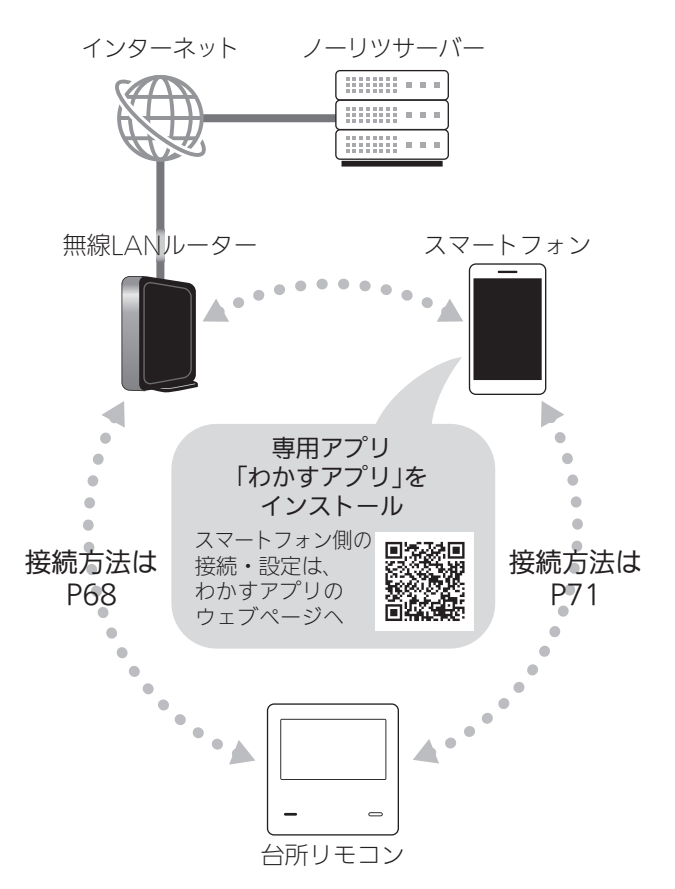

 無線LAN機能を使用するには、台所リモコンで「無線 LAN」を【ON】にしておく必要があります。(P68の 手順1~3)

#### 無線LAN機能のご使用について

- サービスのご利用には常時接続のインターネット環境 が必要となります。
- ●インターネット環境・無線LAN環境・スマートフォン・ スマートスピーカーはお客さまでご準備ください。
- ●ご使用の無線LANルーター、スマートフォン、スマー トスピーカー、通信環境によってはご利用できない場 合があります。
- 台所リモコンがノーリッサーバーと通信するため、インターネットの通信費がかかります。
- インターネット、スマートフォン、スマートスピーカー のご利用に関わる料金は、お客さまのご負担となります。
- ●給湯機器・リモコンのソフトウェアをノーリッサーバー から自動的にダウンロードし、更新する場合があります。

- ※台所リモコンの【メニュー】→【リモコン設定】→【無線 LAN】→【無線LAN設定】の「アップデートの設定」を 【無効】にしていると、自動でダウンロードはしません。
- ※無線LANルーターのファームウェアが最新でないと、 自動更新ができない場合があります。随時ファーム ウェアが最新であることを確認してください。
- 宅外・宅内から給湯機器の遠隔操作をするときは、給 湯機器やその周辺、在宅している人などの状態を確認 することができないため、事前に安全を充分ご確認の うえお使いください。
- 事前に他の人が設定したタイマー予約など、設定状況 を充分把握しておいてください。
- 浴室またはその周辺に人がいることがわかっているときは、事前に宅外から給湯機器の運転や停止などの操作をすることを知らせておいてください。
- 宅外・宅内からの遠隔操作でふろ自動をする場合は、 浴槽の排水栓や浴槽のふたが閉まっていることを事前 に確認しておいてください。
- ●台所リモコンにエコーネットライトが搭載されている ため、以下の設定をすればHEMSコントローラーと台 所リモコンを接続できる状態になります。

①台所リモコンと無線LANルーターを接続する(P68)

②台所リモコンの【メニュー】→【サブ機能】 →【エコーネットライト】を【有効】にする

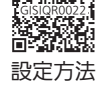

- ●無線LANを利用したサービスの内容は、予告なく変更 することがあります。
- 以下の場合は、電波が届かなくなったり途切れたりすることがあります。
  - ・無線LANルーターが台所リモコンと離れすぎているとき
  - ・壁・ドア・家具・金属などの障害物が近くにあるとき
  - ・この台所リモコンの使用周波数帯(2.4GHz)と同じ周 波数を利用する機器が近くにあるとき
  - ・ネットワークが不安定になっているとき

#### トップ画面に「無線LAN設定をおこなってく ださい」の表示が出ているとき

#### 無線LANルーターと接続するまでお知らせ表示を します

台所リモコンと無線LANルーターを接続するまでは、トッ プ画面上方に次のようなお知らせをくりかえし表示しま す。(状況によっては、あいだに違うお知らせ表示をはさ むこともあります)

P68の方法で台所リモコンと無線LANルーターを接続 すると、お知らせ表示は消えます。 無線LAN設定をおこなってください。

約5秒

【メニュー】→【リモコン設定】→【無線LAN】から設定できます。

#### 無線LANルーターと接続するまでのあいだ、一時的 にお知らせ表示を消したいときは

- P68の手順1~3の方法で、「無線LAN」を【OFF】にしてください。
- ※無線LANルーターと接続する際には「無線LAN」を【ON】 に戻してください。(【OFF】の状態では接続できません)

#### 使用できる無線LANルーター

 IEEE802.11bまたはg,nに対応していること(2.4GHzのみ) 無線LANルーターの本体(側面や底面)に貼り付けされ ているシールや、パッケージの表示で確認できます。
 詳しくは、無線LANルーターの取扱説明書をご確認く ださい。

無線LAN機能

- セキュリティに関する設定が「WPA/WPA2」「WPA2」 「WPA」いずれかの暗号化方式に対応していること 無線LANルーターの取扱説明書でご確認ください。
   ※「WPA」「WPA2」は、Wifi Allianceの商標です。
- DHCPサーバー機能を搭載していること 無線LANルーターの取扱説明書でご確認ください。
   ※モバイルルーター(コンセントタイプを除く)やテザリングではご使用いただけません。

#### 無線LAN通信についての注意

この台所リモコンの使用周波数帯(2.4GHz)では、電子レ ンジや産業・科学・医療用機器のほか工場の製造ライン などで使用されている移動体識別用の構内無線局(免許を 要する無線局)、特定小電力無線局(免許を要しない無線 局)、アマチュア無線局(免許を要する無線局)が運用され ています。

- ●この台所リモコンを使用する前に、近くで移動体識別 用の構内無線局、特定小電力無線局、アマチュア無線 局が運用されていないことを確認してください。
- ●万一、この台所リモコンから移動体識別用の構内無線 局に対して有害な電波干渉が発生した場合は、「無線 LANJ(P68の手順1~3)を【OFF】にし、販売店また は弊社窓□にお問い合わせください。
- ●その他、この台所リモコンから移動体識別用の特定小 電力無線局かアマチュア無線局に対して有害な電波干 渉の事例が発生した場合は、販売店または弊社窓口に お問い合わせください。
- ●この台所リモコンに表示した 2.4DS/OF4 は、次の内容を表します。

(つづく)

| 2.4   | 使用周波数帯域が2.4GHz帯である<br>ことを表します                              |
|-------|------------------------------------------------------------|
| DS/OF | 変調方式が、DS-SS(直接拡散)方式<br>およびOFDM(直交波周波数分割多<br>重)方式であることを表します |
| 4     | 想定される干渉距離が40m以下で<br>あることを表します                              |
|       | 使用周波数の全帯域を使用し、かつ、<br>移動体識別装置の帯域の回避が可能<br>であることを表します        |

#### 無線LANルーター使用時のセキュリティに 関する注意

●無線LANルーターをご使用になる前に、無線LANルー ターのセキュリティに関する設定が「WPA/WPA2」 「WPA2」「WPA」の暗号化方式であることを確認してく ださい。これら以外のセキュリティ設定(WFPや暗号化 なし)をおこなうと、無線LANルーターに接続できません。 「WPA/WPA2」「WPA2」「WPA」の暗号化方式で無線 LANルーターに接続することで、以下のようなセキュ リティ問題が発生する可能性が少なくなります。

悪意ある第三者が、無断で個人のネットワークヘア クセスし

- ・個人情報や機密情報を取り出す(情報漏えい)
- ・特定の人物になりすまして通信し、不正な情報 を流す(なりすまし)
- ・傍受した通信内容を書き替えて発信する(改ざん)
- ・コンピュータウイルスなどを流しデータやシス テムを破壊する(破壊)
- ●本件のために生じた損害について、当社に責めのある 場合を除き、当社は一切の責任を負い兼ねますのであ らかじめご了承ください。

#### 無線LANルーターを交換するとき

無線LANルーターを交換したら、以下の手順で接続設定 をやり直してください。

①台所リモコンと無線LANルーターとの接続をする (P68)

②台所リモコンの【メニュー】→【サブ機能】 →【情報】→【無線IAN情報】の「接続ル-ター情報 Iで、交換した無線LANルーター のSSIDになっていることを確認する

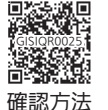

③台所リモコンとスマートフォンの接続をする(P71)

※交換した無線LANルーターに接続すると、それまで接 続していたスマートフォンやスマートスピーカーの情 報はすべて解除されます。

#### ご使用のスマートフォンを変更するとき

機種変更、修理交換、譲渡等で、台所リモコンと接続さ れているスマートフォンを手放す場合は、手放す前に、 そのスマートフォンのわかすアプリから接続を解除して ください。

接続されたままだと、第三者にそのスマートフォンから お客さまの給湯機器の使用状況を見られたり、わかすア プリから操作されたりするおそれがあります。

接続を解除し忘れた場合は、台所リモコンの

【メニュー】→【リモコン設定】→【無線LAN】→ 「無線LAN設定」の【▶】→「スマートフォンと の接続全解除」をしてください。(ただし、接 続されているすべてのアプリなどが接続解除されます)

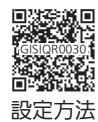

電波法に関する注意

この台所リモコンは、電波法に基づく特定小電力無線機 器として、技術基準適合証明を受けています。したがって、 このリモコンを使用するときに無線局の免許は必要あり ません。

●分解、改造をしないでください。分解、改造は法律 で禁止されています。 この台所リモコンは、電波法に基づく特定無線設備の 技術基準適合証明等に関する規則、および電気通信事 業法に基づく端末機器の技術基準適合認定等に関する

規則を順守しています。その証明となる 「技適マーク会」は、台所リモコンの【メ ニュー】→【サブ機能】→【情報】→【無線 LAN情報】の「認証」で確認できます。

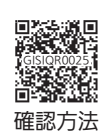

- ●この台所リモコンは日本国外での電波法には準じて いません。日本国内でご使用ください。
- ●この台所リモコンは、電気通信事業者(移動通信会社・ 固定通信会社・インターネットプロバイダー等)の通 信回線(公衆無線|ANを含む)に直接接続することが できません。この台所リモコンをインターネットに 接続する場合は、必ずルーター等を経由し接続して ください。

## 無線LAN接続サービス・ わかすアプリ利用規約

●最新版はこちらからご確認いただけます。

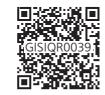

本規約は、株式会社ノーリツ(以下「当社」といいます)が提供する給湯機器、温水 暖房機器およびおそうじ浴槽(以下「給湯・暖房システム」といいます)への無線LAN 接続サービス(以下「本接続サービス」といいます)および給湯・暖房システムに対応 したスマートフォン用アプリケーション(以下「本アプリ」といい、本接続サービスと 併せて以下「本サービス」といいます)をご利用いただく方(以下「利用者」といいます) に適用される利用条件を規定することを目的とするものです。

本サービスの利用希望者(以下「利用希望者」といいます)は本規約に同意し、これ を遵守することを条件として本サービスを利用することができます。なお、利用希 望者が本規約に「同意する」を選択した場合、利用希望者は、本規約の内容を承諾し たものとみなします。

なお、本サービスや給湯・暖房システムに関する利用条件、利用方法、ご利用上 の注意およびその他規定(以下、併せて「諸規定等」といいます)は、本規約の一部を 構成するものとします。本規約の定めと諸規定等の定めが異なる場合は、本規約の 定めが優先されるものとします。

#### 第1条(本サービスの利用環境)

利用者は、別途当社の定める場合を除き、本サービスを無料で利用することがで きます。ただし、本サービスを利用するために必要となる給湯・暖房システム、スマートフォン、ルーター等の全ての機器、ネットワークサービス提供者との接続等の各 種の設定、設置、操作、通信等に関する責任と費用は利用者自らの負担において行 うものとします。

#### 第2条(本サービスの変更・中止・停止)

1. 当社は、利用者に事前の通知なく、キサービスの全部または一部を変更、追加、 一時中断、停止等ならびに本規約および諸規定等の改定を行うことができるものと します。

この場合、本サービスの利用条件は改定後の本規約によるものとし、利用者はこれ に異議なく承諾するものとします。 2. 前項にかかわらず、法令等により、本規約および諸規定等の変更について、利用

者の再承諾が必要な場合、当社は利用者の再承諾を得るものとします。

3. 本規約および諸規定等の改定につき、本アプリへの通知その他当社が妥当と判断 する方法で利用者への通知を行うことができるものとします。

#### 第3条(本サービスの著作権等)

1. 本サービスおよび本サービスにおいて当社が取得する情報にかかる著作権、商標 権その他知的財産権等の一切の権利は、当社に帰属します。

2. 本サービスで当社が提供する情報にかかる著作権、商標権その他の知的財産権は 当社または当社が本サービスにおける利用許諾を受けた他の権利保有者に帰属しま す。

#### 第4条(取得情報)

1. 当社は、本サービスにより、次の各号に定める利用者の情報を取得するものとし ます。

(1)給湯・暖房システムおよびその接続機器の運転、操作、設定等の情報

(2)給湯・暖房システムおよびその接続機器の燃料、電気、水等の使用履歴

(3)給湯・暖房システムおよびその接続機器のエラー情報

(4)給湯・暖房システムおよびその接続機器のソフトウェア情報

(5)給湯・暖房システムおよびその接続機器の通信履歴

(6)給湯・暖房システム、その接続機器および端末の情報 (7)家族構成、設置地域情報などのお客様の属性情報その他個人情報

(8)ルーター等のネットワーク情報

(9)当社から通知したおしらせの閲覧状況

2. 当社は、前項の情報を次の各号に定める目的で利用します。

(1)給湯・暖房システムおよびその接続機器の最適な操作情報の提供

(1)1/2018(1)2017-12017-12017 合せ時における、給湯・暖房システムおよびその接続機器の運転、使用履歴等の情 報の確認

(4) 本サービスおよび当社が提供するサービスの改善およびお客様の利便性向上

(5)本サービスの利用に関する統計数値作成および分析結果の利用

(6)本サービスにより得られた情報を基にした新たなサービスの検討、製品開発およ 7)室内

3. 当社は前項に定める利用のほか、開示、譲渡(利用許諾を含む)および処分するこ とのほか、当該情報にかかる一切の権限を有するものとします。

#### 第5条(情報の第三者提供)

当社は、利用者の個人情報および前条第1項各号の情報を前条第2項の目的の範囲 内で、当社が契約によって厳格な秘密保持義務を課したうえで、データベースへの アクセスを認めた第三者に対し、提供します。

#### 第6条(取得情報の共同利用)

当社は、利用者から取得した個人データおよび情報を次の通り共同利用いたしま す。

①共同利用される個人データおよび情報の項目

- 第4条第1項各号の情報
- ②共同して利用する者の範囲

当社および当社が契約によって厳格な秘密保持義務を課したうえで、データベー スへのアクセスを認めた第三者

- ③共同して利用する者の利用目的
- 第4条第2項各号の利用目的

④共同して利用する個人データおよび情報の管理について責任を有する者の氏名 または名称

株式会社ノーリツ

#### 第7条(利用解除および免責事項)

1. 当社は、利用者が本アプリを起動しておらず、アプリからの通信が半年以上にわ たって途絶えた場合など、利用状況によって、本アプリの設定や接続情報などの一 部またはすべてを自動的にデータベースから削除することができるものとします。 2. 当社は給湯・暖房システムからの通信が5日以上途絶えた場合など、通信状況に

よって、本サービスの設定情報や接続情報などの一部またはすべてを自動的にデー タベースから削除することができるものとします。

3. 前二項の規定は、当社が利用者の情報について削除する義務を負うものではあり ません。

4. 当社は、第1項および第2項に定める削除により利用者に損害が生じたとしてもそ の責任を負わないものとします。

#### 第8条(禁止事項)

利用者は、本サービスの利用において以下の行為を行わないものとします。 (1)当社または第三者の知的財産、プライバシー権、その他の権利を侵害する行為ま

たは侵害するおそれのある行為 (2)詐欺、業務妨害等の犯罪行為またはこれを誘発もしくは扇動する行為

(3)本規約、法令の定めに違反する行為、法令違反を助長する行為またはそれらのお それのある行為

(4)その他公序良俗に違反し、または他人の権利を著しく侵害すると当社が判断する 行為

(5)本サービスによる当社サービス等の円滑な運営を妨げる行為

(6)本サービスを営利目的で利用する行為

(7)本サービスのデータ、プログラム等を逆コンパイル、逆アセンブル、リバースエ ンジニアリングその他の解析、ならびに複製、編集、改変および翻案等する行為 (8)本サービスの全部または一部を、第三者に開示、提供、頒布、譲渡、貸与、再使 用許諾等する行為

(9)その他当社が不適切と判断する行為

#### 第9条(利用資格の取消)

1. 当社は、利用者が本規約もしくは諸規定等に違反した場合、またはこれに該当す ると当社が判断した場合、直ちに当該利用者に対して、本サービスの提供を停止す るかまたは利用者資格を事前の通知なく取り消すことができるものとします。

2. 利用者と当社との本サービスの利用に関する契約は、前項に基づき利用者資格が 取り消された場合は解除されるものとし、以後利用者は、本サービスを利用しては ならないものとします。

#### 第10条(保証対象外)

1. 当社は、本サービスについて、その完全性、正確性、妥当性、有用性、安全性等 いかなる保証を行うものではなく、利用者の使用目的および使用機器への適合性、 本サービスに知的財産権の侵害がないこと、不具合なく動作すること、ならびに瑕 疵のないこと等について何ら保証するものではありません。

2. 当社は、本サービスにおいて、医療行為または保健指導を行うものではなく、入 浴に関する情報提供を目的としており、疾病の診断、治療もしくは予防、その他の 健康改善効果を何ら保証しません。

3.当社は、利用者に対し、本サービスに関するサポート、保守、デバッグ等いかな る役務の提供の義務を負いません。また、本サービスに関して、当社から口頭また は書面等により提供する情報について、その正確性、合法性、信頼性等の保証を生 じさせるものではありません。

4. 当社は、消費者契約法または本規約に定めのある場合を除き、ユーザーの本サー ビスのご利用およびご利用の結果について一切責任を負いません。

5. 当社は、利用者が本規約および諸規定等を遵守しなかったことにより利用者また はその他いかなる第三者に生じた損害についても免責されるものとします。

6. 当社は、当社の責めに帰すべき事由により利用者または第三者が損害を被った場 合、利用者または第三者が現実に直接被った通常損害の範囲内で責任を負うものと します。ただし、当社の責めに帰すべき事由が故意・重過失の場合には、この限り ではありません。

#### 第11条(紛争処理)

利用者は、本サービスの利用に伴って他の利用者あるいは第三者から問い合わせ、 申立等を受けた場合、または紛議が生じた場合、自己の責任と費用をもってそれを 処理解決するものとします。

(つづく)

#### 第12条(準拠法および管轄裁判所)

1. 本規約の成立、効力、履行および解釈に関しては、日本法が適用されるものとします。

2. 本サービスに関して生じた紛争の第一審の専属的合意管轄裁判所は、神戸地方裁 判所とします。

#### 第13条(規約の改定)

当社は、以下のいずれかの場合に、本規約を改定することができるものとします。
 (1)本規約の改定が利用者の一般の利益に適合するとき

(2)本規約の改定が、本サービス提供の目的に反せず、かつ、変更の必要性、変更後の内容の相当性および変更の内容その他の変更に係る事情に照らして合理的なものであるとき

2. 当社は前項による本規約の改定に当たり、本規約を改定する旨および改定後の利 用規約の内容を本アプリにて通知し、当該通知をもって改定後の利用規約の効力発 生とします。

3. 改定後の利用規約の効力発生以降に利用者が本サービスを利用したときは、利用 規約の改定に同意したものとみなします。

#### ご利用上の注意

<あったか睡眠サポートモードについて> 1. 次のような方はご利用をお控えください。 乳幼児、お子様、高齢者や体調不良(発熱、飲酒後、二日酔いなど)、妊産婦の方、

福環器系疾患(心臓疾患、高血圧)の方、持病のある方、睡眠薬を服用された方、医師から入浴を禁じられた方

2. 体調にあわせてご使用ください。

お知らせする入浴時間は目安としてご活用ください。 使いはじめは、お知らせより も短めの時間で入浴するなど、慣れるまでは工夫してご利用ください。 3. ご利用前に必ず取扱説明書をお読みください。

株式会社ノーリッ 発行日2018年9月3日 改定日2020年9月1日 改定日2023年7月3日

## 台所リモコンと無線LAN ルーターを接続する

- 操作前に必ずP67「利用規約」の内容をご確認いただ き、同意いただいたうえで、無線LANルーターとの接 続を実施してください。
- ●ON/OFFスイッチ「入」「切」どちらでも設定できます。

準備

#### ①無線LANルーターの以下の設定を確認する

- ・ 無線LANルーターのセキュリティに関する設定が 「WPA/WPA2」「WPA2」「WPA」の暗号化方式であ ること
- ・ 無線LANルーターのDHCP機能が「有効」に設定して あること
- ・無線LANルーターがステルス設定(SSIDの隠蔽状態)
   となっていないこと
- ※これら以外の設定では接続できません。

#### ②無線LANルーターに自動接続設定用のプッシュボタン があるかどうか確認しておく

- ●プッシュボタンがない場合、またはわからない場合 は、無線LANルーターのSSIDと暗号化キーを控えて おいてください。(自動接続設定用のプッシュボタン の有無により、あとの手順が異なります)
- 無線LANルーターの自動接続設定用のプッシュボタ ンや各設定については、無線LANルーターの取扱説 明書をご覧ください。
- 無線LANルーターのSSID・暗号化キーについては、 無線LANルーターの本体に貼ってあるラベルまたは 取扱説明書をご覧ください。

#### ③無線LANルーターの電源を入れる

 ④無線LANルーターがインターネットにつながっている ことを確認する

#### 手順(台所リモコンで操作します)

#### 1. トップ画面で【お気に入り】をタッチする

(ON/OFFスイッチ「入」時の表示例)

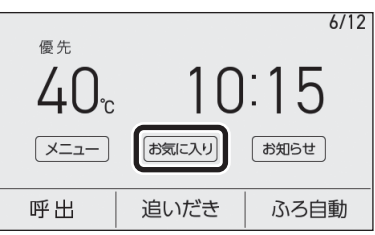

2. 【無線LAN】をタッチする

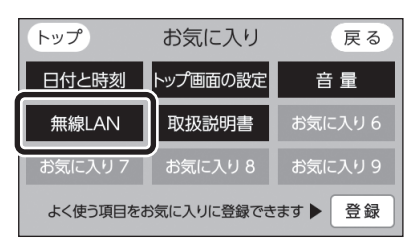

3.「無線LAN」が【ON】であることを確認する

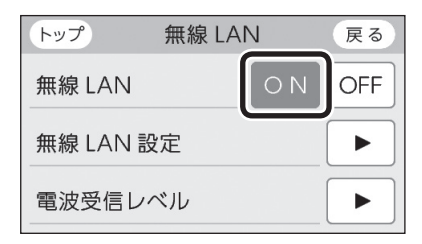

●【OFF】になっている場合は【ON】にしてください。

#### 4. 「無線LAN設定」の【 ▶】をタッチする

| トップ      | 無線 LAN | J  | 戻る  |
|----------|--------|----|-----|
| 無線 LAN   |        | ΟN | OFF |
| 無線 LAN 診 |        |    |     |
| 電波受信レ    |        |    |     |

5. 「ルーターとの接続」の【 ▶】をタッチする

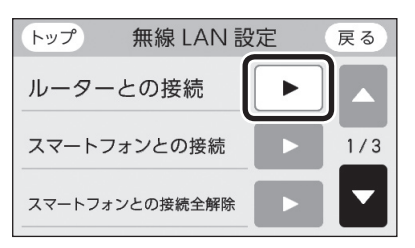

- ●「ルーターとの接続」の【▶】がグレーになり設定 ができないときは、手順3で「無線LAN」が【ON】 になっているか確認してください。
- 表示内容を確認し、
   ①【次へ】をタッチする

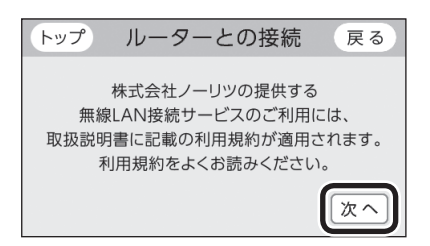

②【同意して次へ】をタッチする

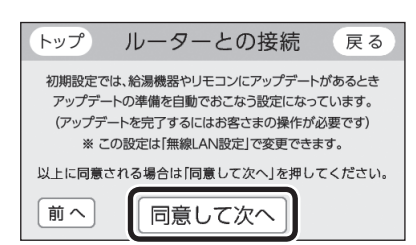

- ●自動でアップデートの準備をおこないたくない 場合は、台所リモコンの【メニュー】 →【リモコン設定】→【無線LAN】→ 「無線LAN設定」の【▶】→「アップ デートの設定」で、無効にできます。 設定方法
- ●無線LANルーターに自動接続設定用のプッ シュボタンがある場合
  - →この続きの「簡単接続」の手順7へ
- ●無線LANルーターに自動接続設定用のプッシュボタンがない場合/わからない場合
   →P70「検索接続」の手順7へ

**簡単接続**(無線LANルーターに自動接続設定用の プッシュボタンがある場合)

#### 7.「簡単接続」の【▶】をタッチする

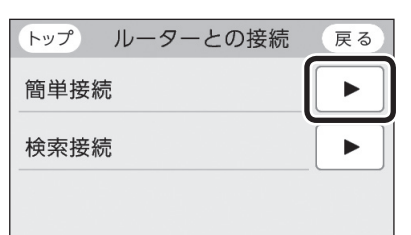

8. 【開始】をタッチする

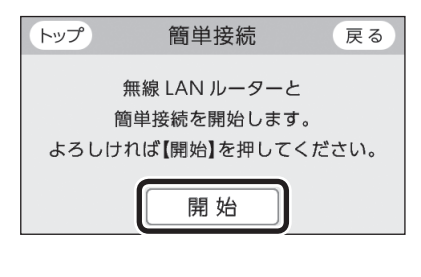

(つづく)

- 9. 2分以内に、無線LANルーターの自動接続設定 用のプッシュボタンを長押しする
  - ●ボタンの操作方法(長押しのタイミングなど)は、 無線LANルーターによって異なります。無線 LANルーターの取扱説明書をご覧ください。

10.この画面になったら【OK】をタッチする

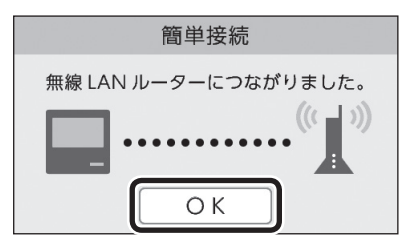

- 無線LANルーターの機種や電波状態によって、 接続までの時間は異なります。
- 無線LANルーターに接続すると、トップ画面に 無線LAN状態表示**】**を表示します。
- ●無線LANルーターに接続した直後に、「処理中です。しばらく待ってから再度操作してください。」と表示されることがあります。続けて無線LAN機能に関する操作をしたい場合は、10分程度時間をおいてから操作してください。
- 【OK】をタッチすると、「お客さま情報の登録」
   画面になります。画面の二次元コードからお客さま情報を登録いただくことをおすすめします。
   (【メニュー】→【サブ機能】→【情報】
   →【お客さま情報の登録】の方法で、
   あとから登録することもできます)

#### 「無線LANルーターとの接続に失敗しました」のメッ セージを表示したとき

こちらからご確認ください。

|         | 新回<br>時間 |
|---------|----------|
| CGISIQR | 00401    |
| EL-264  | - Holes  |

検索接続(無線LANルーターに自動接続設定用の プッシュボタンがない場合/わからない場合)

#### 7. 「検索接続」の【 ▶】をタッチする

| トップ ルーターとの接続 | 戻る                            |
|--------------|-------------------------------|
| 簡単接続         |                               |
| 検索接続         | $\boxed{\blacktriangleright}$ |
|              |                               |

#### 8. 【開始】をタッチする

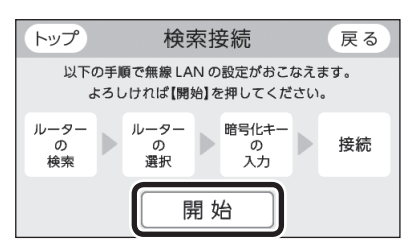

## 9. 接続したい無線LANルーターのSSIDを探して、 【▶】をタッチする

※接続したいSSIDが表示されていない場合は、右下の▼で ページを送る

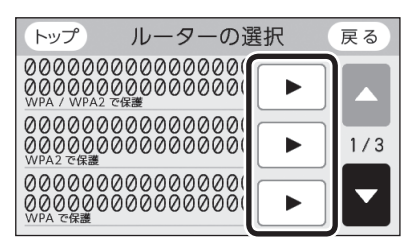

- ●暗号化方式がWEP方式の無線LANルーターや暗 号化されていない無線LANルーターは、表示さ れません。
- ●実際の画面では、「0」の部分はお客さまの環境で 受信しているSSIDが表示されます。

## 10.無線LANルーターの暗号化キーを入力

#### →【決定】をタッチして確定する

| トップ | 暗号化キーの入力    | 戻る             |
|-----|-------------|----------------|
| q w | ertyui      | op             |
| a s | dfghj       | kl             |
| Z   | x c v b n m | n) <b>图</b> 訂正 |
| 小大  | 数記1記2 <     | ▶ 決定           |

11.内容が間違いないか確認してから【接続】をタッ チする

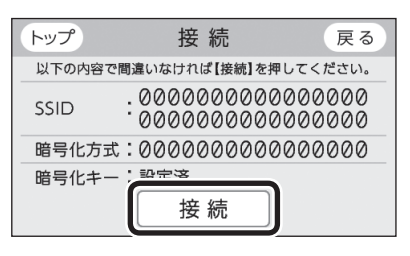

●実際の画面では、「0」の部分はお客さまの環境 で受信しているSSIDや暗号化方式が表示されま す。

#### 12.この画面になったら【OK】をタッチする

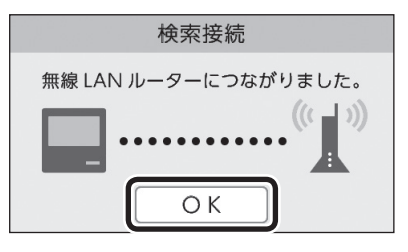

- ●無線LANルーターの機種や電波状態によって、 接続までの時間は異なります。
- ●無線LANルーターに接続すると、トップ画面に 無線LAN状態表示
  を表示します。
- ●無線LANルーターに接続した直後に、「処理中で す。しばらく待ってから再度操作してください。」 と表示されることがあります。続けて無線LAN 機能に関する操作をしたい場合は、10分程度時 間をおいてから操作してください。
- ●【OK】をタッチすると、「お客さま情報の登録」画 面になります。画面の二次元コードからお客さ ま情報を登録いただくことをおすすめします。 (【メニュー】→【サブ機能】→【情報】 回《关诉回 第二章

→【お客さま情報の登録】の方法で、 あとから登録することもできます) 設定方法

「無線LANルーターとの接続に失敗しました」のメッ セージを表示したとき

「無線LANルーターが見つかりませんでした」のメッ セージを表示したとき

こちらからご確認ください。

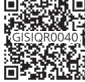

S e

## 台所リモコンとスマート フォンを接続する

- ON/OFFスイッチ「入」「切」どちらでも設定できます。
- ●台所リモコンとアプリ(わかすアプリや連携している他 社アプリ)は、8件まで接続できます。

#### 準備

- ①トップ画面に無線LAN状態表示
  が表示されているこ とを確認する(出ていない場合は、P68の手順1~3 をおこなう)
- ②無線LANルーターの接続機器間の通信を禁止する機能(プ ライバシーセパレーターなど)の設定を無効にしておく

#### ③スマートフォンと無線LANルーターを接続する

- ●台所リモコンとスマートフォンは、同じ無線LANルー ターの同じSSIDに接続してください。台所リモコン と接続した無線LANルーターのSSIDは、 台所リモコンの【メニュー】→【サブ機能】 12246 0-36 →【情報】→【無線LAN情報】の「接続ルー ター情報」で確認できます。 確認方法
- ④スマートフォンにわかすアプリをダウンロードし、ア プリを立ち上げる
  - ●スマートフォン側の設定・操作について は、わかすアプリのウェブページをご覧 ください。

無線LAN機能

手順(台所リモコンで操作します)

1. トップ画面で【お気に入り】→【無線LAN】を タッチする

#### (無線LAN設定)の(▶)をタッチする

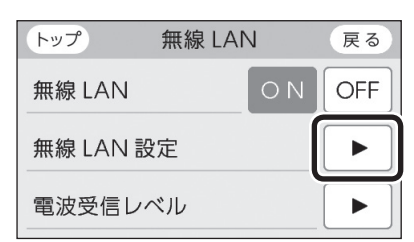

3. 「スマートフォンとの接続」の【 ▶】をタッチする

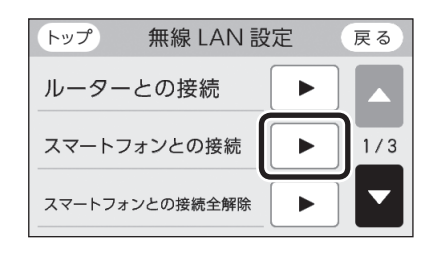

(つづく)

- 「スマートフォンとの接続」の【▶】がグレーになり設定ができないときは、以下を確認してください。
  - ・手順2で「無線LAN」が【ON】になっているか

#### 4. 【開始】をタッチする

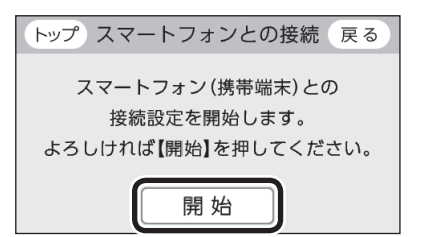

- 5. 3分以内に、わかすアプリの説明に従ってスマー トフォンを操作する
  - ●スマートフォンの操作をせずに約3分経過する と、接続失敗画面になります。
- 6. この画面になったら【承認する】をタッチする

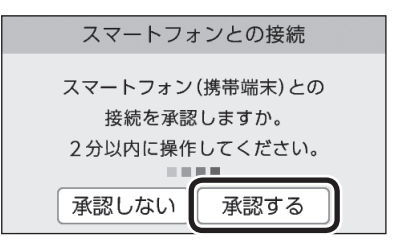

7. この画面になったら【OK】をタッチする

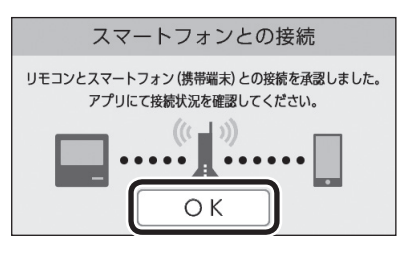

 そのあと、わかすアプリの画面表示に従って、 アプリの設定を完了してください。

## 「スマートフォン(携帯端末)との接続に失敗しました」のメッセージを表示したとき

こちらからご確認ください。

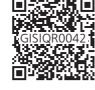

## 配信されたお知らせを確 認する

- ●ノーリツから送信されたお知らせを確認できます。
- ●お知らせを受信するためには、台所リモコンと無線 LANルーターとの接続(P68)が必要です。
- ●ON/OFFスイッチ「入」「切」どちらでも確認できます。

#### 手順(台所リモコンで操作します)

1. トップ画面で【お知らせ】をタッチする

(ON/OFFスイッチ「入」時の表示例)

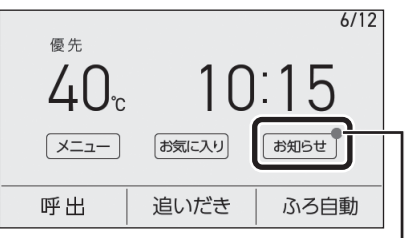

未読のメッセージがあると、「●」を表示します

#### 2. 確認したい項目をタッチする

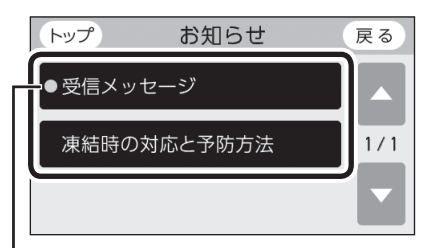

未読のメッセージがあると、「●」を表示します

●受信メッセージは最大9件まで記憶します。(10 件以上になると古いメッセージから順に上書き されます)

また、受信メッセージによって配信期限がある 場合は、期限が過ぎると削除されます。

#### お知らせ

- 重要な「受信メッセージ」を受信したときは、音声が 鳴る場合があります。
- ●「受信メッセージ」を受け取りたくない場 合は、台所リモコンの【メニュー】→【リ モコン設定】→【無線LAN】→「無線LAN設 定」の【▶】→「受信メッセージの設定」を 【受け取らない】に設定してください。

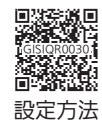
## 通信機能をリセットする

- トップ画面に無線LAN状態表示♪が表示されているに も関わらず、通信ができない場合や、考えられる処置 をしても通信ができない場合に、下記の手順で通信機 能のリセットをおこなってください。
- ON/OFFスイッチ「入」「切」どちらでも設定できます。

手順(台所リモコンで操作します)

- トップ画面で【お気に入り】→【無線LAN】を タッチする
- 2. 「無線LAN設定」の【 ▶】をタッチする

| トップ      | 無線 LAN | ٦  | 戻る  |
|----------|--------|----|-----|
| 無線 LAN   |        | ΟN | OFF |
| 無線 LAN 診 | 设定     |    |     |
| 電波受信レ    | ベル     |    |     |

右下の▼でページを送り、「通信機能のリセット」
 の【▶】をタッチする

| トップ 無線 LAN 誘 | 定 | 戻る  |
|--------------|---|-----|
| 他のシステムとの接続   |   |     |
| 通信機能のリセット    |   | 2/3 |
| アップデートの設定    |   |     |

4. 【開始】を約5秒長押しする

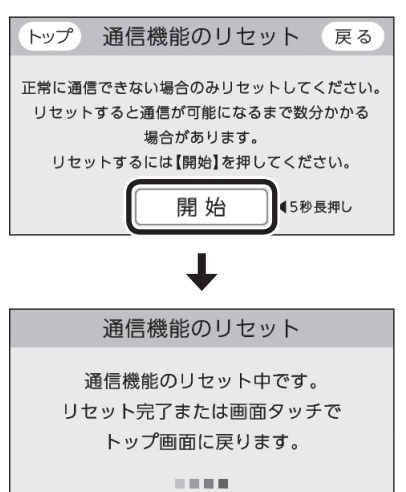

●「通信機能のリセット中です。」の画面が出ている あいだでも、台所リモコンの画面をタッチして トップ画面に戻ると、給湯機器の給湯やおふろ などの操作ができます。このとき、台所リモコンの画面は変わりますが、リセットは続けられています。

- 通信機能のリセットをおこなうと、数分間は無 線通信できません。
- 5. 通信機能のリセット後、通信に関する不具合が 解消できたかどうか確認する

(それでも通信できない場合は、弊社窓口にご連絡く ださい)

## 接続しているアプリなど をすべて解除する

- 個別に接続を解除したいときは、スマートフォンから おこなってください。
- ●台所リモコンの【メニュー】→【リモコン設 定】→【無線LAN】→「無線LAN設定」の【▶】 →「スマートフォンとの接続全解除」で設定 できます。

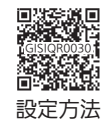

## マイクロバブル浴専用循環アダプターが付いている場合 マイクロバブル浴ってど んなもの?

●マイクロバブル浴専用循環アダプターによって発生する、肉眼では見えにくい数十マイクロメートルの微細な気泡が、マイクロバブルです。

マイクロバブルが発生するときに、それよりも大きな 気泡も一緒に出てきます。

 マイクロバブル浴をしているあいだ、マイクロバブル は浴槽のお湯全体に広がっています。

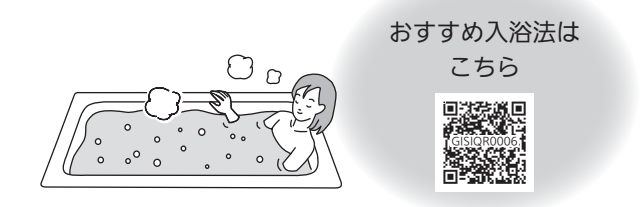

#### マイクロバブル浴専用循環アダプターの各部 のなまえとはたらき

- ●浴槽に取り付けられています。
- ●別売品です。
- ●この取扱説明書では、「循環アダプター」として説明しています。

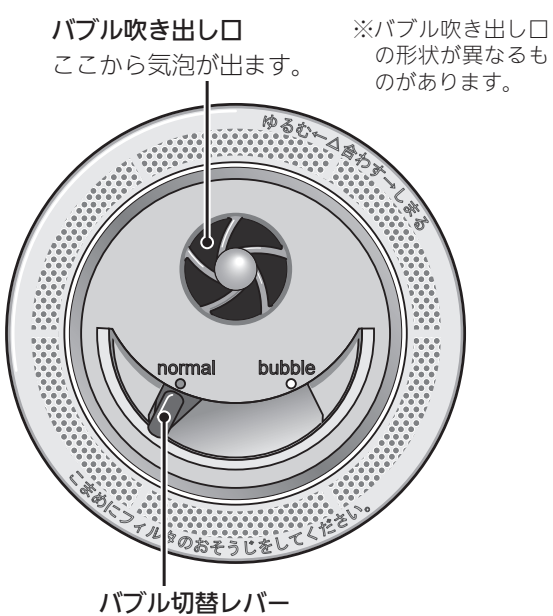

(例:normal(左)側)

状況にあわせてバブル切替レバーを操作してくだ さい

<通常のふろ運転のとき>

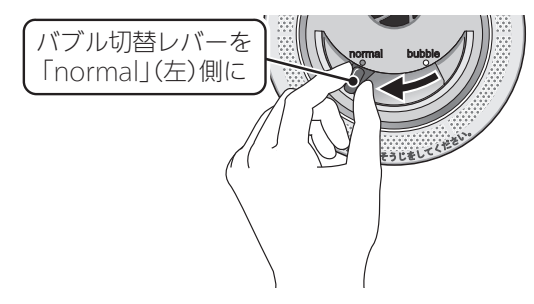

●【温浴】を開始しても気泡は出ません。

#### <マイクロバブル浴をするとき>

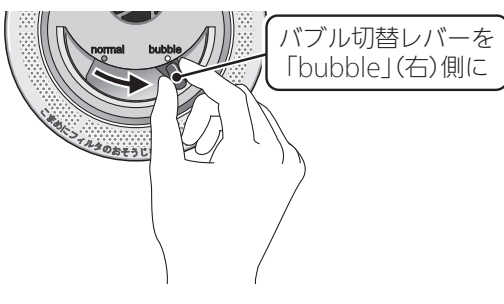

●【温浴】を開始すると気泡が出ます。

マイクロバブル浴専用循環アダプターが付いている場合

マイクロバブル浴をする <温浴>

### ⚠警告

 追いだき中や追いだき直後は、循環アダプター のバブル切替レバーを切り替えない(触らない)
 ▲
 ▲
 高温注意
 ぶるときは、必ず追いだきを「切」にし、循環ア ダプターから熱いお湯が出ないことを確認して から切り替えてください。

#### 準備

お湯の量を確認する

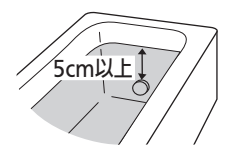

#### 手順(浴室リモコンで操作します)

- ON/OFFスイッチ()を「入」にする 《 ON/OFFランプ点灯》
- 循環アダプターのバブル切替レバーを「bubble」 (右)側に切り替える

無線LAN機能

マイクロバブル

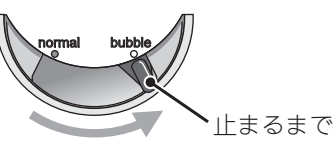

- 循環アダプターのバブル切替レバーを「bubble」
   (右)側に切り替えないと、気泡は出ません。
- おふろの配管が冷えていると、マイクロバブル 浴の開始時に出てくる配管内のお湯(水)によっ て、最初の水流が冷たく感じたり、おふろのお 湯が少し冷めたりすることがあります。
   不快に感じる場合は、マイクロバブル浴をする 前に追いだきをしておくと改善されます。
- <温浴スイッチがある場合> ふたの中の温浴スイッチを押す

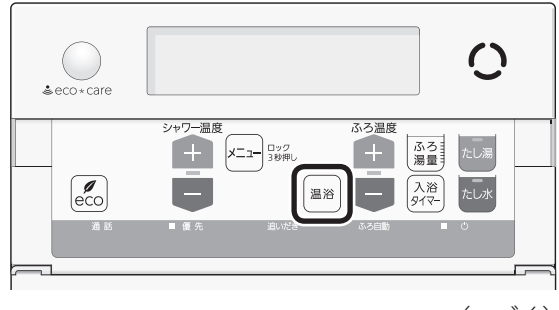

- ふろ自動ランプ点滅中は、マイクロバブル浴は できません。
- <温浴スイッチがない場合>
- ①ふたの中のメニュースイッチを「温浴」と「入」 「切」の画面になるまで数回押す

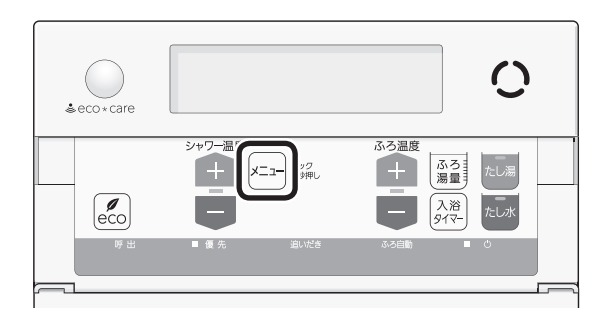

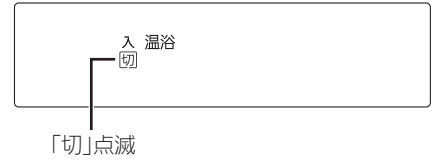

②シャワー温度スイッチの【+】を押して、「入」 を点滅させる

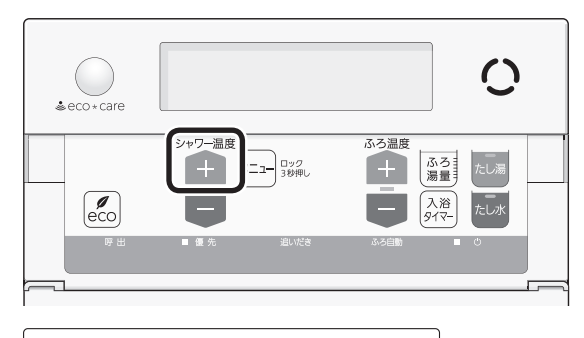

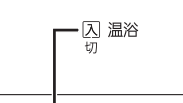

「入」点滅

- ふろ自動ランプ点滅中は、マイクロバブル浴は できません。
- ●約10秒そのままにすると、元の画面に戻ります。

#### ■ マイクロバブル浴 開始

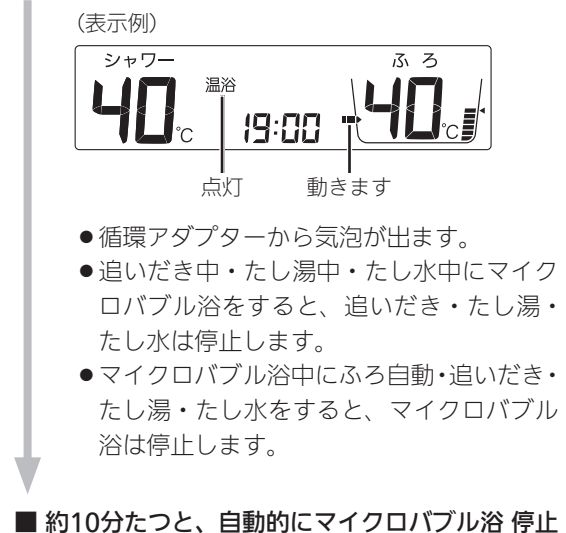

■約10分たつと、自動的にマイクロバブル浴停止 《温浴表示消灯》

#### 使い終わったら

循環アダプターのバブル切替 レバーを「normal」(左)側に 切り替える 止まるまで

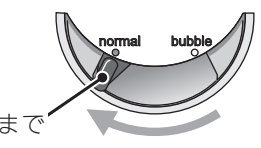

#### 手動でマイクロバブル浴をやめたいとき

- <温浴スイッチがある場合>
- ふたの中の温浴スイッチを押して停止する 《 温浴表示消灯 》

<温浴スイッチがない場合>

- ①ふたの中のメニュースイッチを「温浴」と「入」「切」 の画面になるまで数回押す
- ②シャワー温度スイッチの【-】を押して、「切」を点 滅させる

《元の画面に戻ると、温浴表示消灯》

●その後マイクロバブル浴を使わない場合は、循環アダプ ターのバブル切替レバーを「normal」(左)側に切り替え てください。 <正常な出かた>

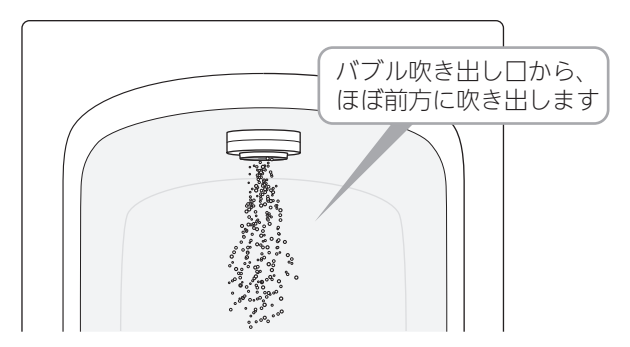

#### <正常ではない出かた>

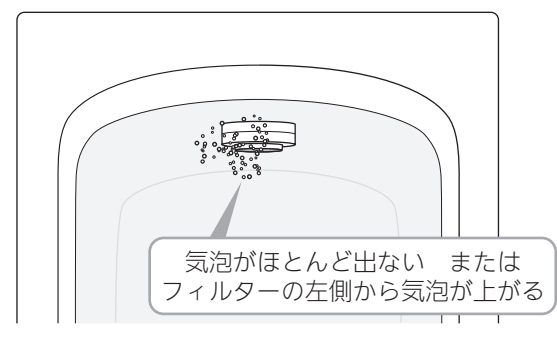

●このような場合は、ふろ自動・追いだき・たし湯・た し水の使用をやめ、販売店にご連絡ください。(お湯は 使用できます)

マイクロバブル浴専用循環アダプターが付いている場合 マイクロバブル浴をしば

## らく使わなかったあとは

 ●マイクロバブル浴をしばらく使わなかったあとは、古 い水がたまっていることがありますので、残り湯を抜 く前に下記の処置をしてください。 ※新しくお湯はりした状態ではしないでください。

お湯(水)の量を確認する 5cm以け

手順(浴室リモコンで操作します)

準備

1. 循環アダプターのバブル切替レバーを「bubble」 (右)側に切り替える

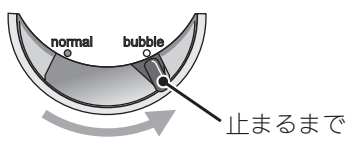

- 2. P43の手順でたし水をする
- 3. たし水が終わったら、残り湯を抜く

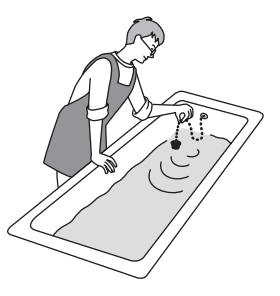

4. 循環アダプターのバブル切替レバーを「normal」 (左)側に切り替える

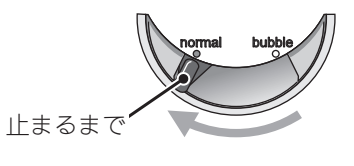

お知らせ

●循環アダプターに古い水がたまらないように、1週 間に1回程度はマイクロバブル浴を作動させてくだ さい。

## メニューから運転操作をする・設定を変える(ユーザー設定)

- ●各メニューから運転操作ができたり、いろいろな設定を変更できます。
- ●お使いの給湯機器や設置状況によって、設定できる内容が異なります。
- ●表中の「参照先」の欄に二次元コードが記載されている場合は、二次元コードから設定方法をご覧ください。
- ●表中の \_\_\_\_\_ は、そのリモコンのユーザー設定では設定できない項目です。
- ●表中の「初期化」欄の★は、「ユーザー設定を初期値に戻す」を実行したときに初期化される項目です。

#### ● メイン機能

| 亦再 (撮作) ズキス 中容 |                                                            | ~~ <b>1</b> 77 / <del>-</del>                                                                                                    | 各リモコンの初期設定(                                 | 工場出荷時)            | 初                |
|----------------|------------------------------------------------------------|----------------------------------------------------------------------------------------------------|---------------------------------------------|-------------------|------------------|
|                | 変更(操作) できる内容                                               | <u> </u>                                                                                                    | 台所                                          | 浴室                | <u></u> 期<br>  化 |
| 公理             | <b>《給湯温度》</b> 給湯温度を変更する                                    |                                                                                                    | 40°C                                        |                   | -                |
|                | 《給湯最高温度》 給湯・シャワーの温度を制限する                                   |                                                                                                    | 60℃                                         | 60(°C)            | *                |
|                | 《ふろ予約/予約終了時刻》おふろ沸かしを予約する/ふ<br>ろ予約の時刻を設定する                  | P44                                                                                                    | 予約:しない<br>沸き上がり時刻::                         |                   | _                |
|                | <b>《保温時間》</b> 自動保温・自動たし湯の時間を変更する                           |                                                                                                    | 4時間                                         | 4(時間)             | *                |
|                | <b>《保温の種類》</b> 自動保温の種類(自動たし湯の有無)を変更<br>する                  |                                                                                                    | 保温とたし湯                                      | on(保温と<br>たし湯)    | *                |
| ふろ             | <b>《スピードオート設定》</b> 沸き上がりの時間を短縮する                           |                                                                                                    | 切                                           | oF( 短 縮 し<br>ない)  | *                |
|                | <b>《給湯とお湯はりの同時使用》</b> 給湯とお湯はりを同時に使用する                      |                                                                                                    | お湯はりを中断する                                   | on(お湯はり<br>を中断する) | *                |
|                | 1回の追いだきで上げられる温度を変更する(浴室リモコ<br>ンでの追いだきのみ)                   |                                                                                                    |                                             | 0(浴槽温度<br>+約1℃)   | *                |
|                | ふろ温度や沸き上がりの温度を制限する                                         |                                                                                                    |                                             | oF(48℃)           | *                |
|                | <b>《残り湯UVキレイ》</b> 「残り湯UVキレイ」を設定する/「残<br>り湯UVキレイ」の終了時刻を設定する | P51                                                                                                    | 残り湯UVキレイ : しない<br>終了時刻 : ーー : ーー            |                   | -                |
|                | <b>《静音モード》</b> 「残り湯UVキレイ」の静音モードを設定する                       | P53                                                                                                    | 切                                           |                   | -                |
|                | <b>《オートUV》</b> 「オートUV」をしないようにする                            | ■ 2000 ■<br>GISIOR02201<br>■ 2000 ■ 2010<br>■ 2000 ■ 2010                                                                                                    | する                                          |                   | _                |
|                | <b>《今すぐUV》</b> 「今すぐUV」を開始する                                | P50                                                                                                    | 停止                                          |                   | -                |
|                | <b>《手動ふろ配管クリーン》</b> 手動ふろ配管クリーンをする                          |                                                                                                    | 停止                                          |                   | -                |
|                | <b>《運転モード》</b> 自動ふろ配管クリーンの運転モードを変更<br>する                   | Cisiono201                                                                                                    | する                                          | 1(する)             | -                |
|                | <b>《オゾン水連動》</b> スマート配管クリーンのあとにオゾン水<br>を流さないようにする           |                                                                                                    | する                                          | on(する)            | *                |
|                | <b>《エコ》</b> エコ機能を入にする                                      | P61                                                                                                    | 切                                           |                   | -                |
|                | <b>《エコ設定》</b> エコ機能の内容を選択する                                 | GISIGRODSS  <br>GISIGRODSS  <br>GISIGRODSS  <br>GISIGRODSS  <br>GISIGRODSS  <br>GISIGROSS  <br>GISIGROS  <br>GISIGROSS  <br>GISIGROSS  <br>GI | ひかえめ給湯温度・お湯<br>カウンター・ひかえめふろ<br>保温以外、すべてはたらく |                   | <b>※</b> 1       |
| レーゴ・<br>見まもり   | <b>《ひかえめ給湯量設定》</b> ひかえめ給湯量を変更する                            | P62                                                                                                    | 台所/洗面の上限 : 5<br>シャワーの上限 : 8                 |                   | -                |
|                | <b>《見まもり》</b> 見まもり機能を切にする                                  |                                                                                                    | Л                                           |                   | -                |
|                | <b>《見まもり設定》</b> 見まもり機能の内容を選択する                             | GISIOR00211<br>FGISIOR00211<br>■ States - Edit                                                                                                    | ゆるやか浴以外、すべて<br>はたらく                         |                   | <b>※</b> 2       |

※1:お湯カウンターのみ初期設定に戻ります。

※2:「ゆるやか浴」以外が初期設定に戻ります。

#### ● メイン機能(つづき)

|         | 変更(操作)できる内容                                                |             | 各リモコンの初期設<br>台所 | 定(工場出荷時)<br>浴室 | 初<br>期<br>化 |
|---------|------------------------------------------------------------|-------------|-----------------|----------------|-------------|
|         | <b>《ホッと湯上がりモード》</b> 長湯のお知らせをしないように<br>する                   |             | する              |                | *           |
|         | 《ホッと湯上がりモード》ホッと湯上がりモードでお知ら<br>せするリモコンを選ぶ                   |             | 浴室のみ            |                | *           |
|         | 《入浴経過時間お知らせ》<br>入浴タイマー中、一定時間ごとに<br>お知らせ音を鳴らす/お知らせ音の間隔を変更する |             | なし              |                | *           |
|         | 《入浴経過時間お知らせ》<br>入浴タイマー中、一定時間ごとに<br>お知らせ音を鳴らすリモコンを選ぶ        | GisicRooz11 | 浴室のみ            |                | *           |
| エコ・見まもり | <b>《浴室リモコンの表示》</b> 入浴タイマー中は浴室リモコンで<br>時計表示をしないように変更する      |             | 時計とタイマー         |                | *           |
|         | <b>《ゆるやか浴設定》</b> ゆるやか浴の温度を変更する                             |             | ふろ温度-2℃         |                | -           |
|         | <b>《エコ・ケアセンサー感度》</b> エコ・ケアセンサーの感度を変<br>更する                 | -<br>-      | 0               |                | *           |
|         | <b>《エコ・ケアセンサーランプ》</b> エコ・ケアセンサーランプが<br>点灯しないようにする          |             | 点灯する            |                | *           |
|         | <b>《エコ・ケアセンサー検知時間》</b> 退室検知までの時間を変更<br>する                  |             | 5分              |                | *           |
|         | 《浴室温度センサー》「浴室低温お知らせ」をする温度を変更する                             |             | 標準              |                | *           |
| エネルック   | 詳細はP63をご覧ください。                                             |             |                 |                |             |

#### ● サブ機能

|               |                               | 승교          | 各リモコンの初期設定(工場出荷時) |         | 初      |
|---------------|-------------------------------|-------------|-------------------|---------|--------|
| 変更(探TF)できる内谷  |                               | <b>参照</b> 先 | 台所                | 浴室      | 明<br>化 |
| 応急運転          | 停電時に一時的にお湯を使う                 | P82         | 応急運転:切            |         | —      |
| エコーネット<br>ライト | エコーネットライトを有効にする               |             | 無効                |         | _      |
| 取扱説明書         | 取扱説明書をダウンロードする                |             | _                 |         | _      |
|               | <b>《タッチパネル補正》</b> タッチ位置のずれを直す |             | _                 |         | _      |
|               | <b>《ふろ湯量補正》</b> ふろ湯量を補正する     | GISIQR0024  | 補正なし              | 0(補正なし) | _      |
|               | <b>《水位リセット》</b> 水位のリセットをする    |             | _                 |         | -      |
|               | <b>《機器の水抜き》</b> 機器の水抜きをする     | P82         | 停止                | oF(停止)  | _      |
|               | (つづく                          |             |                   | づく)     |        |

#### ● サブ機能(つづき)

| 亦再 /提佐) でキス由家 |                                                     | 辛四开                                      | 各リモコンの初期設定(工場出荷時) |    | 初  |
|---------------|-----------------------------------------------------|------------------------------------------|-------------------|----|----|
|               | 変更(探TF)できる内谷                                        | <u> </u>                                 | 台所                | 浴室 | 明化 |
| メンテナンス        | <b>《画面のお手入れ》</b> タッチパネルのお手入れをする                     | GISIGROO241                              | _                 |    | _  |
|               | <b>《機器情報》</b> アフターサービスなどで機器情報が必要なとき                 | P83                                      | _                 |    | -  |
|               | <b>《無線LAN情報》</b> 無線LANに関する設定情報を確認する                 | GISIOR00251<br>GISIOR00251<br>GISIOR0251 | _                 |    | *  |
| 情報            | 《故障履歴》<br>故障履歴を見る                                   | P83                                      | _                 |    | -  |
|               | <b>《お客さま情報の登録》</b> お客さま情報を登録する                      |                                          | _                 |    | -  |
|               | <b>《沸き上がりメロディカウンター》</b> 沸き上がりメロディでお<br>知らせした回数を確認する | (GISIQR0025)                             | _                 |    | *  |

#### ● リモコン設定

| 亦再(撮作)できる内容 |                                                           | 会现在              | 各リモコンの初期設定(工場出荷時) |                | 初      |
|-------------|-----------------------------------------------------------|------------------|-------------------|----------------|--------|
|             | 変更(操作) ぐさる内容                                              | <b>参照</b> 先      | 台所                | 浴室             | りりていた。 |
| 口付と時刻       | <b>《日時あわせ》</b> 台所リモコンで日時をあわせる                             |                  | _                 |                | -      |
| ロりて時刻       | 日内と時刻<br>《時刻補正》時刻のずれを補正する                                 | 0                |                   | -              |        |
|             | <b>《音量》</b> リモコンの音量を変更する                                  |                  | ■ )) 中            | 2(中)           | *      |
|             | <b>《通話呼出音量》</b> インターホンの呼び出し音量を変更する                        |                  | ■ )) 中            | 2(中)           | *      |
| 音           | 《音声ガイド》音声ガイド(声によるお知らせ)を消す(鳴ら<br>す)                        |                  | する                | on(する)         | *      |
|             | <b>《呼出音設定》</b> 呼出音の種類を変更する                                |                  | 呼出音1              | 1(呼出音1)        | *      |
|             | <b>《沸き上がりのお知らせ》</b> 沸き上がりのお知らせを変更する                       |                  | 1回する              | 1(1回する)        | *      |
|             | 浴室リモコンで追いだきしたときに、追いだき完了のお知ら<br>せをする(しない)                  |                  |                   | oF(しない)        | *      |
| 報知          | <b>《沸き上がり前のお知らせ》</b> 沸き上がり前のお知らせをしない(する)                  | /GISIOR00231<br> | する                | on(お知らせ<br>する) | *      |
|             | <b>《遠隔操作のお知らせ》</b> 遠隔操作のお知らせをしない(する)                      |                  | する                |                | *      |
|             | <b>《季節のお知らせ音声》</b> 季節のお知らせ音声を消す(鳴らす)                      |                  | する                |                | *      |
|             | <b>《画面の明るさ》</b> 画面の明るさを変更する                               |                  | 3段                | 2(標準)          | *      |
|             | <b>《表示の節電》</b> 表示の節電をしない(する)/ON/OFFスイッチ「切」でも日時または時計を表示させる |                  | する                | 1(する)          | *      |
|             | <b>《画面モードの切替》</b> 台所リモコンのトップ画面のモード・<br>背景を切り替える           |                  | 標準                |                | *      |
|             | <b>《明るさ》</b> 発電ランプの明るさを変更する                               |                  | 明るい               |                | *      |

(つづく)

#### ● リモコン設定(つづき)

|        | 変更(操作)できる内容                                             |                                                                     | 各リモコンの初期設定(工場出荷時) |    | 初      |
|--------|---------------------------------------------------------|---------------------------------------------------------------------|-------------------|----|--------|
|        |                                                         |                                                                     | 台所                | 浴室 | 期<br>化 |
|        | <b>《無線LAN》</b> 無線LAN機能をOFFにする                           |                                                                     | ON                |    | *      |
|        | <b>《ルーターとの接続》</b> 台所リモコンと無線LANルーターを<br>接続する             | P68                                                                 | _                 |    | *      |
|        | <b>《スマートフォンとの接続》</b> 台所リモコンとスマートフォ<br>ンを接続する            | P71                                                                 | _                 |    | *      |
|        | <b>《スマートフォンとの接続全解除》</b> 接続しているアプリな<br>どをすべて解除する         |                                                                     | _                 |    | _      |
| 無線LAN  | <b>《他のシステムとの接続》</b> 他のシステムと接続するための<br>パスワードを取得する        |                                                                     | _                 |    | _      |
|        | <b>《通信機能のリセット》</b> 通信機能をリセットする                          | P73                                                                 | —                 |    | —      |
|        | <b>《アップデートの設定》</b> 給湯機器やリモコンのアップデートの準備を自動でおこなわないようにする   |                                                                     | 有効                |    | *      |
|        | <b>《遠隔操作》</b> 遠隔操作を無効にする                                |                                                                     | 有効                |    | *      |
|        | <b>《受信メッセージの設定》</b> お知らせスイッチ内の「受信メッ<br>セージ」を受け取らないようにする | I GISIQR0030.                                                       | 受け取る              |    | *      |
|        | <b>《電波受信レベル》</b> 台所リモコンが無線LANルーターから<br>受信している電波状況を確認する  |                                                                     | _                 |    | _      |
| 全設定初期化 | ユーザー設定を初期値に戻す                                           | I GISIOROOSII<br>GISIOROOSII<br>I I I I I I I I I I I I I I I I I I | _                 | oF | _      |

#### 《応急運転》

#### 停電時に一時的にお湯を使う

- ●応急運転については、まず機器本体編の取扱説明書を ご覧ください。
- ●ふろ運転はできません。

#### 手順(台所リモコンで操作します)

- ① ON/OFFスイッチを「切」にする
- ② 黒い画面をタッチする(表示が出ます)
- ③【メニュー】→【サブ機能】→【応急運転】をタッチする
- ④「応急運転」の設定したい内容をタッチする

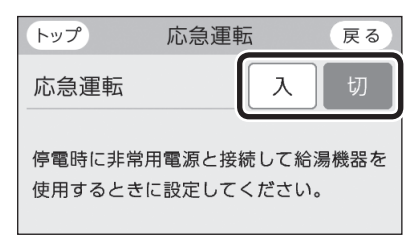

5 <手順④で「入」にした場合> 【する】をタッチする

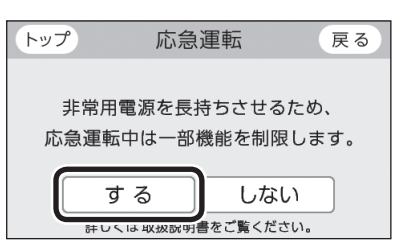

- ●応急運転中は、トップ画面に「【応急運転】機能制 限中」と表示します。
- 停電が復旧したら、応急運転を「切」にしてくだ さい。

#### 《機器の水抜き》 機器の水抜きをする

●この設定だけでは機器の水抜きはできません。必ず機 器本体編の取扱説明書の該当ページをご覧ください。

#### 台所リモコンでの手順

- ① ON/OFFスイッチを「切」にする
- ② 黒い画面をタッチする(表示が出ます)
- ③【メニュー】→【サブ機能】→【メンテナンス】→【機器の水 抜き】をタッチする ※項目が表示されていない場合は、右下の▼でページを送る
- ④【開始】をタッチしたあと、【はい】をタッチする

| トップ       | 機器の                | 水抜き                | 戻る            |
|-----------|--------------------|--------------------|---------------|
| ł         | 機器の水抜き             | ができます。             |               |
|           | 開始                 | 停止                 |               |
| この設定な取扱説明 | ごけでは機器(<br>月書の該当ペー | の水抜きはで。<br>ージをご覧くが | きません。<br>ださい。 |

- ●すぐに機器の水抜きを開始します。
- ●水抜き中は、「機器の水抜き中」と表示します。
- 機器の水抜きを中止したいときは、ON/OFFス イッチを「入」にしてください。

#### 浴室リモコンでの手順

- ① ON/OFFスイッチを「切」にする
- ② ふろ自動スイッチを約2秒長押しする(ピッと鳴るまで)
- ③ シャワー温度スイッチで「18」にする

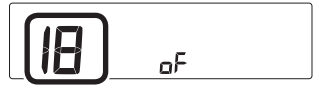

④ ふろ自動スイッチを押す

⑤ シャワー温度スイッチの【+】で変更する

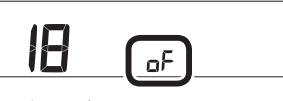

表示がonになり、すぐに機器の水抜きを開始します。

#### (水抜き中の表示)

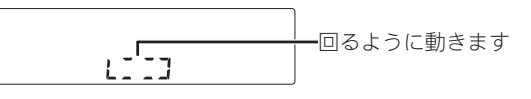

●機器の水抜きを中止したいときは、ON/OFFス イッチを「入」にしてください。

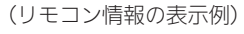

| トップ    | リモコン情報         | 戻る       |
|--------|----------------|----------|
| 台所リモコン |                |          |
| バージョン  | :000/000000    | 00000000 |
| 製造番号   | :0000000000000 | 00000000 |
| 浴室リモコン |                |          |
| バージョン  | :000           |          |
| 製造番号   | :00000000000   | 00000000 |

●「0」には英数字が表示されます。

### 《機器情報》 アフターサービスなどで機器情報が必要なとき

#### 手順(台所リモコンで操作します)

- ① ON/OFFスイッチ「入」「切」どちらでも確認できます
- ②【メニュー】→【サブ機能】→【情報】→【機器情報】をタッ チする
- ③ 確認したい内容の【 ▶】をタッチする

| トップ   | 機器情報 | 戻る |
|-------|------|----|
| 給湯機器情 | 青報   |    |
| リモコン情 | 青報   |    |
|       |      |    |
|       |      |    |

(給湯機器情報の表示例)

| トップ                                          | 給湯機器情報 戻る                                         |
|----------------------------------------------|---------------------------------------------------|
| ガス種<br>機種名<br>バージョン<br>機種コード<br>製造番号<br>故障表示 | :0<br>:000000000000000000000<br>:0000<br>:0000000 |
|                                              |                                                   |

- ●「0」には英数字が表示されます。
- ●「ガス種」の値の意味は以下のとおりです。

| 1 | LPガス     |
|---|----------|
| 2 | 都市ガス 13A |
| 3 | 都市ガス 12A |

●「故障表示」はトップ画面に故障表示が出ている あいだのみ表示されます。 《故障履歴》 故障履歴を見る

手順(台所リモコンで操作します)

- ① ON/OFFスイッチ「入」「切」どちらでも確認できます
- ②【メニュー】→【サブ機能】→【情報】→【故障履歴】をタッ チする

| トップ | 故障履歴  | 戻る |
|-----|-------|----|
|     | ①:000 |    |
|     | 2:000 |    |
|     |       |    |

●「0」には英数字が表示されます。

●給湯機器に関する直近の故障表示を2件表示します。(①のほうが新しい故障表示です)

## 故障・異常かな?と思っ たら

●機器本体編の取扱説明書の内容も併せてご覧ください。

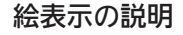

- ? こんなときは(状況)
- こんなことが考えられます(原因)
- → こうしてください(処置)
- 台所 台所リモコンの内容 (浴室)浴室リモコンの内容

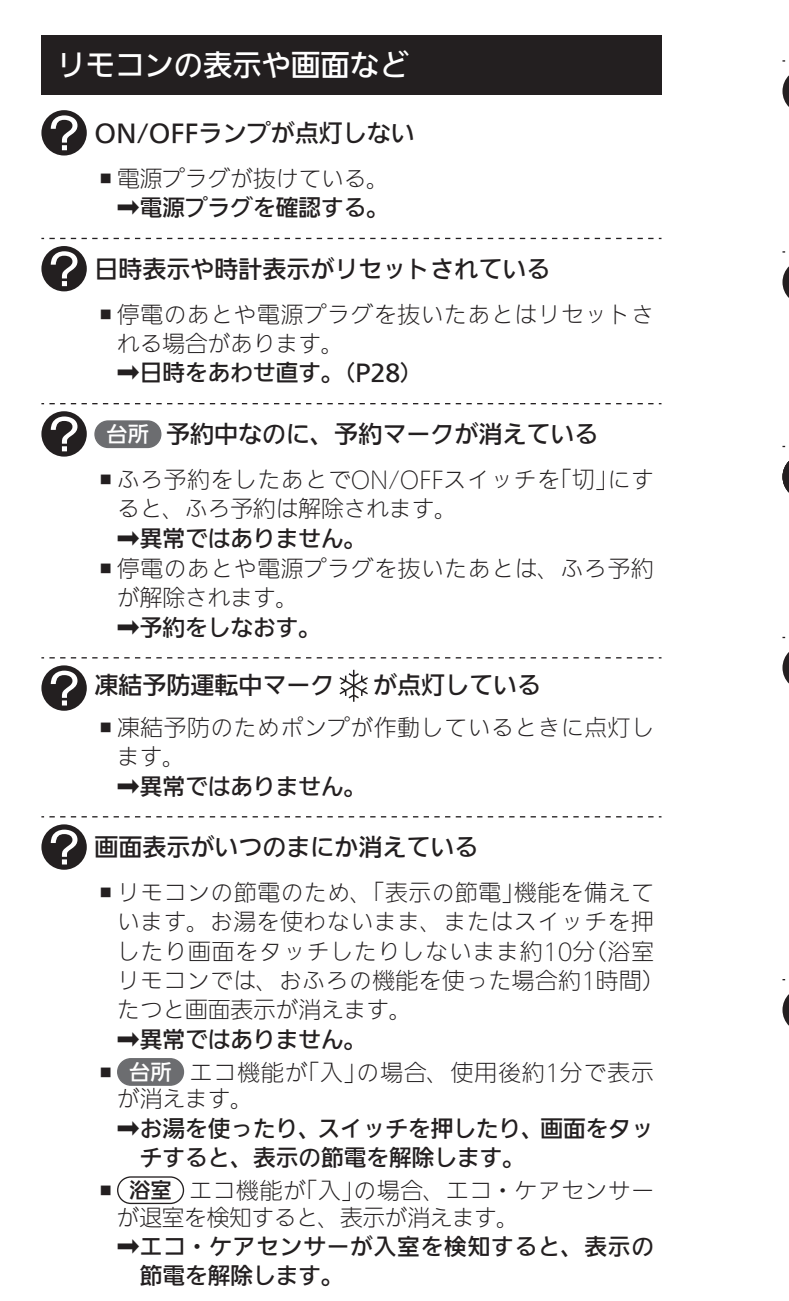

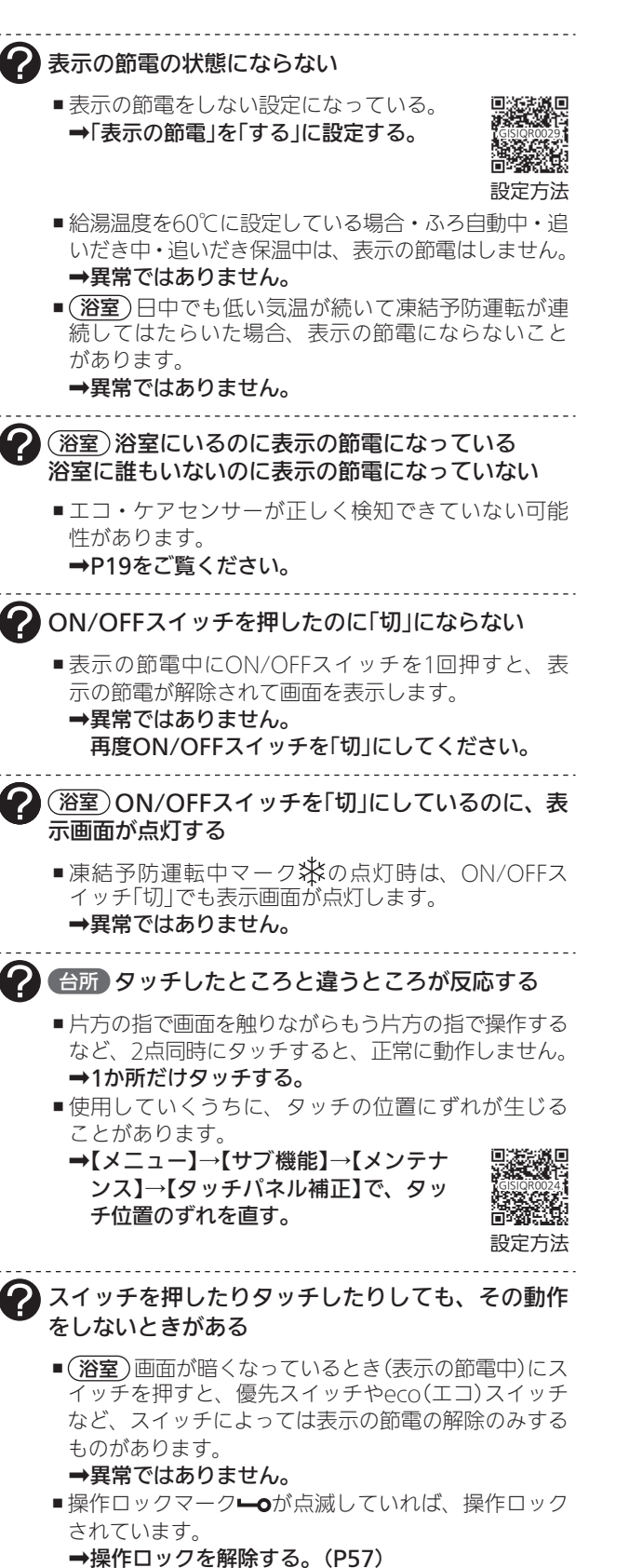

| <b>A</b> —                                                                                                    |
|----------------------------------------------------------------------------------------------------|
| 合所 画面に黒い点や常に点灯している点がある                                                                                                    |
| ■画面の液晶は高度な技術で作られていますが、一部                                                                                                    |
| に点灯しない点、または常時点灯する点が存在する                                                                                                    |
| 場合かめります。<br>➡ <b>異堂でけありません</b> 。                                                                                                    |
|                                                                                                    |
| 谷所 画面をタッチしても反応しない                                                                                                    |
| ■画面に市販の保護シートなどを貼り付けると、正常                                                                                                    |
| に動作しないことがあります。                                                                                                    |
| ➡旧見ていくうちに、タッチの位置にずれが生じる                                                                                                    |
| ことがあります。                                                                                                    |
| →【メニュー】→【サブ機能】→【メンテナ □※源目                                                                                                    |
| ンス】→【タッナハネル補止】で、タッ (©5000024)<br>チ位置のずれを直す 高級201                                                                                                    |
|                                                                                                    |
| ~                                                                                                    |
| 🕐 たし水なのに炎マークが点灯する                                                                                                    |
| ■たし水の最後にお湯が約3L入るしくみになっていま                                                                                                    |
| す。このとさ灸マークか忌灯します。<br>➡ <b>異党でけありません</b>                                                                                                    |
|                                                                                                    |
| 🕜 炎マークが点灯したり、消灯したりする                                                                                                    |
| ■しくみ上、断続的に燃焼と消火をくりかえすことが                                                                                                    |
| あります。                                                                                                    |
| →共市ではぬりません。                                                                                                    |
|                                                                                                    |
| お湯を出しているのに、給湯中マークTが点灯しない。                                                                                                    |
| <ul> <li>         お湯を出しているのに、給湯中マーク■が点灯しない</li> <li>         ふろ運転中は点灯しない場合があります。     </li> </ul>                                                                                                    |
| <ul> <li>         お湯を出しているのに、給湯中マーク■が点灯しない         が点灯しない場合があります。         →異常ではありません。     </li> </ul>                                                                                                    |
| <ul> <li>         お湯を出しているのに、給湯中マーク■が点灯しない</li> <li>         ふろ運転中は点灯しない場合があります。         <ul> <li>             →異常ではありません。             </li> <li>             (太陽熱温水器を接続している場合)             </li> <li>             本唱物理水器ならのお買の温度がしエコンの部定温         </li> </ul> </li> </ul>                                                                                                    |
| <ul> <li>         ・お湯を出しているのに、給湯中マーク■が点灯しない         ・ふろ運転中は点灯しない場合があります。         ・         ・         ・</li></ul>                                                                                                    |
| <ul> <li>         ・お湯を出しているのに、給湯中マーク■が点灯しない</li> <li>         ・ふろ運転中は点灯しない場合があります。         ・         ・         ・</li></ul>                                                                                                    |
| <ul> <li>         お湯を出しているのに、給湯中マーク■が点灯しない         かい         <ul> <li>ふろ運転中は点灯しない場合があります。</li> <li>             ・ ⇒異常ではありません。             </li></ul> <li>             く広陽熱温水器を接続している場合)             太陽熱温水器からのお湯の温度がリモコンの設定温度より高い場合は、給湯機器が燃焼しないため、給湯中マークは点灯しません。             </li> <li>             →異常ではありません。         </li> </li></ul>                                                                                                    |
| <ul> <li>         お湯を出しているのに、給湯中マーク■が点灯しない         かい         <ul> <li>ふろ運転中は点灯しない場合があります。</li> <li>→異常ではありません。</li> <li>             (太陽熱温水器を接続している場合)             太陽熱温水器からのお湯の温度がリモコンの設定温度より高い場合は、給湯機器が燃焼しないため、給湯中マークは点灯しません。             </li> <li>             →異常ではありません。         </li> </ul> </li> <li>         (山V機能(灯の給湯機器の場合))     </li> </ul>                                                                                                    |
| <ul> <li>         お湯を出しているのに、給湯中マーク■が点灯しない         ふろ運転中は点灯しない場合があります。         →異常ではありません。         (太陽熱温水器を接続している場合)         太陽熱温水器からのお湯の温度がリモコンの設定温度より高い場合は、給湯機器が燃焼しないため、給湯中マークは点灯しません。         →異常ではありません。         (UV機能付の給湯機器の場合)         UV運転が止まった(キレイマーク★が消灯した)         </li> </ul>                                                                                                    |
| <ul> <li>         お湯を出しているのに、給湯中マーク■が点灯しない         ふろ運転中は点灯しない場合があります。         →異常ではありません。         (太陽熱温水器を接続している場合)         太陽熱温水器からのお湯の温度がリモコンの設定温         度より高い場合は、給湯機器が燃焼しないため、給         湯中マークは点灯しません。         →異常ではありません。         (UV機能付の給湯機器の場合)         UV運転が止まった(キレイマーク★が消灯した)         - 浴槽のお湯を抜いてお湯の循環が止まると、UV運転         </li> </ul>                                                                                                    |
| <ul> <li>         お湯を出しているのに、給湯中マーク■が点灯しない         ふろ運転中は点灯しない場合があります。         →異常ではありません。         (太陽熱温水器を接続している場合)         太陽熱温水器からのお湯の温度がリモコンの設定温度より高い場合は、給湯機器が燃焼しないため、給湯中マークは点灯しません。         →異常ではありません。         →異常ではありません。         </li> <li>         (UV機能付の給湯機器の場合)         UV運転が止まった(キレイマーク★が消灯した)         </li> <li>         や槽のお湯を抜いてお湯の循環が止まると、UV運転は停止します。         </li> </ul>                                                                                                    |
| <ul> <li>         お湯を出しているのに、給湯中マーク■が点灯しない         ふろ運転中は点灯しない場合があります。         →異常ではありません。         <ul> <li>・ス陽熱温水器を接続している場合)             太陽熱温水器を接続している場合)             太陽熱温水器からのお湯の温度がリモコンの設定温度より高い場合は、給湯機器が燃焼しないため、給湯中マークは点灯しません。             →異常ではありません。         </li></ul> <li>             ・受け、             ない             (UV機能付の給湯機器の場合)             UV運転が止まった(キレイマーク★が消灯した)         </li> <li>             や高のお湯を抜いてお湯の循環が止まると、UV運転は停止します。             ・異常ではありません。         </li> </li></ul>                                                                                                    |
| <ul> <li>         お湯を出しているのに、給湯中マーク■が点灯しない         ふろ運転中は点灯しない場合があります。         →異常ではありません。         (太陽熱温水器を接続している場合)         太陽熱温水器からのお湯の温度がリモコンの設定温度より高い場合は、給湯機器が燃焼しないため、給湯中マークは点灯しません。         →異常ではありません。         (UV機能付の給湯機器の場合)         UV運転が止まった(キレイマーク★が消灯した)         A 潜のお湯を抜いてお湯の循環が止まると、UV運転は停止します。         →異常ではありません。         オートUV※や残り湯UVキレイのUV運転中に、エコ・ケアセンサーが浴室への入室を検知すると、UV運転         </li> </ul>                                                                                                    |
| <ul> <li>         お湯を出しているのに、給湯中マーク■が点灯しない         ふろ運転中は点灯しない場合があります。         →異常ではありません。         (太陽熱温水器を接続している場合)         太陽熱温水器からのお湯の温度がリモコンの設定温度より高い場合は、給湯機器が燃焼しないため、給湯中マークは点灯しません。         →異常ではありません。         </li> <li>         W 役割を抜いてお湯の循環が止まると、UV運転は停止します。         →異常ではありません。         </li> <li>         お悟のお湯を抜いてお湯の循環が止まると、UV運転は停止します。         →異常ではありません。         </li> <li>         オートUV※や残り湯UVキレイのUV運転中に、エコ・ケアセンサーが浴室への入室を検知すると、UV運転は中断します。         </li> </ul>                                                                                                    |
| <ul> <li>         お湯を出しているのに、給湯中マーク■が点灯しない         ふろ運転中は点灯しない場合があります。         →異常ではありません。         <ul> <li>・3ろ運転中は点灯しない場合があります。</li> <li>・9第常ではありません。             <ul></ul></li></ul></li></ul>                                                                                                    |
| <ul> <li>         お湯を出しているのに、給湯中マーク■が点灯しない         ふろ運転中は点灯しない場合があります。         →異常ではありません。         (太陽熱温水器を接続している場合)         太陽熱温水器からのお湯の温度がリモコンの設定温度より高い場合は、給湯機器が燃焼しないため、給湯中マークは点灯しません。         →異常ではありません。         →異常ではありません。         <ul> <li>             ・公グを訪りません。             ・ションの設定温度より高い場合は、給湯機器が燃焼しないため、給湯中マークは点灯しません。             ・当異常ではありません。             ・当異常ではありません。             ・本語のお湯を抜いてお湯の循環が止まると、UV運転は停止します。             ・システキン・シーが浴室への入室を検知すると、UV運転は中断します。             ・浴槽から出たあと5分間おこなうUV運転は、入室中でも中断しません。             ・当時のません。             ・当時の日本のもまません         </li> <li>             ・当時の日本のもまません         </li> </ul></li></ul>                                                                                                    |
| <ul> <li>         お湯を出しているのに、給湯中マーク■が点灯しない         ふろ運転中は点灯しない場合があります。         ・男常ではありません。         <ul> <li>ふろ運転中は点灯しない場合があります。</li> <li>・男常ではありません。             <ul></ul></li></ul></li></ul>                                                                                                    |
| <ul> <li>         お湯を出しているのに、給湯中マーク■が点灯しない         ふろ運転中は点灯しない場合があります。         →異常ではありません。         (太陽熱温水器を接続している場合)         太陽熱温水器からのお湯の温度がリモコンの設定温度より高い場合は、給湯機器が燃焼しないため、給湯中マークは点灯しません。         →異常ではありません。         ・異常ではありません。         (UV機能付の給湯機器の場合)         UV運転が止まった(キレイマーク+が消灯した)         ・浴槽のお湯を抜いてお湯の循環が止まると、UV運転は停止します。         ・み異常ではありません。         ・オートUV※や残り湯UVキレイのUV運転中に、エコ・ケアセンサーが浴室への入室を検知すると、UV運転は中断します。         ※浴槽から出たあと5分間おこなうUV運転は、入室中でも中断しません。         ・み異常ではありません。         ・アロンサーが浴室への入室を検知すると、UV運転は中断します。         ・※浴槽から出たあと5分間おこなうUV運転は、入室中でも中断しません。         ・会異常ではありません。         ・会異常ではありません。         ・</li> </ul>                                                                                                    |
| <ul> <li>              お湯を出しているのに、給湯中マーク■が点灯しない          </li> <li>             ふろ運転中は点灯しない場合があります。         </li> <li>             男常ではありません。         </li> <li>             (太陽熱温水器を接続している場合)             太陽熱温水器からのお湯の温度がリモコンの設定温度より高い場合は、給湯機器が燃焼しないため、給湯中マークは点灯しません。         </li> <li>             - アークは点灯しません。         </li> <li>             - アークは点灯しません。         </li> <li>             - アークは点灯しません。         </li> <li>             - アークは点灯しません。         </li> <li>             - アークは点灯しません。         </li> <li>             - アークは点灯しません。         </li> <li>             - アークは点灯しません。         </li> <li>             - アークは点灯しません。         </li> <li>             - アークは高りません。         </li> <li>             - アークは点りします。         </li> <li>             - アークは点ります。         </li> <li>             - アークし、         </li> <li>             - アーク・         </li> <li>             - アーク・         </li> <li>             - アーク・         </li> <li>             - アート            </li> <li>             - アート              - ジェッッ         </li> <li>             - アート          </li> <li>             - アート              - ジェッッ         </li> <li>             - 「お着のらまた             - シッ         </li> <li>             - アート              - ジェッッ         </li> <li>             - アー         </li> <li>             - アート         </li> <li>             - ジェッッ         </li> <li>             - ジェッッ・         </li> <li>             - ショッ         </li> <li>             - アーン         </li> <li>             - ショッ         </li> <li>             - ジェッッ         </li> <li>             - ジェッッ         </li> <li>             - ジェッッ         </li> <li>             - ジェッッ         </li> <li>             - ジェッッ         </li> <li>             - ジェッッ         </li> <li>             - ジェッッ         </li> <li>             - ジェッッ         </li> </ul> <li>             - ジェッッ         </li> |
| <ul> <li>              お湯を出しているのに、給湯中マーク■が点灯しない          </li> <li>             ふろ運転中は点灯しない場合があります。         </li> <li>             知知常ではありません。         </li> <li>             (太陽熱温水器を接続している場合)             太陽熱温水器を接続している場合)             太陽熱温水器からのお湯の温度がリモコンの設定温度より高い場合は、給湯機器が燃焼しないため、給湯中マークは点灯しません。         </li> <li>             み異常ではありません。         </li> <li>             か異常ではありません。         </li> <li>             が出まった(キレイマーク+が消灯した)         </li> <li>             や商のお湯を抜いてお湯の循環が止まると、UV運転は停止します。         </li> <li>             アイレンジャーが浴室への入室を検知すると、UV運転は中断します。         </li> <li>             から出たあと5分間おこなうUV運転中に、エコ・ケアセンサーが浴室への入室を検知すると、UV運転は中断しません。         </li> <li>             アロンサーが浴室への入室を検知すると、UV運転は中断しません。         </li> <li>             から出たあと5分間おこなうUV運転中に、大コ・ケアセンサーが浴室への入室を検知すると、UV運転は中断しません。         </li> <li>             アロンサービンジャーが浴室への入室を検知すると、UV運転はな中断しません。         </li> <li>             から出たあと5分間おこなうUV運転している、         </li> <li>             ならいしょしんの         </li> <li>             から出たあしたり、         </li> <li>             から出たあしたり、         </li> <li>             から出たあしたり、             から出たりましたの         </li> <li>             から出たあしたり、             から出たり             ならいしい運転のために、             途中で停止することがありませ         </li> </ul>                                                                                                    |
| <ul> <li>お湯を出しているのに、給湯中マーク下が点灯しない</li> <li>ふろ運転中は点灯しない場合があります。</li> <li>・異常ではありません。</li> <li>(太陽熱温水器を接続している場合)<br/>太陽熱温水器からのお湯の温度がリモコンの設定温度より高い場合は、給湯機器が燃焼しないため、給湯中マークは点灯しません。</li> <li>・異常ではありません。</li> <li>・異常ではありません。</li> <li>?? (UV機能付の給湯機器の場合)<br/>UV運転が止まった(キレイマーク+が消灯した)</li> <li>浴槽のお湯を抜いてお湯の循環が止まると、UV運転は停止します。</li> <li>・異常ではありません。</li> <li>・オートUV※や残り湯UVキレイのUV運転中に、エコ・ケアセンサーが浴室への入室を検知すると、UV運転は中断します。</li> <li>※浴槽から出たあと5分間おこなうUV運転は、入室中でも中断しません。</li> <li>・異常ではありません。</li> <li>?? (UV機能付の給湯機器の場合)<br/>キレイマーク+が点灯したり、消灯したりする</li> <li>・効果的なUV運転のために、途中で停止することがあります。</li> <li>・異常ではありません。</li> </ul>                                                                                                    |

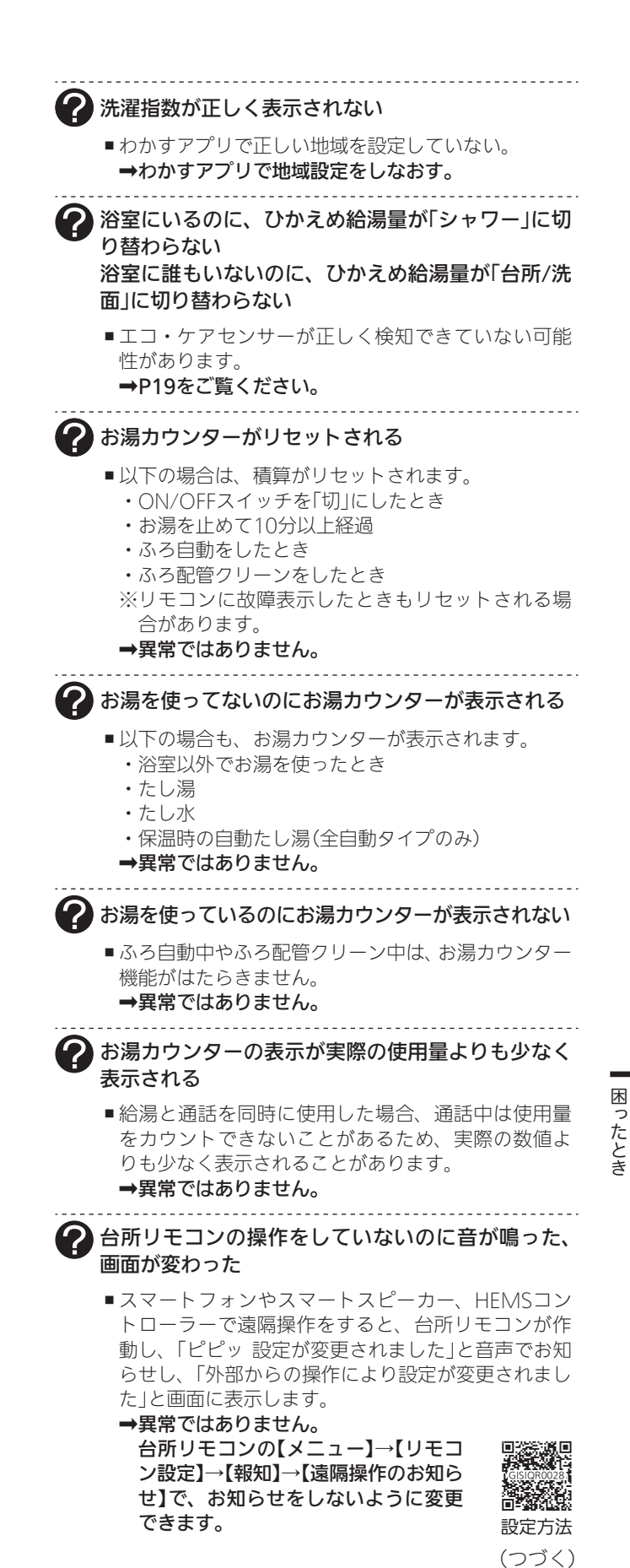

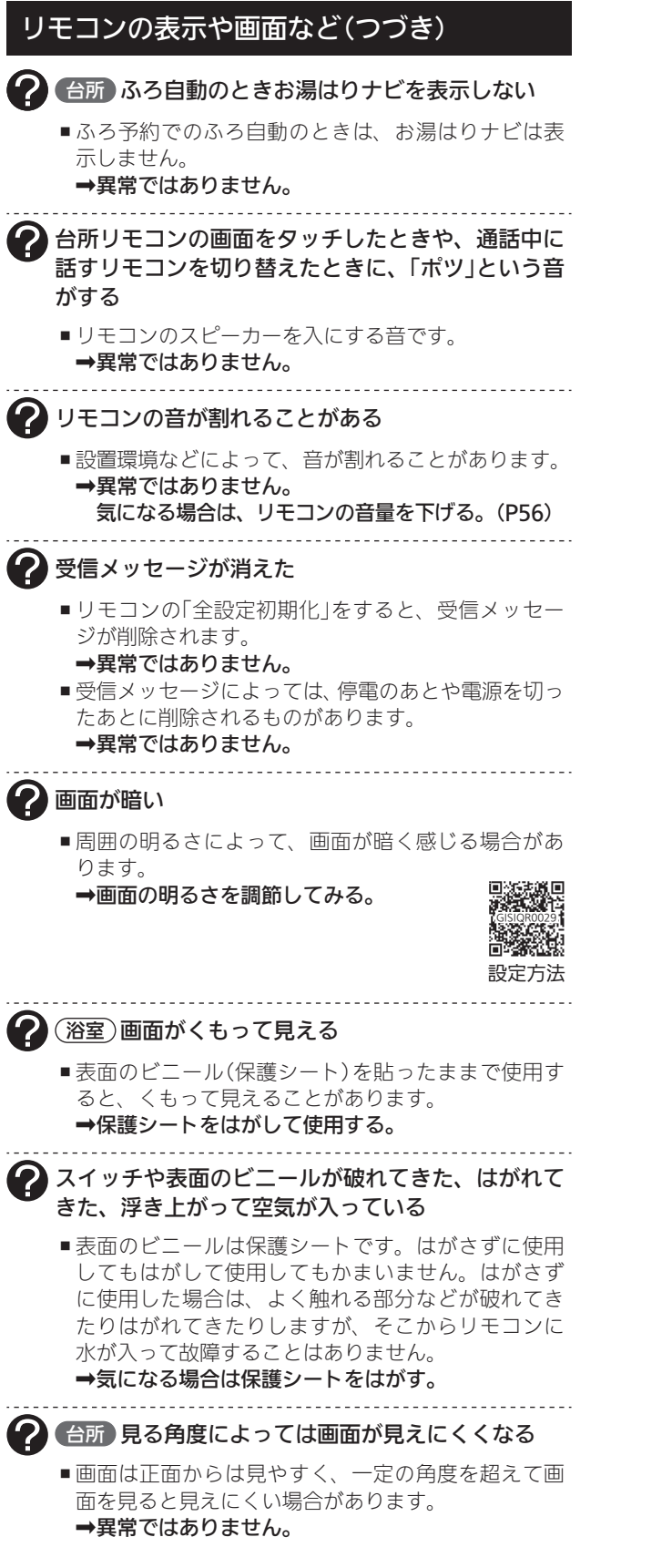

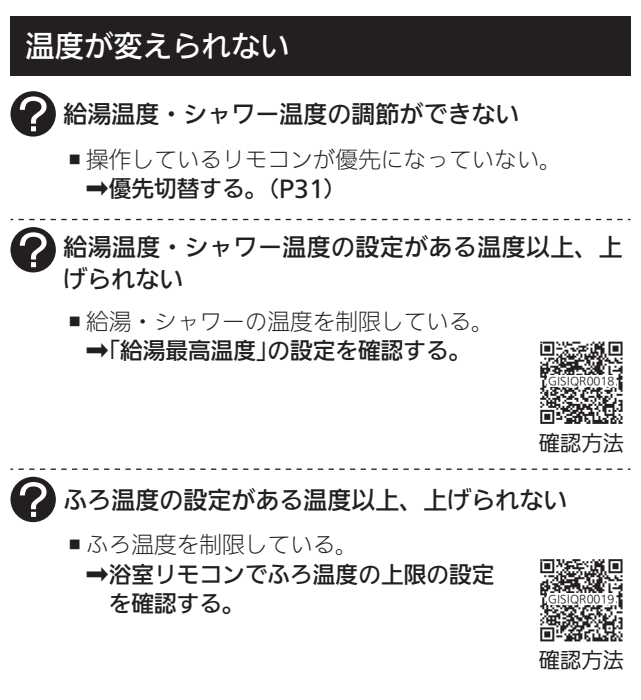

#### ふろ予約

ふろ予約をしたのにふろ自動が始まらない、ふろ予約が解除されている

- ■ふろ予約をしたあとでON/OFFスイッチを「切」にす ると、ふろ予約は解除されます。
  - →異常ではありません。
- 停電のあとや電源プラグを抜いたあとは、ふろ予約 が解除されます。
  - ➡予約をしなおす。

#### ふろ配管クリーン

- ? (自動タイプの場合)
   自動ふろ配管クリーンがはたらかない
   ●自動ではふろ配管クリーンはできません。
   →手動でおこなってください。(P55)
  - (全自動タイプの場合) 排水栓を抜いていないのに、自動ふろ配管クリーン がはたらいた
  - ■市販または洗濯機付属のふろ水ポンプなどで浴槽水をくみ上げた場合、排水栓を抜いたときに浴槽水が減るスピードと同じ程度の早さで浴槽水が減ると、はたらくことがあります。 →異常ではありません。

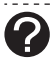

#### (全自動タイプの場合) 自動ふろ配管クリーンがはたらかない

- ■自動ふろ配管クリーンの手順どおりにできていないと、自動ふろ配管クリーンははたらきません。
   →自動ふろ配管クリーンの手順を再確認の上、操作
- 以下の場合は、手順どおりにできていても、自動ふ
- る配管クリーンが作動しなかったり中断したりする ことがあります。
- ・給湯やシャワーの使用中に排水栓を抜いたとき。
- ・排水スピードが遅いとき。(例:浴槽の排水口が詰 まっているなど)
- ➡異常ではありません。

#### 台所)浴室モニター

- 浴槽につかっているのに、浴室モニターマーク
   ジが オレンジ色に点灯しない
  - 水位センサーが正しく検知できていない可能性があ ります。
  - →P91をご覧ください。
  - 自動タイプの場合、この機能はありません。 →異常ではありません。

#### 浴室に人がいるのに、浴室モニターマーク(型)が白色 に点灯しない、または消灯した

- ■人(発熱体)の動きや温度変化により、浴室に人がいることを検知します。約5分間じっとしていると、人がいないと判断して、浴室モニターマークは消灯します。
  - →異常ではありません。
- エコ・ケアセンサーが正しく検知できていない可能 性があります。
  - ➡P19をご覧ください。

浴槽につかっていないのに、浴室モニターマーク がオレンジ色のままになっている

- 水位センサーが正しく検知できていない可能性があ ります。
  - →P91をご覧ください。 浴室モニターマークを消灯させたい場合は、ON/ OFFスイッチを「切」にしてください。

浴室から出たのに、浴室モニターマーク<sup>(単</sup>が消灯し ない

- エコ・ケアセンサーが人がいないと判断してから約5 分で、浴室モニターマーク
   →異常ではありません。
- ■エコ・ケアセンサーが正しく検知できていない可能 性があります。
  - ➡P19をご覧ください。

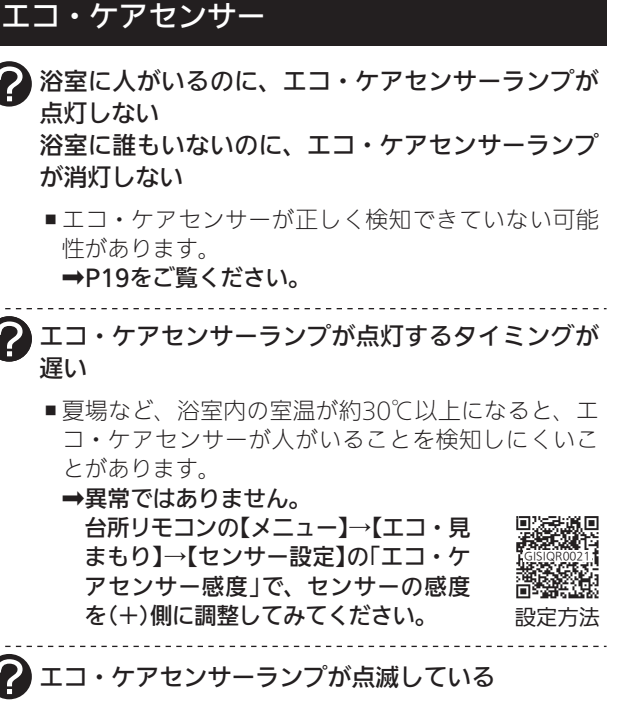

- エコ・ケアセンサーが、人がいないと判断してから 約4分30秒経過すると、エコ・ケアセンサーランプ が点滅します。
- そのまま約30秒経過すると、退室と判断してエコ・ ケアセンサーランプが消灯します。 →異常ではありません。
- →其席ではめりません。
   浴室リモコンの前で動いても点滅し続ける場合は、 エコ・ケアセンサーが故障しています。
   →販売店または弊社窓口にご連絡ください。

#### 入浴タイマー

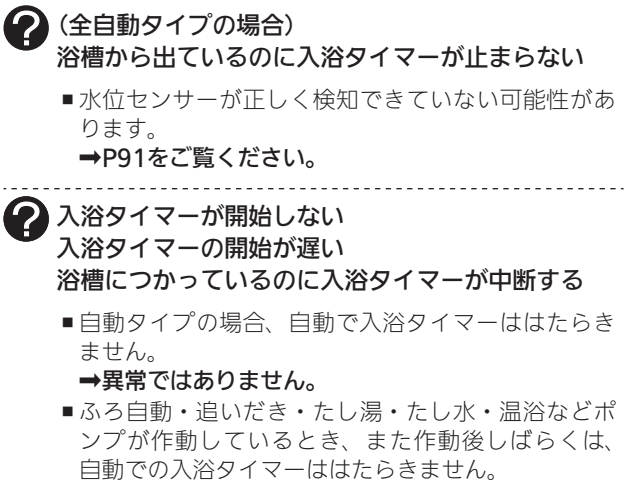

#### →異常ではありません。

- 水位センサーが正しく検知できていない可能性があ ります。
- ⇒P91をご覧ください。

(つづく)

木

ったとき

#### 入浴タイマー(つづき)

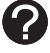

#### (全自動タイプの場合)

浴槽から出ているのに、ホッと湯上がりモードによ る湯上がりの目安時間のお知らせが鳴る

■ 水位センサーが正しく検知できていない可能性があ ります。

➡P91をご覧ください。

#### (全自動タイプの場合)

ホッと湯上がりモードによる湯上がりの目安時間の お知らせタイミングが、あたたまりの体感とあわな い、あたたまりの体感が日々異なる (あたたまっていないのにお知らせが鳴る・あたた

まっているのにお知らせが鳴らないなど)

 ■湯上がりの目安時間は、ふろ設定温度と浴室の温度 から算出してお知らせします。ふろ設定温度と実際 の浴槽の湯温は異なるため、あたたまりの体感とあ わない場合があります。
 →異常ではありません。

#### (全自動タイプの場合)

ホッと湯上がりモードによる湯上がりの目安時間の お知らせが毎日同じタイミングに鳴る

■ ふろ設定温度と浴室の温度が変わらない場合は、お知らせのタイミングも変わりません。
 ⇒異常ではありません。

#### (台所) 浴室低温お知らせ

寒くないのにお知らせが出る、寒いのにお知らせが 出ない

浴室リモコンの中で温度を検知しているため、浴室の入り口付近と浴室リモコン付近では温度差がある場合があります。

→異常ではありません。 台所リモコンの【メニュー】→【エコ・ 見まもり】→【センサー設定】の「浴室温 度センサー」で、お知らせをする温度 を変更できます。

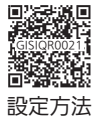

#### (全自動タイプの場合) あったか睡眠サポートモード

浴槽から出ているのに湯上がりの目安時間のお知ら せが鳴る

■ 水位センサーが正しく検知できていない可能性があ ります。

➡P91をご覧ください。

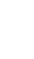

入浴タイマーが開始しない、入浴時間の目安のお知 らせをしない

入浴タイマーの開始や入浴時間の目安のお知らせが 遅い

#### 浴槽につかっているのに入浴タイマーが中断する

- ふろ自動・追いだき・たし湯・たし水・温浴などポンプが作動しているとき、また作動後しばらくは、 入浴タイマーははたらきません。入浴時間の目安のお知らせもしません。
- ➡異常ではありません。
- 水位センサーが正しく検知できていない可能性があ ります。

➡P91をご覧ください。

?湯上がりの目安時間のお知らせタイミングが、あたたまりの体感とあわない、あたたまりの体感が日々異なる

(あたたまっていないのにお知らせが鳴る・あたた まっているのにお知らせが鳴らないなど)

# ■湯上がりの目安時間は、ふろ設定温度と浴室の温度から算出してお知らせします。ふろ設定温度と実際の浴槽の湯温は異なるため、あたたまりの体感とあわない場合があります。 →異常ではありません。

-----

湯上がりの目安時間のお知らせが毎日同じタイミン グに鳴る

- ■ふろ設定温度と浴室の温度が変わらない場合は、お 知らせのタイミングも変わりません。
  - ➡異常ではありません。

#### (台所)エネルック

(パルス出力対応の水道メーターがある場合) リモコンに表示する水道使用量が、水道局の明細書 より著しく少ない

- パルス出力対応の水道メーターの使用が長期にわたる場合、水道メーターがパルスのデータを正しく出力できなくなっている可能性があります。
- →改善するためには、水道メーターの交換が必要です。(水道メーターを設置した会社にお問い合わせください)

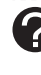

(電力測定ユニットがあり、蓄電池を使用している場合) 使用電力量の表示が、実際に使っている電力量より 多い(または少ない)

 ■蓄電池が充電または放電しているときは、家庭内で 使用している電力量より多く表示されたり少なく表 示されたりすることがあります。
 →異常ではありません。

| (インターホン機能付のリモコンの場合)<br><b>インターホン</b>                                                                                                    |
|----------------------------------------------------------------------------------------------------|
| 2相手の声が聞こえない                                                                                                    |
| <ul> <li>●台所リモコンは【通話】をタッチしながら話をしますが、そのあいだは浴室の声は聞こえません。</li> <li>→【通話】から手を離すと、浴室の声が聞こえます。</li> </ul>                                                                                       |
|                                                                                                    |
| ■ 通話音量が大きいと、音が割れることがあります。<br>→通話音量を下げる。(P59)                                                                                                    |
| 🕜 キーンなどの大きな音がする                                                                                                    |
| <ul> <li>■ 浴室リモコンと台所リモコンの設置場所が近い場合、<br/>ハウリング(キーンなどの大きな音がする現象)を起<br/>こすことがあります。</li> <li>→通話音量を下げて使用してみる。(P59)</li> </ul>                                                                 |
| 直らない場合は、販売店または弊社窓口にご相談<br>ください。                                                                                                    |
| <ul> <li>浴室リモコンから台所リモコンまでのあいだの扉を<br/>すべて開けて通話をすると、ハウリング(キーンなど<br/>の大きな音がする現象)を起こすことがあります。</li> <li>→扉を閉める。</li> </ul>                                                                     |
| 2 雑音がする                                                                                                    |
| <ul> <li>■電波や電磁波の発生する機器※の影響を受け、雑音が聞こえることがあります。</li> <li>※電子レンジ、無線LAN(ルーターなど)、ワイヤレス機器(ドアホン、TV、ステレオ、パソコンなど)</li> <li>※台所リモコンと無線LANルーター間の通信は影響ありません。</li> <li>→それらの機器を台所リモコンから離す。</li> </ul> |
| (マイクロバブル浴専用循環アダプターが付いている場合)<br>マイクロバブル浴                                                                                                    |
| 🕜 気泡が見えない、出ているのかどうかわからない                                                                                                    |
| ■ マイクロバブルは微細なため、見えにくくなってい<br>ます。<br><b>→異常ではありません。</b>                                                                                                    |
|                                                                                                    |
| <ul> <li>マイクロバブルを発生させるための、空気を取り込む装置が設置されています。その装置が浴室内に設置されている場合、空気を取り込む音が聞こえます。</li> <li>→異常ではありません。</li> </ul>                                                                           |
| ? いつもより気泡が少ない                                                                                                    |
| <ul> <li>■ 浴槽のお湯の量が多いと、気泡が少なく見えることがあります。</li> <li>→異常ではありません。</li> <li>いつもと同じお湯の量でも気泡が少ない場合は、</li> <li>販売店または弊社窓口にご連絡ください。</li> </ul>                                                     |

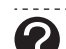

?

#### ? 気泡が出ない

■循環アダプターのバブル切替レバーが「normal」(左) 側になっていると、気泡は出ません。

- ➡バブル切替レバーを「bubble」(右)側に切り替え る。
- ■冬場など、循環アダプターの吸気配管の内部に残っ た水が凍結した場合は、気泡が出なくなります。
  - →気温の上昇により自然に解凍するのを待つか、販 売店にご相談ください。
- ■浴槽の循環アダプターのフィルターにゴミや毛髪な どが詰まっている。
  - ➡機器本体編の取扱説明書「日常の点検・お手入れの しかた」を参考に、循環アダプターの掃除をする。
- 断水している。(断水時はマイクロバブル浴はできま) せん)

→復旧を待つ。

「温浴」を開始していないのに、気泡が出る

- ■循環アダプターのバブル切替レバーが「bubble I (右) 側になっているときにふろ運転をすると、気泡が出 ます。凍結予防のためポンプが作動したときやUV運 転中にも、気泡が出ます。
  - →マイクロバブル浴をしないときは、バブル切替レ バーを「normal」(左)側に切り替える。

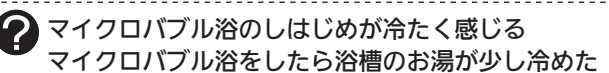

- ■マイクロバブル浴の開始時に、ふろ配管内にたまっ たお湯(水)が浴槽に排出されます。そのため、この お湯(水)が冷たいと感じたり、お湯が少し冷めるこ とがあります。(排出されるお湯(水)の量は、配管の 長さにより異なります)
  - →異常ではありません。 マイクロバブル浴をする前に追いだきするか、「温 浴」を開始してしばらくしてからお湯に入る。 -----

2 「温浴」を開始しても、すぐに気泡が出ない

■追いだき直後やしばらくマイクロバブル浴をしな かったあと、「温浴」を開始すると、気泡が出るのが 少し遅れることがあります。 →異常ではありません。

#### 「温浴」を停止しても、すぐに止まらない

■「温浴」を停止したあと、約50秒ポンプが作動する場 合があります。 →異常ではありません。

-----

おふろ沸かしや追いだきに時間がかかる

- ■循環アダプターのバブル切替レバーが「bubble」(右) 側になっているときにふろ自動や追いだきをすると、 時間がかかります。
  - →マイクロバブル浴をしないときは、バブル切替レ バーを「normal」(左)側に切り替える。

(つづく)

木

たと

き

→マイクロバフル浴をしないときは、バフル切替レ バーを「normal」(左)側に切り替える。

#### 無線LAN機能

●こちらからご確認ください。

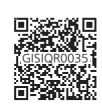

 ①上記を確認しても解決しない場合は、 台所リモコンの【メニュー】→【サブ機 能】→【情報】→【無線LAN情報】の「ス テータスコード履歴」を確認してくだ さい。

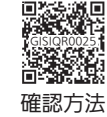

②確認したステータスコードを一覧か ら探し、必要な処置をしてください。

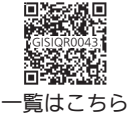

#### スマートフォン・スマートスピーカー・ HEMSコントローラーからの操作など

●こちらからご確認ください。

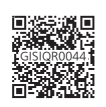

#### 台所リモコンにメッセージを表示したとき

?処理中です。しばらく待ってから再度操作してください。」 「データの取得に失敗しました。取扱説明書をご確認 の上もう一度やり直してください。」

- 無線通信に必要なソフトウェアを自動的に更新しているときなどで通信が混雑していると、一時的に通信できない場合があります。
  - →10分程度時間をおいて、再度操作する。(このメッセージが出たときでも、台所リモコンの画面をタッチしてトップ画面に戻ると、給湯機器の給湯やおふろなどの操作ができます)

再度操作しても同じ場合は、通信機能をリセット してください。(P73)

※それでも同じ現象であれば、故障の可能性があ るので、販売店または弊社窓口にご連絡ください。 浴槽につかったこと・浴槽から出たことを正 しく検知できない(水位センサーが正しく検 知できない)場合は、次のようなことが考え られます

- 浴槽につかる前とつかったあとで、水位の上昇が少ない。(例:浴槽サイズ(面積)が大きい、身体の小さい方の入浴、中腰姿勢での入浴、椅子などを用いた段階的な入浴、など)
- ●浴槽につかった状態で、水位が大きく変化した。(例: 深くつかった状態から浅くつかった状態に体勢を変えた、浴槽につかりながら排水した、浴槽につかりながら う多量にお湯をくみ出した、2人以上で入浴し1人が浴槽から出た、など)
- ●ゆっくりとした動きで浴槽につかった、または出た。
- ●給湯栓・シャワーなどから多量のお湯(水)を浴槽にたした。
- ※浴槽にお湯や水をたすときは、たし湯スイッチ・た し水スイッチでおこなってください。
- ●お湯があふれる状態で、浴槽につかった。
- ●浴槽の水位が循環アダプター付近まで下がった。
- 浴槽が空の状態からお湯をためるときに、ふろ自動を 使わず、給湯栓などからお湯をためた。
- ※給湯栓などからお湯をためた場合でも、一度ふろ自動を「入」にすると、浴槽につかったこと・浴槽から出たことを検知できるようになります。(その後はふろ自動を「切」にしても問題ありません)ただし、浴槽につかっているときにふろ自動を「入」にした場合や、ふろ自動を「入」にしてから沸き上がるまでのあいだに浴槽につかった場合は、正しく検知できないことがあります。
- ※給湯使用直後・ふろ自動中・追いだき中・たし湯中・ たし水中・マイクロバブル浴中・凍結予防運転中に、 浴槽につかったり浴槽から出たりした場合は、検知の タイミングが遅れることがあります。
- ※浴槽につかっているときにON/OFFスイッチを「切」に すると、浴槽につかったこと・浴槽から出たことを検 知できなくなります。

#### 設定したふろ湯量にならないときは(水位の リセット)/全自動タイプのみ

機器本体編の取扱説明書の「故障・異常かな?と思ったら」の項目「設定したふろ湯量どおりに沸き上がらない」を確認しても、設定した湯量にならない場合は、下記の手順で水位のリセットをお試しください。
 ※水位のリセットには30分以上かかります。途中で止めると水位のリセットができません。

手順(浴室リモコンで操作します)

- 1. 浴槽のお湯(水)を空にしてから排水栓を閉める
- 2. ON/OFFスイッチ()を「入」にする 《 ON/OFFランプ点灯 》
- 3. ふたの中のふろ湯量スイッチを押す

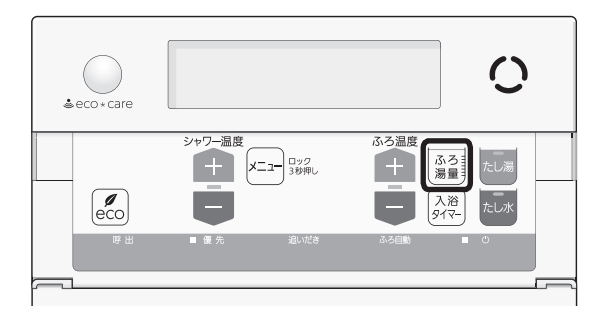

4. ふろ温度スイッチで、お好みの湯量に調節する

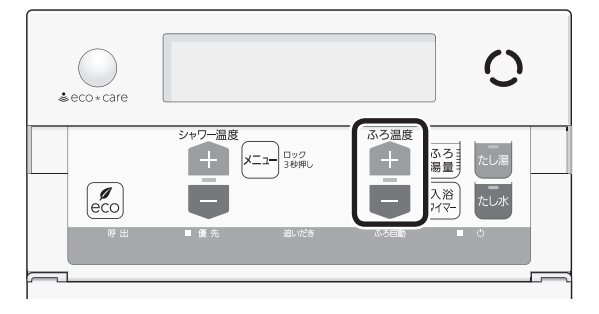

- ●湯量がわからない場合は「6」にしてください。
- 5. ON/OFFスイッチ()を「切」にする

《ON/OFFランプ消灯》

(つづく)

困ったとき

 たし湯スイッチとたし水スイッチを同時に約2 秒長押しする(ピッと鳴るまで)

《ON/OFFランプ、ふろ自動ランプ点滅》

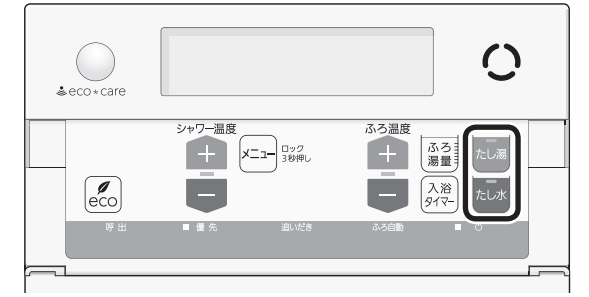

- 自動的にON/OFFスイッチとふろ自動スイッチ が「入」になり、ふろ自動が始まります。
- 7. ふろ自動が完了するまでそのままにする

《ふろ自動が完了すると、ふろ自動ランプ点灯》

- ●沸き上がるとメロディと音声でお知らせします。
- 途中でふろ自動スイッチの「入」「切」などはしないでください。
- 8. ふろ自動の完了後、それでも湯量がおかしい場 合は、販売店または弊社窓口に連絡する

## リモコンに3桁の英数字が 点滅しているとき<<sup>太障表示></sup>

●不具合が生じている可能性やお客さまへのお知らせが あります。台所リモコンのトップ画面で【エラー確認】 をタッチし、処置を確認してください。

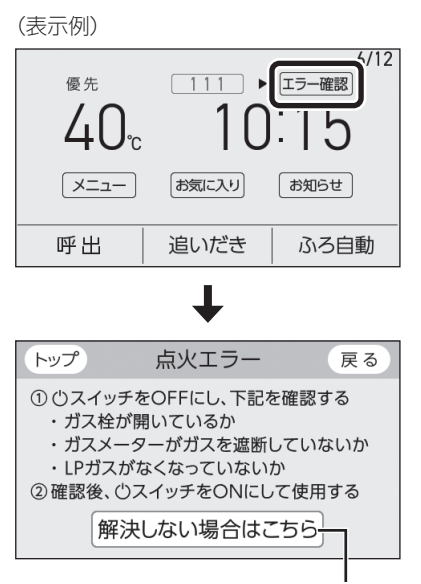

このスイッチが表示されている場合、タッ チすると、修理依頼の二次元コードと台 所リモコンの製造番号を表示します

●必要に応じて機器本体編の取扱説明書「リモコンに3桁の英数字が点滅しているとき<故障表示>」や別売品の取扱説明書の該当ページを確認し、処置をしてください。

お知らせ

●台所リモコンでは、【メニュー】→【サブ機
 能】→【メンテナンス】→【水位リセット】で
 水位リセットができます。

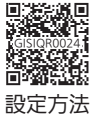

## 台所リモコンにアップデートに 関するお知らせを表示したとき

●給湯機器やリモコンに最新のソフトウェアがある場合、 お知らせが届きます。(P72)(トップ画面上部にも メッセージを表示します)

アップデートによってソフトウェアが改善され、より 快適にご使用いただけます。必ずアップデートをおこ なってください。

(【お知らせ】をタッチした画面の例)

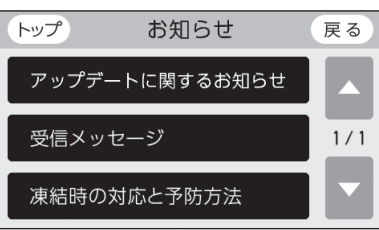

#### 手順(台所リモコンで操作します)

- <ON/OFFスイッチ()が「入」の場合> ※ON/OFFスイッチが「切」の場合は、手順2に進む
   ON/OFFスイッチ()を「切」にする 《 ON/OFFランプ消灯》
   ②黒い画面をタッチする(表示が出ます)
- 【お知らせ】→【アップデートに関するお知らせ】
   をタッチする

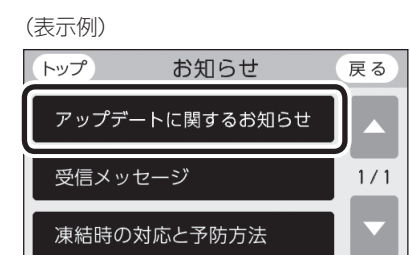

3. アップデートしたい項目をタッチする

(給湯機器・台所リモコン・浴室リモコンにアップデートがある場合の表示例)

| トップ アップデートに関するお知らせ | 戻る  |
|--------------------|-----|
| 給湯機器のアップデート        |     |
| 台所リモコンのアップデート      | 1/1 |
| 浴室リモコンのアップデート      |     |

 内容を確認し、【開始】をタッチする (給湯機器または台所リモコンのアップデートの 場合は約5秒長押し)

(浴室リモコンのアップデートの表示例)

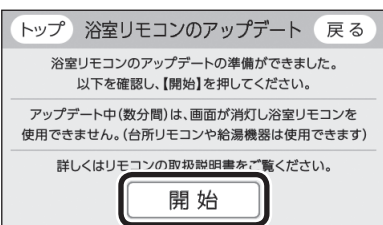

- ●アップデートを開始します。
- アップデートが完了するまで、ON/OFFスイッ チを「入」にしないでください。
- ●リモコンのアップデート中は数分間、アップデートしているリモコンの画面が消灯し、操作できません。アップデートが完了すると、操作できるようになります。
- 給湯機器のアップデート中は数分間、画面が消 灯して給湯機器が使用できません。アップデー トが完了すると、給湯機器が使用できるように なります。
- アップデート後は、エネルックのデータ(アップ デートの直前1時間分)が削除されることや正し い値を表示しないことがあります。

#### 「アップデートが失敗しました」と表示されたとき

<リモコンが操作できる場合> アップデートに関するお知らせが再度表示された ら、再度アップデート操作をおこなう

<リモコンが操作できない場合> 販売店または弊社窓口に連絡する

#### お知らせ

●リモコン設置後、初めて無線LANルーターに接続したときに、アップデートに関するお知らせが表示されることがあります。

## 冬期の入浴について

冬期など浴室・脱衣室と居室の温度差が大きいときは、
 急激な温度変化による身体への悪影響(ヒートショック)によって、特に高齢者は入浴時の事故につながるおそれがあります。入浴時に暖房機器で浴室と脱衣室をあたためるなどしてください。浴室をあたためるには、シャワーでお湯を流したり、浴槽にふたをしないでお湯はりする方法もあります。

## 転居されるとき

●転居される際は、リモコンの「全設定初期 化」をおこない、お客さまの無線LANルー ターやスマートフォンの情報を台所リモコ ンから削除してください。

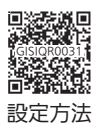

リモコン音声一覧

●こちらからご覧いただけます。

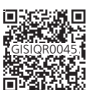

## 設定範囲と初期設定

| 項目                |          | 初期設定                                             | 設定範囲                                 |  |  |  |  |  |
|-------------------|----------|--------------------------------------------------|--------------------------------------|--|--|--|--|--|
| 給湯(シャワー)温度 ⟨℃⟩ ※1 |          | 40                                               | 27、30、32、35、37~48(1℃刻み)、50、55、60 ※2  |  |  |  |  |  |
| ふろ温度 ⟨℃⟩ ※1       |          | 40                                               | 33~48(1℃刻み)                          |  |  |  |  |  |
| 保温時間〈h(時間)〉       | 台所リモコン   | 4                                                | 0(保温なし)、1~9(1時間刻み)                   |  |  |  |  |  |
|                   | (浴室リモコン) | 4                                                | oFまたは0(保温なし)、1~9(1時間刻み)              |  |  |  |  |  |
| ふろ湯量              |          | 6                                                | 1~11 **3                             |  |  |  |  |  |
| たし湯量〈L〉           |          | 20                                               | 10、20、40、60、80、100                   |  |  |  |  |  |
| たし水量〈L〉           |          | 10                                               | 10、20、30、40、50、60                    |  |  |  |  |  |
| リモコンの音量 台所リモコン    |          | ■ )) (中)                                         | ■ ୬) (消音) ■ ୬) (小) ■ ୬) (中) ■ 9) (大) |  |  |  |  |  |
|                   | (浴室リモコン) | 2                                                | 0(消音)、1(小)、2(中)、3(大)                 |  |  |  |  |  |
| (インターホン機能付のリモコ    | 台所リモコン   | ■ 1) (中) ■ 1) (小) ■ 1) (中) ■ 1) (大)              |                                      |  |  |  |  |  |
| ンの場合)通話音量         | (浴室リモコン) | 2                                                | 1(小)、2(中)、3(大)                       |  |  |  |  |  |
| ひかえめ給湯量〈L/分〉      | 台所/洗面の上限 | 5                                                | 5、6、7、上限なし                           |  |  |  |  |  |
|                   | シャワーの上限  | 8                                                | 8、10、12、上限なし(浴室リモコンでは「--」と表示)        |  |  |  |  |  |
| 日時表示              | 台所リモコン   | (未設定時) ——月——日 —— : ——                            |                                      |  |  |  |  |  |
| 時計表示              | (浴室リモコン) | (未設定時) — : ——                                    |                                      |  |  |  |  |  |
| お気に入りスイッチ         | 台所リモコン   | 日付と時刻、トップ画面の設定、音量、無線LAN、取扱説明書、おき<br>に入り6~9:(未設定) |                                      |  |  |  |  |  |

※1:給湯温度・ふろ温度は目安です。季節や配管の長さなどの条件によって、実際の温度とは異なります。

※2:接続している別売品が27℃・30℃に対応していない場合は、このリモコンも27℃・30℃に設定できません。 ※3:ふろ湯量の目安

| ٦ <u>۲</u> | いろ湯量表示               | 1     | 2    | 3    | 4    | 5    | 6    | 7    | 8    | 9    | 10   | 11    |
|------------|----------------------|-------|------|------|------|------|------|------|------|------|------|-------|
| 全自動<br>タイプ | 「6」を基準とした<br>水位(目安)★ | —10cm | —8cm | —6cm | —4cm | —2cm | 基準   | +2cm | +4cm | +6cm | +8cm | +10cm |
| 自動<br>タイプ  | 湯量(目安)               | 130L  | 140L | 150L | 165L | 180L | 200L | 220L | 245L | 270L | 300L | 330L  |

★基準「6」の水位は、設置されている浴槽の形状などによって異なります。 ★水位の数値は目安です。浴槽の形状などによって、誤差が生じます。

## アフターサービス

●サービスおよび保証は機器本体に準じますので、機器本体編の取扱説明書・保証書をご覧ください。

●この取扱説明書と機器本体編の取扱説明書の「故障・異常かな?と思ったら」を調べていただき、なお異常のあるときは、販売店または弊社窓口にご連絡ください。

(故障表示の内容や処置については、機器本体編の取扱説明書をご覧ください)